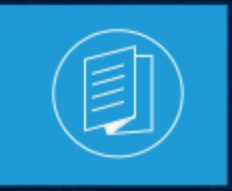

A MITEL PRODUCT GUIDE

# **OpenScape Solution Set V11**

## Zoom Phone with OpenScape SBC and OpenScape Voice (Bring Your Own Carrier -BYOC)

**Document Version 1.3** 

January 2025

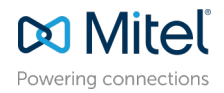

#### **Notices**

The information contained in this document is believed to be accurate in all respects but is not warranted by **Mitel Networks Corporation (MITEL®)**. The information is subject to change without notice and should not be construed in any way as a commitment by Mitel or any of its affiliates or subsidiaries. Mitel and its affiliates and subsidiaries assume no responsibility for any errors or omissions in this document. Revisions of this document or new editions of it may be issued to incorporate such changes. No part of this document can be reproduced or transmitted in any form or by any means - electronic or mechanical - for any purpose without written permission from Mitel Networks Corporation.

#### **Trademarks**

The trademarks, service marks, logos and graphics (collectively "Trademarks") appearing on Mitel's Internet sites or in its publications are registered and unregistered trademarks of Mitel Networks Corporation (MNC), its affiliates, parents, or subsidiaries (collectively "Mitel") or others. Use of the Trademarks is prohibited without the express consent from Mitel. Please contact our legal department at legal@mitel.com for additional information. For a list of the worldwide Mitel Networks Corporation registered trademarks, please refer to the website:http://www.mitel.com/trademarks.

<sup>®</sup>,<sup>™</sup> Trademark of Mitel Networks Corporation

© Copyright 2025, Mitel Networks Corporation

All rights reserved

# Contents

| 1 | History | of | Changes | 1 |
|---|---------|----|---------|---|
|---|---------|----|---------|---|

| 2 Introduction.                    | 2 |
|------------------------------------|---|
| 2.1 Additional Support Information |   |
| 2.2 Network Topology               |   |
| 2.3 Related Documentation          | 4 |

| 3 Zoom Web Portal Configuration                | 5  |
|------------------------------------------------|----|
| 3.1 Adding Phone Users                         |    |
| 3.1.1 Assigning a Calling Plan to a phone user |    |
| 3.2 Adding the OpenScape SBC                   |    |
| 3.2.1 Configuring the Route Group              | 11 |
| 3.2.2 Configuring the SIP Group                |    |
| 3.2.3 Configuring the Routing Rule             |    |
| 3.3 Adding BYOC Phone numbers                  |    |
| 3.3.1 Assigning BYOC numbers                   |    |
| 3.4 Adding BYOP numbers                        |    |
|                                                |    |

### 4 Provisioning Phones for Zoom Phone Users......25

| 5 Unify OpenScape Voice Configuration                     | 27 |
|-----------------------------------------------------------|----|
| 5.1 Configuring Endpoints                                 |    |
| 5.1.1 Configuring the OpenScape SBC Endpoint              | 28 |
| 5.1.2 Configuring the Zoom Phone Endpoint                 |    |
| 5.1.3 Configuring the PSTN Endpoint                       | 43 |
| 5.1.4 Endpoint Overview                                   |    |
| 5.2 Destinations and Routes Configuration                 | 51 |
| 5.2.1 Configuring the Zoom Destination                    | 51 |
| 5.2.2 Configuring the PSTN Destination                    | 55 |
| 5.2.3 Configuring the OpenScape OSV extension Destination | 58 |
| 5.3 Translation Configuration                             | 60 |
| 5.3.1 Configuring the Zoom Numbers Routing                | 61 |
| 5.3.2 Configuring the PSTN Numbers Routing                | 62 |
| 5.4 Configuring the SIP UA Forking                        | 64 |
| 5.5 Configuring Display Number Modification               | 65 |

| 6 Unify OpenScape SBC (           | Configuration70 |
|-----------------------------------|-----------------|
| 6.1 Configuring Network settings. |                 |

| 6.2 Configuring SIP Server                                | 75 |
|-----------------------------------------------------------|----|
| 6.3 Configuring Certificates                              | 77 |
| 6.4 Configuring Media Profiles                            | 81 |
| 6.4.1 Configuring the Codec Manipulation Options          |    |
| 6.4.2 Configuring the Zoom Media Profile                  | 83 |
| 6.4.3 Configuring the PSTN Media Profile                  | 86 |
| 6.4.4 Configuring the Unify OpenScape Voice Media Profile |    |
| 6.4.5 General Media Settings                              |    |
| 6.5 Configuring Remote Endpoints                          | 91 |
| 6.5.1 Configuring the Zoom Remote Endpoints               |    |
| 6.5.2 Configuring the PSTN Remote Endpoint                |    |
|                                                           |    |

## **History of Changes**

| Issue | Date    | Summary                                                                                                    |  |
|-------|---------|----------------------------------------------------------------------------------------------------|--|
| 1     | 10/2024 | The first issue of the guide.                                                                                                    |  |
| 1.1   | 10/2024 | Updated document for Unify OpenScape SBC/OpenScape Voice configurations.                                                                                                    |  |
| 1.2   | 11/2024 | Updated access interface and routing configurations in Configuring Network<br>settings on page 74.<br>Added a table of other Zone Zoom IPs in Unify OpenScape SBC<br>Configuration on page 70 for Unify OpenScape SBC/OpenScape Voice<br>configurations. |  |
| 1.3   | 01/2025 | Updated entire document.                                                                                                    |  |

## Introduction

This chapter contains the following sections:

- Additional Support Information
- Network Topology
- Related Documentation

This document outlines the process of connecting the **Unify OpenScape SBC** (OSSBC) and **OpenScape Voice** to **Zoom Phone** using Bring Your Own Carrier (BYOC)<sup>1</sup> and Bring Your Own PBX (BYOP)<sup>2</sup> configurations.

This integration provides a unified hybrid model that enables users to optimize the benefits of Zoom's cloud platform while maintaining connectivity with their on-premises telecom system (OSV) for telephony features. It is ideal for organizations that are currently using Zoom as a main collaboration tool and want to continue using their OSV system for call management and PSTN connectivity.

#### How it works:

The integration allows Zoom Phone to connect to the OSV system through a Generic SIP Trunk. OpenScape SBC and OpenScape Voice manage the communication between Zoom Phone and external networks, including the PSTN (Public Switched Telephone Network). OpenScape Voice handles SIP message manipulation and call routing, ensuring proper communication between Zoom Phone and external networks (like PSTN). It also sets up signaling paths to Zoom Phone data centers and the SSP (PSTN provider), ensuring smooth call flow *to* and *from* Zoom Phone and the PSTN. Zoom Phone takes care of the cloud-based communication features, while OpenScape SBC (OSSBC) links Zoom Phone and your on-premises infrastructure, ensuring smooth integration.

This solution provides secure traffic management, allowing users to retain their OSV system while benefiting from Zoom's cloud features. To support this integration, users must have OpenScape Voice and OpenScape SBC properly configured within their environment. Once OSV is configured, they can use the SBC to route calls, secure communication, and manage traffic between Zoom Phone and PSTN networks.

For detailed Zoom Phone settings and configuration, please refer to the official Zoom support page under the Settings and Configuration for Zoom Phone section and the following Zoom Web Portal Configuration on page 5 chapter.

#### Important:

Initial releases of Open Scape SBC for Zoom DO NOT require a Zoom BYOC/BYOP license. However, this license will be required for future releases. During this transition, Open Scape SBC Zoom BYOC/BYOP licenses will NOT BE NEEDED as part of the Zoom subscription.

Bring Your Own Carrier (BYOC): Connecting your existing telecom provider (carrier) to Zoom Phone.

<sup>&</sup>lt;sup>2</sup> Bring Your Own PBX (BYOP): Integrating your existing phone system (PBX) with Zoom Phone.

| Product               | Software Version |
|-----------------------|------------------|
| Unify OpenScape Voice | V10.3.31         |
| OpenScape SBC         | V11R1.0.0        |
| Unify OpenScape Apps  | V10 R3.10.1      |

## 2.1 Additional Support Information

In the current Unify product software implementation:

- OpenScape SBC with Unify OpenScape 4000 solution is supported.
- SBC standalone mode (without PBX) is currently supported.
- Domain-based Zoom multi-tenancy is supported.
- Comfort Noise generation is currently <u>not</u> supported by OpenScape SBC.
- The History-Info header is <u>not</u> currently supported by Unify OpenScape Voice

and Unify OpenScape 4000.

• The OSEE environment with SBC-THIG and Zoom is currently <u>not</u> supported.

## 2.2 Network Topology

The block diagram below shows the Zoom Phone connection topology.

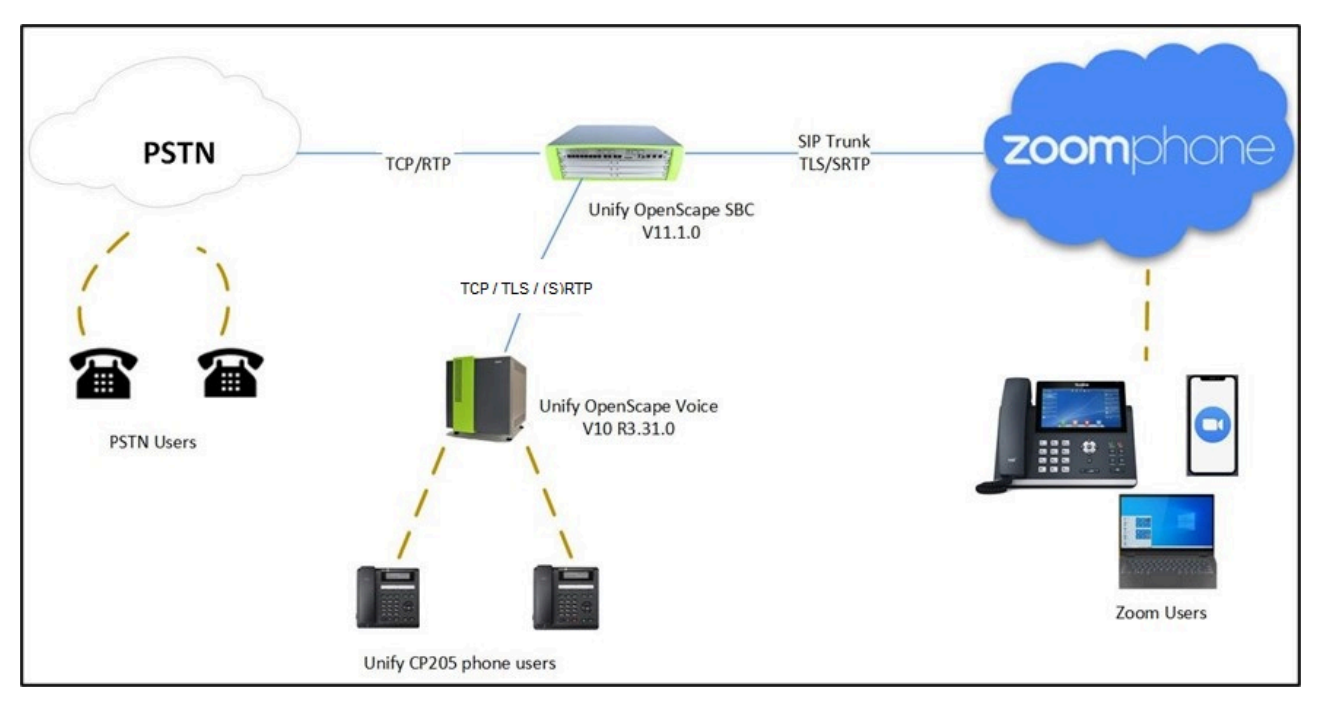

Figure 1: Network Topology Block Diagram

## 2.3 Related Documentation

For additional information on OpenScape SBC, refer to the following documents:

- OpenScape SBC V11 Administration Guide
- OpenScape SBC V11 Configuration Guide, Administration Documentation
- OpenScape SBC V11 Installation Guide
- OpenScape SBC V11 Security Checklist

For additional information on OpenScape Voice, refer to the following documents:

- OpenScape Voice V10 Administrator Guide
- OpenScape Voice V10 Service Manual, Service Documentation

For additional information on the Zoom Configurations, refer to the official Zoom Support page.

## **Zoom Web Portal Configuration**

This chapter contains the following sections:

- Adding Phone Users
- Adding the OpenScape SBC
- Adding BYOC Phone numbers
- Adding BYOP numbers

This section guides you in preparing the environment for integrating and operating with external Bring Your Own Carrier (BYOC) DID phone numbers. It also explains how to add these numbers and map them to the corresponding endpoint devices, such as IP phones and other SIP devices.

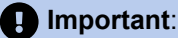

Initial releases of Open Scape SBC for Zoom DO NOT require a Zoom BYOC/BYOP license. However, this license will be required for future releases. During this transition, Open Scape SBC Zoom BYOC/BYOP licenses will NOT BE NEEDED as part of the Zoom subscription.

To set up users for the Zoom and OSV integration, you must first add users to your Zoom account and assign licenses to them.

## 3.1 Adding Phone Users

Follow the instructions below to add Zoom Phone Users. For more details, please refer to the official Zoom support page on How to add a new user.

#### Prerequisites

- 1. You have a Pro, Business, or Enterprise Zoom Phone account.
- 2. You are an administrator with the privilege to edit account settings.
- **3.** You have completed the initial Zoom Phone setup. For more information, refer to Getting started with Zoom Phone (admin).
- 1. Log in to the **Zoom web portal**.
- 2. Navigate to User Management > Users > Add Users.

| ZOOM Products Sol              | utions Resources Plans & Pricing                                                                        | Schedule Join Host - Web App - |
|--------------------------------|----------------------------------------------------------------------------------------------------|--------------------------------|
| ADMIN                          | Users You have licenses still available to users. Assign license to users or manage your license count. | Document                       |
| Dashboard<br>V User Management | Users Pending Advanced                                                                                  |                                |
| Users<br>Groups                | Q Search V                                                                                              | Import Export × + Add Users    |

- 3. Configure the following in the Add Users pop-up:
  - **a.** Enter the user's email address. To add multiple users with the same settings, enter multiple email addresses separated by commas: , .
  - **b.** From the **Zoom Workplace** drop-down menu, select the available Zoom Workplace licenses to assign, such as **Zoom Meetings**.
  - c. In the Licenses and add-ons section, check the Zoom Phone Basic checkbox.
  - d. Click Add.

### Add Users

#### Add users with their email addresses

If you enter the email address of account owners, all users on their accounts will be added to this account.

| sampa @gm            | nail.com                                                                                     |
|----------------------|----------------------------------------------------------------------------------------------|
| Zoom Workplace       | Zoom Meetings (0 available)                                                                  |
| Licenses and add-ons | Large Meeting (500 participants) (20 available)                                              |
|                      | ✓ Zoom Phone Basic                                                                           |
|                      | <ul> <li>To assign Zoom Phone packages, go to Phone System ×</li> <li>Management.</li> </ul> |
|                      | Zoom Webinars (500 attendees) (20 available)                                                 |
| Department           | e.g. Product                                                                                 |
| Manager              | Enter manager's name or email                                                                |
| Job Title            | e.g. Product Manager                                                                         |
| Location             | e.g. San Jose                                                                                |
|                      | Add Cancel                                                                                   |

The new user(s) will appear on the **Pending** tab of the User Management section.

#### Next steps

You can now assign licenses to users. After purchasing your Zoom One licenses, during the setup of Zoom Phone for your account, you can choose either to assign Zoom Phone packages automatically or manually to your Zoom One users. Before assigning a license to a phone user, ensure that automatic

**Document Version 1.3** 

Zoom Phone with OpenScape SBC and OpenScape Voice (Bring Your Own Carrier - BYOC)

phone assignment for Zoom One licenses is disabled for your account. For more information, refer to the official Zoom support page.

With automatic assignment disabled, you can proceed to assign licenses to the phone user(s). For more information, refer to How to assign Zoom licenses.

## 3.1.1 Assigning a Calling Plan to a phone user

You can assign a calling plan to phone users to enable outbound calling.

#### Prerequisite

- 1. You are an administrator with the privilege to edit account settings.
- 2. You have assigned licenses to the phone users. For more information, refer to How to assign licenses.
- 1. Navigate to Phone System Management > Users & Rooms.
- 2. Select the user for whom you want to add a calling plan and click Assign.

| > User Management                           |                                                                       |                         |  |
|---------------------------------------------|-----------------------------------------------------------------------|-------------------------|--|
| > User Management                           |                                                                       |                         |  |
| > Device Management                         |                                                                       |                         |  |
| > Room Management                           |                                                                       |                         |  |
| > Workspaces Management                     |                                                                       |                         |  |
| <ul> <li>Phone System Management</li> </ul> |                                                                       |                         |  |
| Users & Rooms                               |                                                                       |                         |  |
| Auto Receptionists                          |                                                                       |                         |  |
| Call Queues                                 | Yealink phoneuser           sampathindhu0804+ac           1@gmail.com | Online Active Main Site |  |

3. Under the Profile tab, locate the Package section and click Assign.

| Room Management                             | Yealink phoneuser (sampa |                               | @gmail.com) |
|---------------------------------------------|--------------------------|-------------------------------|-------------|
| > Workspaces Management                     |                          |                               | 0 /         |
| <ul> <li>Phone System Management</li> </ul> | Profile Policy           | History User Settings         |             |
| Users & Rooms                               |                          |                               |             |
| Auto Receptionists                          | Site                     | Main Site                     |             |
| Call Queues                                 | Package                  | Zoom Phone Basic (Migrated) 🧿 |             |
| Shared Lines                                |                          | Assign                        |             |
| Group Call Pickup                           | Extension Number         | 1084 Edit                     |             |

4. From the Package drop-down menu, select US/CA Unlimited Calling Plan, as shown below.

|    | Analytics & Reports                         | Yealink phoneus       | ser (sampa                                                  | @gmail.com)                            |
|----|---------------------------------------------|-----------------------|-------------------------------------------------------------|----------------------------------------|
|    | ADMIN                                       | Profile Policy H      | listory User Settings                                       |                                        |
|    | Dashboard                                   |                       |                                                             |                                        |
|    | > User Management                           | Site                  | Main Site                                                   |                                        |
|    | > Device Management                         | Package               | Select Package                                              | ^                                      |
|    | > Room Management                           |                       | US/CA Unlimited Calling Plan (Q Availa                      | able)                                  |
|    | > Workspaces Management                     |                       | Pro Features · Unlimited Domestic                           |                                        |
|    | <ul> <li>Phone System Management</li> </ul> | Extension Number      | Zoom Phone Power Pack (19 Available)<br>Power Pack Features | )                                      |
|    | Users & Rooms                               | E                     |                                                             |                                        |
|    | Auto Receptionists                          | Emergency Address (?) | Default: 3701 W PLANO PKWY, STE 300 STE 3                   | 300, PLANO, Texas 75075, United States |
|    | Call Queues                                 |                       | Personal Emergency Address                                  |                                        |
| 5. | Click <b>Confirm</b> .                      |                       |                                                             |                                        |

## 3.2 Adding the OpenScape SBC

Follow the instructions below to add your OpenScape SBC in the Zoom Web Portal.

#### Prerequisites

- 1. You are an administrator.
- 2. You have completed the initial Zoom Phone setup.
- **3.** You have configured appropriate firewall rules for connectivity. For more information, refer to Zoom network firewall or proxy server settings.
- 4. You have a public IP address for SIP trunk connectivity.
- 1. Log in to the Zoom Admin Portal.

2. Navigate to Phone System Management > Company Info > Account Settings > Routing.

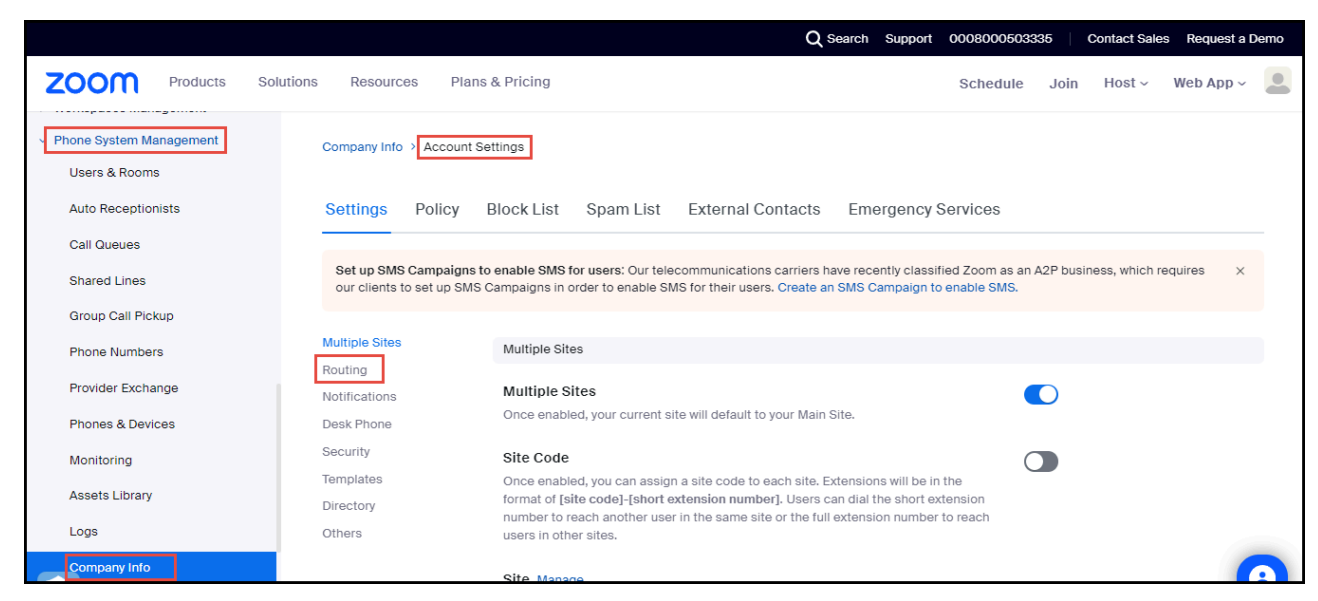

3. Locate the Session Border Controllers section and click Manage.

| utions | Resources                                            | Plans & Pricing<br>Site Manage                                                                                                    | Schedule                                        | Join | Host ~ | Web App ~ |   |
|--------|------------------------------------------------------|----------------------------------------------------------------------------------------------------|-------------------------------------------------|------|--------|-----------|---|
| r      | Multiple Sites                                       | Routing                                                                                                    |                                                 |      |        |           |   |
|        | Notifications<br>Desk Phone<br>Security<br>Templates | BYOC Settings<br>Configurations for Bring Your Own Carrier (BYOC).<br>Allow Caller Name Delivery<br>Caller Name information will be included in the signaling messages for a<br>(Premises) call                                                                                                    | BYOC                                            |      |        |           |   |
|        | Directory                                            | Session Border Controllers Manage<br>Session Border Controllers are added to enable BYOC-P or BYOP-P function<br>Outbound calls from Zoom are routed according to the Route Group to which<br>Session Border Controller is assigned. Inbound calls received from the Sess<br>Border Controllers are routed to users based on the DID or extension number<br>assigned SIP Group. | nality.<br>h a<br>sion<br>ers of the            |      |        |           |   |
|        |                                                      | Route Groups Manage<br>Route Groups are composed of one or more Session Border Controllers and<br>to SIP groups to determine the routing behavior for BYOC-P and BYOP-P cal<br>a Route Group is assigned to a Region, calls are originated or terminated on<br>data centers that are part of that Region. Admins can receive email alerts whit<br>to the scheme of              | l assigned<br>Is. When<br>the Zoom<br>nen a SIP |      |        |           | 9 |

4. Click Add.

| Company Info > Account Settings > Session Border Controllers |            |   |
|--------------------------------------------------------------|------------|---|
| Session Border Controllers                                   |            |   |
| Add                                                          |            |   |
| Q Search                                                     | Type (All) | 7 |

- 5. Configure the following:
  - a. Display Name: Type the display name of your choice. For example, OpenScape\_SBC.
  - **b. IP Address:** Enter the IP address of the OpenScape SBC interface facing towards Zoom and configure the port number (for example, 5061).
  - c. In-Service: Click the toggle button to enable the In-Service option.
  - d. Under the Settings section, check the following checkboxes:
    - Integrate an on-premises PBX (Bring Tour OWN PBX-Premises) with Zoom
    - Send OPTIONS ping messages to the SBC to monitor connectivity status
    - Include diversion headers in the sip signaling messages for forwarded calls

#### Add Session Border Controllers

|                          | Openscape_SBQ                                                                                   |
|--------------------------|-------------------------------------------------------------------------------------------------|
| Description (Optional)   | Enter                                                                                           |
| Protocol                 | TLS                                                                                             |
| IP Address 곗             | Public IP Address Port Number ⑦  192.  5061                                                     |
| In-Service ⑦             |                                                                                                 |
| Settings                 | Integrate an on-premises PBX (Bring Your Own PBX - Premises) with Zoom                          |
|                          | Send OPTIONS ping messages to the SBC to monitor connectivity status                            |
|                          | Include diversion headers in the sip signaling messages for forwarded calls                     |
|                          | Include original calling number within the P-Asserted-Identity (PAI) header for forwarded calls |
|                          | Use T.38 protocol for faxing (?)                                                                |
|                          | Allow REFER support to transfer calls BETA                                                      |
| Address(Optional) 🧿      | Country/Region                                                                                  |
|                          | Select v                                                                                        |
| Email(Optional) 💮        | Enter Email                                                                                     |
| Phone Number(Optional) 🧿 | Enter Phone Number                                                                              |
| Save                     |                                                                                                 |

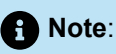

To ensure Zoom's network allows traffic from your OSSBC, contact your **Zoom representative** to **whitelist** the SBC's **IP address** and **port** in Zoom's **Access Control Lists (ACLs)**. Once the **whitelisting** is done, you can start sending traffic (i.e., calls or data) between your system and Zoom.

Use **SIP OPTIONS** to check that the connection between your SBC and Zoom is working correctly after the transport is established.

## 3.2.1 Configuring the Route Group

Route Groups are collections of Session Border Controllers (SBCs), which manage and route voice traffic across a network. A Route Group determines how calls are routed and handled by directing them to specific SIP endpoints. The **Region** setting ensures that calls are routed through the appropriate Zoom data centers based on their geographic location.

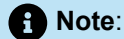

These configurations (Route Group, SIP Group, and Routing Rule) will take effect once phone numbers are added and assigned to the appropriate users. Until then, the routing logic will be in place, but calls will not be routed as expected.

To add a Route Group:

1. Navigate to Phone System Management > Company Info > Account Settings > Routing.

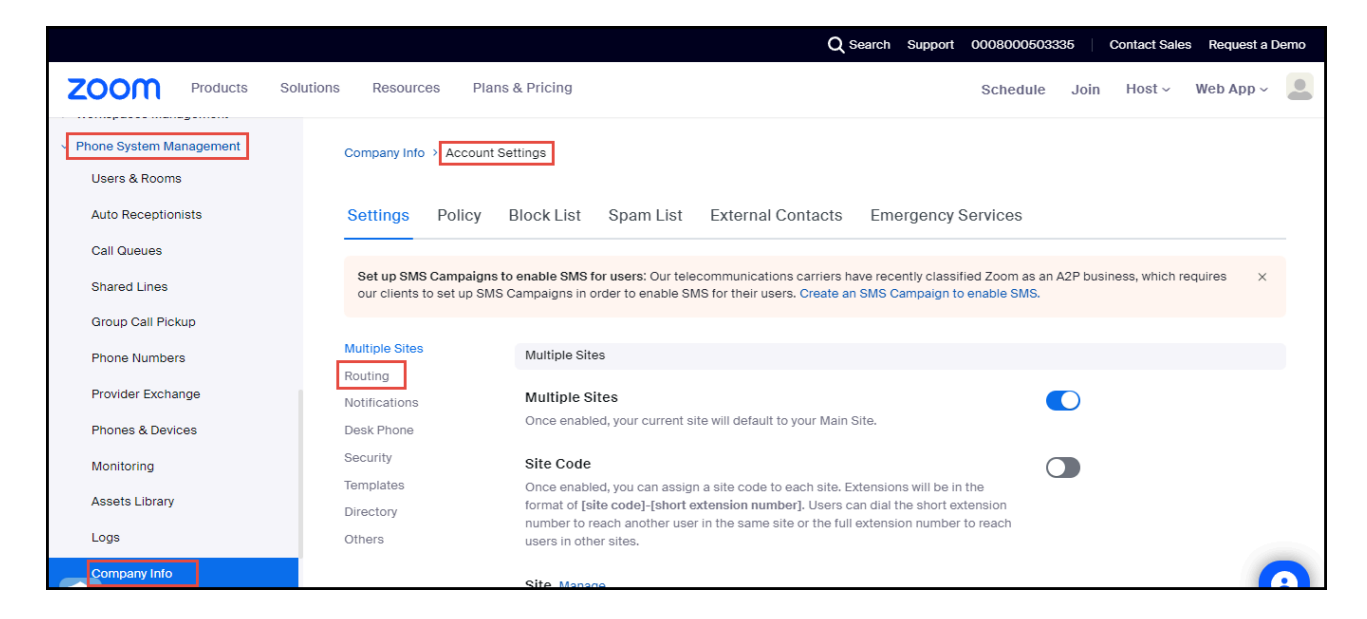

2. Locate the Route Groups section and click Manage.

| Multiple Sites | BYOC Settings                                                                                                    |
|----------------|----------------------------------------------------------------------------------------------------|
| Routing        | Configurations for Bring Your Own Carrier (DVOC)                                                                                                    |
| Notifications  |                                                                                                    |
| Desk Phone     | Allow Caller Name Delivery<br>Caller Name information will be included in the signaling messages for a RYOC (Premises) call                                                                                                    |
| Security       |                                                                                                    |
| Templates      |                                                                                                    |
| Directory      | Session Border Controllers Manage                                                                                                    |
| Others         | Session Border Controllers are added to enable BYOC-P or BYOP-P functionality. Outbound calls from<br>Zoom are routed according to the Route Group to which a Session Border Controller is assigned.<br>Inbound calls received from the Session Border Controllers are routed to users based on the DID or<br>extension numbers of the assigned SIP Group. |
|                | Route Groups Manage                                                                                                    |
|                | Route Groups are composed of one or more Session Border Controllers and assigned to SIP groups to<br>determine the routing behavior for BYOC-P and BYOP-P calls. When a Route Group is assigned to a                                                                                                    |
|                | Region, calls are originated or terminated on the Zoom data centers that are part of that Region. Admins<br>can receive email alerts when a SIP trunk status changes.                                                                                                    |

3. Click Add.

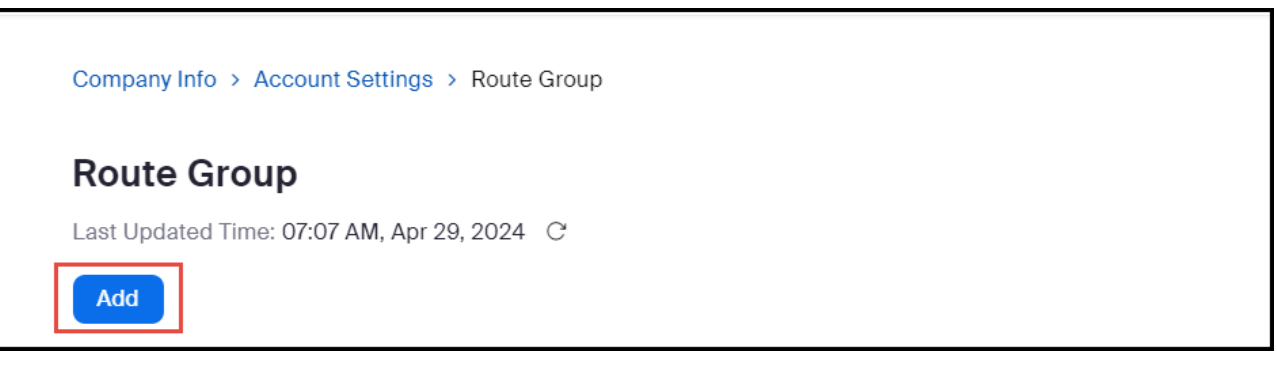

- 4. Configure the following:
  - a. Display Name: Type the display name of your choice. For example, Route\_group\_OpenScape.
  - b. From the Type drop-down menu, select BYOC-P.
  - c. From the Region drop-down menu, select the region code for your location. The format will be similar to: US01-US(SJ/DV/NY)

#### Note:

The format given above is an example. Choose the zone (SJ/DV/NY etc.) that is geographically closest to your SBC installation location.

d. From the Distribution drop-down menu, select Sequential and then from the Session Border Controllers drop-down menu, select the OpenScape\_SBC that was created in Adding the OpenScape SBC on page 8.

### Add a new Route Group

| Display Name                     | Route_group_OpenScape                                        |        |
|----------------------------------|--------------------------------------------------------------|--------|
| Туре                             | BYOC-P                                                       | ~      |
| Region                           | US01 - US (SJ/DV/NY)                                         | ⊗~     |
| Distribution                     | Sequential                                                   | ~      |
|                                  | Session Border Controllers<br>1: OpenScape_SBC (192. ) & Add |        |
| Backup Route<br>Group (Optional) | Select                                                       |        |
| Got old Route Gro                | Save                                                         | Cancel |

#### 5. Click Save.

A green light indicates that the trunk status is active, as shown below:

| ZOOM Products Solu                          | utions Resources Plans & Pri     | cing                       |        |                    |
|---------------------------------------------|----------------------------------|----------------------------|--------|--------------------|
| Device Management     Room Management       | Company Info > Account Settings  | > Route Group              |        |                    |
| Workspaces Management                       | Route Group                      |                            |        |                    |
| <ul> <li>Phone System Management</li> </ul> | Last Updated Time: 03:13 PM, Nov | 06, 2024 C                 |        |                    |
| Users & Rooms                               | Add                              |                            |        |                    |
| Auto Receptionists                          | Q Search by Name                 |                            |        |                    |
| Call Queues                                 |                                  |                            |        |                    |
| Shared Lines                                | Display Name 🍦                   | Session Border Controllers | Туре 🧿 | Backup Route Group |
| Group Call Pickup                           | Route_group_OpenScape            |                            |        |                    |
| Phone Numbers                               | Region (?):                      | Sequential (?):            |        |                    |
| Phones & Devices                            | US01 - US (SJ/DV/NY)             |                            |        |                    |
| Monitoring                                  | - US Central (Colorado) 🕧        | OpenScape_SBC<br>(192.( 1) | BYOC-P |                    |
| Assets Library                              | - US West (N. California) 🕧      | OpenScape_SBC              |        |                    |
| Logs                                        | - US East (New York)             | (192.) 1)                  |        |                    |
| Company Info                                |                                  | (192.)                     |        |                    |
| > Number Management                         |                                  |                            |        |                    |

6. Optional: Hover over the green LED icon to view the trunk status, as shown below:

| Route_group_O    | penScane         |                     |      |        |
|------------------|------------------|---------------------|------|--------|
| Pogion ()        | Normal: We sen   | t Options Ping mess | ages |        |
| Region ().       | to the SBC and i | received successful |      |        |
| US01 - US (SJ/[  | responses        |                     |      |        |
|                  | responses        |                     |      |        |
| - US Central (Co | oloradoj (j      | OpenScape_          | SBC  |        |
|                  |                  | (192.               | I)   | BYOC-P |
|                  |                  | 0                   | CRO  |        |
| - US West (N. C  | alifornia) ()    | OpenScape_          | SBC  |        |
|                  |                  | (192.               | 1)   |        |
| UC Fast (Naw)    | Varia O          | 0                   | 600  |        |
| - US East (New   | YOFK)            | openscape_          | SBC  |        |
|                  |                  | (192.(              | )    |        |
|                  |                  |                     |      |        |

## 3.2.2 Configuring the SIP Group

Follow the instructions below to configure SIP groups and assign Route Groups to them, in order to route calls placed by BYOC numbers. This step is mandatory for uploading the BYOC numbers.

To add a SIP Group:

1. Navigate to Phone System Management > Company Info > Account Settings > Routing.

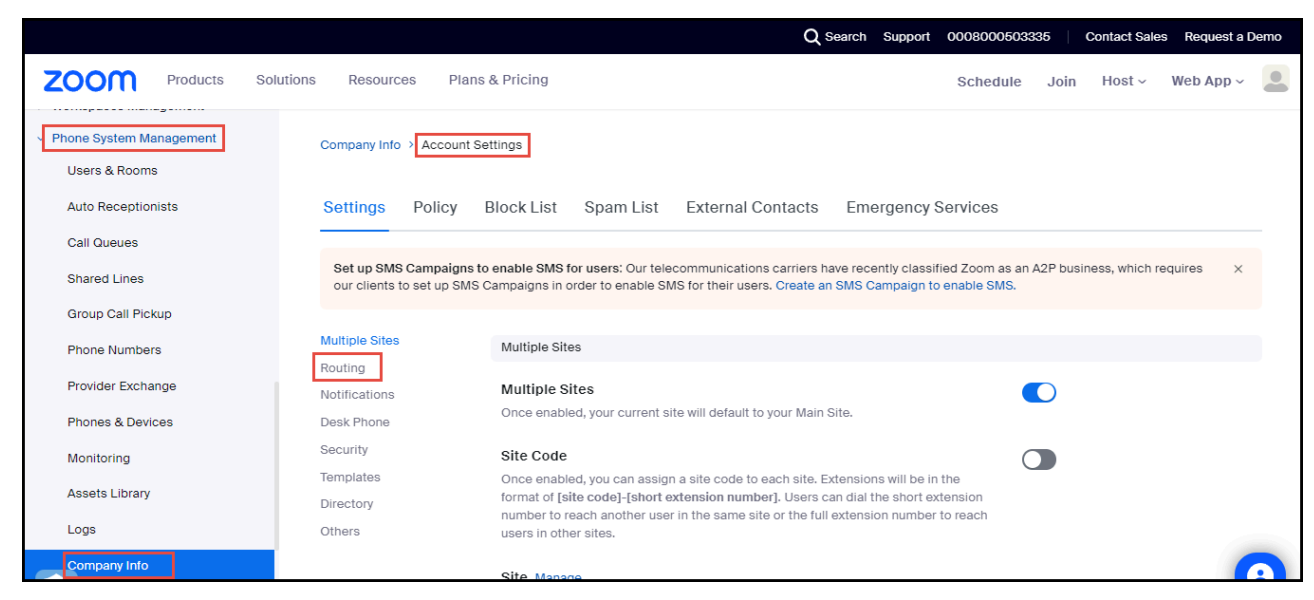

2. Locate the SIP Groups section and click Manage.

| Multiple Sites                               | SIP Groups Manage                                                                                                    |
|----------------------------------------------|----------------------------------------------------------------------------------------------------|
| Routing                                      | Define SIP Groups and assign Route Groups to them, so as to route the calls placed by BYOC numbers,                                                                                                    |
| Notifications                                | or import external contacts for Global Directory. Any outgoing calls from the SIP Groups will be routed to                                                                                                    |
| Desk Phone                                   | the specific Route Groups.                                                                                                    |
| Security<br>Templates<br>Directory<br>Others | Routing Rules Manage<br>The routing rules are a series of predefined Regular Expressions. These rules are used to route outgoing<br>calls. If a dialed number does not match a Zoom Phone user, and does not match a defined External<br>Contact, these rules are tested next. If a dialed number does not match any rules, the call will be routed<br>via the PSTN. |

#### 3. Click Add.

| Company Info > Account Settings > SIP Groups |  |  |
|----------------------------------------------|--|--|
| SIP Groups                                   |  |  |

- 4. Configure the following:
  - a. Display Name: Type the display name of your choice. For example, sip\_group\_OpenScape.
  - b. From the Route drop-down menu, select the Route\_group\_OpenScape (BYOC) group, created in Configuring the Route Group on page 11.

| Add SIP G                 | aroup                               |
|---------------------------|-------------------------------------|
| Display Name              | sip_group_OpenScape                 |
|                           | Send SIP Group Name in SIP header ? |
| Route Group               | Route_group_OpenScape (BYOC)        |
| Description<br>(Optional) | Enter                               |

5. Click Save.

## 3.2.3 Configuring the Routing Rule

When configuring a **BYOC (Bring Your Own Carrier)** setup, you might create a routing rule to specify that calls from certain users or departments go through your OSSBC or network route. To add a Routing Rule for outbound calls:

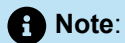

Ensure that your Session Border Controller (OSSBC) is properly configured and connected before setting up routing rules. Additionally, phone users must be provisioned and assigned to the correct phone numbers for routing rules to function correctly.

1. Navigate to Phone System Management > Company Info > Account Settings > Routing.

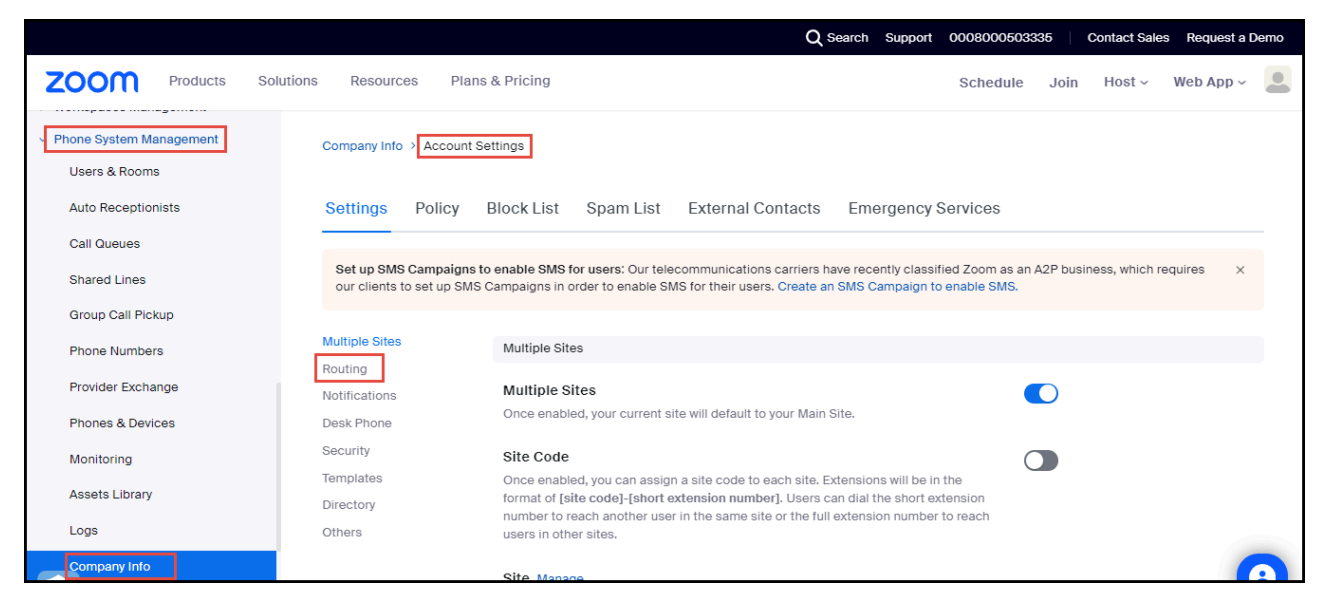

2. Locate the Routing Rule section and click Manage.

| Multiple Sites | SIP Groups Manage                                                                                                    |
|----------------|----------------------------------------------------------------------------------------------------|
| Routing        | Define SIP Groups and assign Route Groups to them, so as to route the calls placed by BYOC numbers,<br>or import external contacts for Global Directory. Any outgoing calls from the SIP Groups will be routed to |
| Notifications  | the specific Route Groups.                                                                                                    |
| Desk Phone     |                                                                                                    |
| Security       | urity Routing Rules Manage plates The centre rules are a partice of prodefined Decular Expressions. These rules are used to route outgoing.                                                                       |
| Templates      |                                                                                                    |
| Directory      | calls. If a dialed number does not match a Zoom Phone user, and does not match a defined External                                                                                                    |
| Others         | Contact, these rules are tested next. If a dialed number does not match any rules, the call will be routed<br>via the PSTN.                                                                                       |
|                |                                                                                                    |

3. Click Add Routing Rule to add your rule.

| Compa             | any Info > Account Settings > Routing Rules                                                                                                    |
|-------------------|----------------------------------------------------------------------------------------------------|
| Rou               | ting Rules                                                                                                    |
| Rules d<br>dialed | defined at the site level have higher precedence than rules defined at the account level. If a<br>number does not match any rules, the call will be routed via the PSTN.                                                                                     |
| 0                 | Number matching patterns for routing rules must not conflict with DTMF codes or emergency numbers. Click here for details to learn more about DTMF code. Using emergency numbers as number matching patterns will not send location information to the PSAP. |
| Add               | Routing Rule                                                                                                    |

4. Configure the following:

- a. Rule Name: Type the rule name of your choice. For example, Outgoing.
- b. Number Matching and Translation: Enter the ^(\d{11})\$ Number Pattern (as given below)
- c. Routing path: Select the sip\_group\_OpenScape routing path, created in 2.3 Adding SIP Group.

|                                        | Account                                                                                                    |
|----------------------------------------|----------------------------------------------------------------------------------------------------|
| Level                                  | Account                                                                                                    |
| Rule Name                              | Outgoing                                                                                                    |
| Number Matching<br>and Translation (?) | Number Pattern (^(\d{11})\$                                                                                                   |
|                                        | Translation (Optional)                                                                                                    |
|                                        | Replacement Pattern must be in E.164 format                                                                                   |
| Number mai                             | tching patterns for routing rules must not conflict with DTMI<br>nergency numbers. Click here for details to learn more about |
| DTME code                              | Using emergency numbers as number matching patterns                                                                           |
| DTMF code.<br>will not send            | Using emergency numbers as number matching patterns<br>I location information to the PSAP.                                    |
| DTMF code.<br>will not send            | Using emergency numbers as number matching patterns<br>d location information to the PSAP.                                    |
| Call Forwarding ?                      | Using emergency numbers as number matching patterns<br>d location information to the PSAP.<br>sip_group_OpenScape             |

## 3.3 Adding BYOC Phone numbers

You can upload BYOC phone numbers.

#### Prerequisite

- 1. You are an administrator with the privilege to edit account settings.
- 1. Log in the Zoom web portal.
- 2. Navigate to Number Management > Phone numbers.
- 3. From the Add Number drop-down menu, select BYOC Number.

| ZOOM Products Solution                | s Resources Plans & Pricing                      | Schedule | Join | Host ~ | Web App ~ | 0 |
|---------------------------------------|--------------------------------------------------|----------|------|--------|-----------|---|
| > Room Management                     | Phone Numbers                                    |          |      |        |           |   |
| Phone System Management               | Add Number V Export Related Features V           |          |      |        |           |   |
| <ul> <li>Number Management</li> </ul> | Get Number Port Number                           |          |      |        |           |   |
| Phone Numbers                         | BYOC Number                                      |          |      |        |           |   |
| Provider Exchange                     | Delete SMS Campaigns v Site Confirm BYOC Address |          |      |        |           |   |

- 4. In the Add BYOC Numbers window:
  - a. From the Product drop-down menu, select Phone.
  - **b.** From the **Country/Region** drop-down menu, select the country to which the phone numbers belong. For example, United States.
  - c. In the Numbers field, enter the phone numbers separated by ',', as shown in the image below.
  - d. From the SIP System drop-down menu, select Zoom Phone.
  - e. From the SIP Group drop-down menu, select the SIP group created in Configuring the SIP Group on page 14.
  - f. Check the acknowledgment box to consent.
  - g. Click Submit.

| Add BYOC Number            |                                                                                          |           |  |  |  |  |  |
|----------------------------|------------------------------------------------------------------------------------------|-----------|--|--|--|--|--|
| Product                    | Phone                                                                                    | ~         |  |  |  |  |  |
| Site                       | Main Site                                                                                |           |  |  |  |  |  |
| Country/Region             | United States                                                                            | ~         |  |  |  |  |  |
| Numbers                    | 9728522000,9728522001,9728522002                                                         |           |  |  |  |  |  |
|                            |                                                                                          | 10        |  |  |  |  |  |
| SIP System                 | Zoom Phone                                                                               | ~         |  |  |  |  |  |
| SIP Group                  | Choose a routing path for calls to/from the numbers                                      |           |  |  |  |  |  |
|                            | sip_group_OpenScape                                                                      |           |  |  |  |  |  |
| I acknowledg imported belo | e that by checking the box, I attest that the phone numb<br>ong to me or my organization | ers to be |  |  |  |  |  |
|                            | Submit                                                                                   | Cancel    |  |  |  |  |  |

## 3.3.1 Assigning BYOC numbers

To assign Bring Your Own Carrier (BYOC) numbers to the Zoom phone users:

- 1. Navigate to Phone System Management > Phone Numbers.
- 2. Select the phone number that needs to be assigned to the Zoom phone user and click ....

#### 3. Click Assign.

| ZOOM Products Solution                        | ns Resources Plans & Pricing                     | Schedule Jo                          | in Host v     | Web App 🗸 🚨              |
|-----------------------------------------------|--------------------------------------------------|--------------------------------------|---------------|--------------------------|
| > Room Management                             | Phone Numbers                                    |                                      |               |                          |
| > Workspaces Management                       | Add Number v Import v Export Related Features v  |                                      |               |                          |
| Phone System Management     Number Management | Q Search                                         |                                      |               |                          |
| Phone Numbers                                 | 2 selected                                       |                                      |               |                          |
| Provider Exchange                             | Delete SMS Campaigns V Site Confirm BYOC Address |                                      |               |                          |
| > Account Management                          | Number      Status      Product      Assigned To | Source T                             | Area ‡        | Туре                     |
| > Advanced                                    | CLI:<br>DN:                                      | BYOC - Premises<br>SIP Group: SIP_19 | United States | Toll<br>Assign<br>Delete |
| Zoom Learning Center                          |                                                  |                                      |               | Donote                   |

4. From the drop-down menu, select an extensions to assign the phone number to and click **Save**.

| ZOOM Products S           | Solutions Resources Plans & I | Pricing                                  | Schedule                     | Join Host ~   | Web App ~ |
|---------------------------|-------------------------------|------------------------------------------|------------------------------|---------------|-----------|
| Room Management           | Assign                        |                                          | arce <b>T</b>                | Area 🗘        | Туре      |
| > Workspaces Management   | Number                        | +1972-852-2663                           |                              |               |           |
| > Phone System Management | +195<br>CLI:                  | User                                     | C - Premises<br>Group: Avaya | United States | Toll      |
| V Number Management       | DN: -                         |                                          |                              |               |           |
| Phone Numbers             | ✓ +197                        | Yealink phoneuser - Ext. 1061, Main Site | DC - Premises                | United States | Toll      |
| Provider Exchange         | CLI:                          | Save Cancel                              | Group: sip_gr                |               |           |
| > Account Management      |                               |                                          |                              |               |           |
| Advanced                  | +1972-403-4510                | Normal 🗖 E                               | BYOC - Premises              | United States | Toll      |

The phone number will be assigned to the selected user.

## 3.4 Adding BYOP numbers

Administrators can add OpenScape Voice users as external contacts, which will be added to the contacts directory and be accessible to Zoom applications. To add Bring Your Own PBX (BYOP) numbers:

#### 1. Navigate to Phone System Management > Company Info > Account Settings > External Contacts.

#### 2. Click Add.

| ZOOM Products Solu                                                       | tions Resources Plans & Pricing                                                                                                    |
|--------------------------------------------------------------------------|----------------------------------------------------------------------------------------------------|
| Dashboard > User Management                                              | Company Info > Account Settings                                                                                                    |
| <ul> <li>&gt; Device Management</li> <li>&gt; Room Management</li> </ul> | Settings Policy Block List Spam List External Contacts Emergency Services                                                                                    |
| Workspaces Management     Phone System Management     Users & Rooms      | Add company contacts that are not Zoom Phone subscribers. These contacts will be added to the contacts directory and become accessible to Zoom Applications. |
| Auto Receptionists                                                       | Q Search by Name, Ext. or Number                                                                                                    |
| Call Queues                                                              |                                                                                                    |
| Shared Lines                                                             |                                                                                                    |
| Group Call Pickup                                                        |                                                                                                    |
| Phone Numbers                                                            |                                                                                                    |
| Phones & Devices                                                         |                                                                                                    |
| Monitoring                                                               |                                                                                                    |
| Assets Library                                                           |                                                                                                    |
| Logs                                                                     |                                                                                                    |
| Company Info                                                             |                                                                                                    |
| > Number Management                                                      |                                                                                                    |
|                                                                          |                                                                                                    |

- 3. In the Add External contact pop-up, configure the following:
  - Name: Type the name of the OpenScape Voice user. For example, **OSV\_user1**.
  - In the Extension Number field, enter the extension number of the OpenScape Voice user.
  - From the Routing path drop-down menu, select the SIP Group created in Configuring the SIP Group on page 14.

| Add External Contact             |                                                 |        |  |  |  |  |  |
|----------------------------------|-------------------------------------------------|--------|--|--|--|--|--|
| ID (Optional) ⑦                  | Auto generation for default.                    |        |  |  |  |  |  |
| Name                             | OSV_user1                                       |        |  |  |  |  |  |
| Email (Optional)                 |                                                 |        |  |  |  |  |  |
| Extension Number ⑦<br>(Optional) | 2078                                            |        |  |  |  |  |  |
| Phone Number (?)<br>(Optional)   | Enter in the E.164 format. Separated by commas. |        |  |  |  |  |  |
| Description (Optional)           |                                                 |        |  |  |  |  |  |
| Routing Path (?)<br>(Optional)   | sip_group_OpenScape                             | 8~     |  |  |  |  |  |
| Auto Call Recorded ?             |                                                 |        |  |  |  |  |  |
|                                  | Save                                            | Cancel |  |  |  |  |  |

4. Click Save.

## Provisioning Phones for Zoom Phone Users

Follow the instructions below to provision Desk phones for Zoom Phone users. Zoom-certified vendor phone models are used for this test and will be available after provisioning.

1. Navigate to Phone System Management > Phones & Devices.

#### 2. Click Add.

| ZOOM Products Sole                                                     | lutions I  | Resources       | Plans & Pricing   |                        |                     |                          |                       | S            | chedule Join     | Host ~ Web                 | App -            |
|------------------------------------------------------------------------|------------|-----------------|-------------------|------------------------|---------------------|--------------------------|-----------------------|--------------|------------------|----------------------------|------------------|
| <ul> <li>Phone System Management</li> <li>Users &amp; Rooms</li> </ul> | Ass        | igned Una       | ssigned           |                        |                     |                          |                       |              |                  |                            |                  |
| Auto Receptionists                                                     | Not        | e: Zoom Phone A | Appliance devices | can be assigned to Con | nmon Area. To manaj | ge Zoom Phone Ap         | pliance, please go to | Device Manag | ement            |                            |                  |
| Call Queues                                                            |            | _               |                   |                        |                     |                          |                       |              |                  |                            |                  |
| Shared Lines                                                           | Ade        | Export to C     | sv 💿              |                        |                     |                          |                       |              |                  | Resync by Ac               | count/Site       |
| Group Call Pickup                                                      | Q 4        | 61              |                   |                        | Device (All)        | ~ (                      | Brand (All) 🗸 🧹       | Status (All) | V Provision St   | ta 🗸 Site (All)            |                  |
| Phone Numbers                                                          |            |                 |                   |                        |                     |                          |                       |              |                  |                            |                  |
| Provider Exchange                                                      |            |                 |                   |                        |                     |                          |                       |              |                  |                            |                  |
| Phones & Devices                                                       | 0          | Display<br>Name | Device Type       | MAC Address            | Assigned to         | Status                   | Firmware Version      | Site         | IP Address       | Hot Desking<br>(Signed In) | Pr ( )<br>Templa |
| Monitoring                                                             |            |                 |                   |                        |                     |                          |                       |              |                  |                            |                  |
| Assets Library                                                         |            | -               |                   |                        |                     | Last Provision           |                       |              |                  |                            |                  |
| Logs                                                                   | 0          | Poly User       | Poly vvx150       | 64-16-7f-fc-d0-dd      | Ext. 4612           | Date: Apr 23, 2024 (UTC) | 6.4.6.2640            | Main Site    | 14. 162<br>172 3 |                            |                  |
| Company Info                                                           |            |                 |                   |                        |                     | Provision Info           |                       |              |                  |                            |                  |
| > Account Management                                                   |            |                 |                   |                        |                     | Opliga                   |                       |              |                  |                            |                  |
| > Advanced                                                             |            | III Yealink     |                   |                        | Maniah Hang         | Last Provision           |                       |              |                  |                            |                  |
|                                                                        | 0          | User            | Yealink t48u      | 80-5e-0c-54-5c-2b      | Ext. 4511           | Date: Apr 22, 2024 (UTC) | 108.86.3.4            | Main Site    | 172. 11          |                            | - (3)            |
| https://zoom.us/pbx/page/telephone/group                               | s?p=groups |                 |                   |                        |                     | and the second second    |                       |              |                  |                            |                  |

- 3. In the Add Device pop-up, configure the following:
  - a. Display Name: Type the display name for the phone. For example, Yealink phoneuser.
  - b. MAC Address: Enter the MAC address of the phone.
  - c. Device Type: Select the device type. For example, Yealink.
  - **d.** From the **Assigned to** drop-down menu, select the user to whom you want to assign the phone number and click **Add**.
  - e. From the Route drop-down menu, select the Route\_group\_OpenScape (BYOC) group, created in Configuring the Route Group on page 11.
  - f. Click Save.

Δ

| Add Device                          | 2                                           |
|-------------------------------------|---------------------------------------------|
| Display Name                        | Yealink phoneuser                           |
| Description<br>(Optional)           |                                             |
| MAC Address                         | 80-5e-0c-54-5c-2b                           |
| Device Type                         | Yealink ~                                   |
|                                     | ( t48u ~                                    |
|                                     | This device type supports up to 1 assignee. |
| Assigned to                         | User Vealink phoneuser - Ext. 1084, Main S  |
|                                     | Add Cancel                                  |
| Provision<br>Template<br>(Optional) | Not Set                                     |
|                                     | Save Cancel                                 |

## Unify OpenScape Voice Configuration

This chapter contains the following sections:

- Configuring Endpoints
- Destinations and Routes Configuration
- Translation Configuration
- Configuring the SIP UA Forking
- Configuring Display Number Modification

This chapter describes the Unify OpenScape Voice configuration for connecting to OpenScape SBC. The purpose of this connectivity is for Unify OpenScape Voice to provide the necessary SIP message manipulation and call routing facilities to OpenScape SBC so that the latter can interconnect to Zoom Phone SBC and calls between Zoom clients and PSTN subscribers are feasible.

In Unify OpenScape Voice, you must set up the connection to the OpenScape SBC and the signaling paths to Zoom Phone data centers and the SSP (PSTN provider).

Call routing must also be configured based on the numbering plan for Zoom users and PSTN subscribers.

As an example:

| Items                                             | Example               |
|---------------------------------------------------|-----------------------|
| SBC IP                                            | 10.8.242.72 TCP 5060  |
| Signaling path to Zoom destination 1 <sup>3</sup> | 10.8.242.72 TCP 50001 |
| Signaling path to Zoom destination 2              | 10.8.242.72 TCP 50002 |
| Signaling path to Zoom destination 3              | 10.8.242.72 TCP 50003 |
| Signaling path to PSTN provider:                  | 10.8.242.72 TCP 50010 |
| ВСОМ                                              |                       |
| Zoom user number ranges (reachable from PSTN)     | 1972598xxxxx          |

<sup>&</sup>lt;sup>3</sup> Please refer to the **Signaling Traffic** table under the **Premises Peering Firewall Requirements for Media and Signaling** section in the **Zoom Phone Bring Your Own Carrier- Premises (BYOC-P) Solution Reference Guide.** 

Zoom Phone with OpenScape SBC and OpenScape Voice (Bring Your Own Carrier - BYOC)

5

## 5.1 Configuring Endpoints

An **Endpoint** is a network component, such as an originating or terminating device and in our case the OpenScape SBC. An endpoint can be a DN (Directory Number) that does not have a number associated with it yet. An **Endpoint Profile** enables the administrator to set parameters for that endpoint.

## 5.1.1 Configuring the OpenScape SBC Endpoint

To configure the OpenScape SBC Endpoint Profile:

- 1. Navigate to Unify OpenScape Common Management Platform > Configuration > Unify OpenScape Voice > Business Group > Business Group List.
- 2. From the Business Group List drop-down menu, select your Business Group. For example, Zoom\_BG.
- 3. In the selected Business Group, navigate to Profiles > Endpoint and click Add.
- 4. In the Add Endpoint Profile window, under the General tab, configure the following:
  - a. Name: Enter the name of the endpoint profile. For example, EPP\_SBC01.
  - b. From the SIP Privacy Support drop-down menu, select Full.

| 😒 [OSV] - [ZOOM_BG] - Add Endpoint             | t Profile - Google Chrome            |                                                          |
|------------------------------------------------|--------------------------------------|----------------------------------------------------------|
| A Not secure   https://10.70.1                 | 6.6/management/portal/Applicatio     | or s/Operation/OSV/BusinessGroup/Profiles/PopUps/modif @ |
| 🥞 [OSV] - [ZOOM_BG] -                          | Add Endpoint Profile                 | ()                                                       |
| () Please enter the profile dat                | a.                                   |                                                          |
| General Endpoints                              | Services                             |                                                          |
| Enapoint Profile                               |                                      |                                                          |
| <ol> <li>Please enter a unique name</li> </ol> | e to identify this profile.          |                                                          |
|                                                |                                      |                                                          |
| Name:                                          | EPP_SBC01                            |                                                          |
| Remark:                                        |                                      |                                                          |
|                                                |                                      |                                                          |
|                                                |                                      |                                                          |
|                                                |                                      |                                                          |
| Numbering Plan:                                | NP_ZOOM_BG                           |                                                          |
| Management Information                         |                                      |                                                          |
| (i) Please enter the data for the              | ne following fields in the correspor | onding screens.                                          |
|                                                |                                      |                                                          |
| Class of Service:                              |                                      |                                                          |
| Deuting Areas                                  |                                      |                                                          |
| Routing Area:                                  |                                      |                                                          |
| Calling Location:                              |                                      |                                                          |
| Time Zone:                                     |                                      |                                                          |
|                                                |                                      |                                                          |
| SIP Privacy Support:                           | Full                                 |                                                          |
|                                                |                                      |                                                          |
|                                                |                                      | Save Cancel                                              |

- **5.** In the **Services** tab, enable the following required services by selecting **Yes** from the corresponding drop-down menus:
  - Message Waiting
  - Call Transfer

| 3                                                                                                    | 🕙 [OSV] - [ZOOM_BG] - Add Endpoint Profile - Google Chrome |                                   |     |               |                                                          |  |  |  |  |  |  |
|----------------------------------------------------------------------------------------------------|------------------------------------------------------------|-----------------------------------|-----|---------------|----------------------------------------------------------|--|--|--|--|--|--|
| ▲ Not secure   https://10.70.16.6/management/portal/Applications/Operation/OSV/BusinessGroup/Profiles/PopUps/modif ④ |                                                            |                                   |     |               |                                                          |  |  |  |  |  |  |
|                                                                                                    | 😂 [OSV] - [ZOOM_BG] - Add Endpoint Profile 🛛 👔             |                                   |     |               |                                                          |  |  |  |  |  |  |
| (i                                                                                                    | () Please enter the profile data.                          |                                   |     |               |                                                          |  |  |  |  |  |  |
| General Endpoints Services                                                                                           |                                                            |                                   |     |               |                                                          |  |  |  |  |  |  |
|                                                                                                    |                                                            |                                   |     |               |                                                          |  |  |  |  |  |  |
|                                                                                                    | •                                                          | Message Waiting:                  | Yes | $\overline{}$ |                                                          |  |  |  |  |  |  |
|                                                                                                    | ٠                                                          | Call Transfer:                    | Yes | ~             |                                                          |  |  |  |  |  |  |
|                                                                                                    | •                                                          | Call Forward Invalid Destination: | No  | ~             |                                                          |  |  |  |  |  |  |
|                                                                                                    | •                                                          | Toll and Call Restrictions:       | No  | ~             |                                                          |  |  |  |  |  |  |
|                                                                                                    | •                                                          | Park to Server:                   | No  | ~             |                                                          |  |  |  |  |  |  |
|                                                                                                    | •                                                          | CSTA Network Interface Device:    | No  | ~             | Enable Name Provider and Limited Call Control            |  |  |  |  |  |  |
|                                                                                                    |                                                            |                                   |     |               | What to do if Application fails to handle inbound calls: |  |  |  |  |  |  |
|                                                                                                    |                                                            |                                   |     |               |                                                          |  |  |  |  |  |  |
|                                                                                                    |                                                            |                                   |     |               | Allow call to proceed as norm 💙                          |  |  |  |  |  |  |
|                                                                                                    |                                                            |                                   |     |               |                                                          |  |  |  |  |  |  |
|                                                                                                    |                                                            |                                   |     |               |                                                          |  |  |  |  |  |  |
|                                                                                                    |                                                            |                                   |     |               |                                                          |  |  |  |  |  |  |
|                                                                                                    |                                                            |                                   |     |               |                                                          |  |  |  |  |  |  |
|                                                                                                    |                                                            |                                   |     |               |                                                          |  |  |  |  |  |  |
|                                                                                                    |                                                            |                                   |     |               | •                                                        |  |  |  |  |  |  |
|                                                                                                    |                                                            |                                   |     |               | Save                                                     |  |  |  |  |  |  |

- 6. Click Save.
- 7. Navigate to Unify OpenScape Common Management Platform > Configuration > Unify OpenScape Voice > Business Group > Members > Endpoints to configure the Endpoint.
- 8. Click Add.

- 9. In the General tab, configure the following:
  - a. Name: Enter the name of the SBC endpoint. For example, EP\_SBC01
  - b. Profile: Select the previously created endpoint profile. For example, EPP\_SBC01.
  - c. Endpoint Template: Select Central SBC (set of pre-configured endpoint attributes).
  - d. Click Save.

| 📀 [OSV] - [ZOOM_BG] - [Main Of                                                                 | ffice] - Add Endpoint - Google Chrome 📃 👘 🔀        |  |  |  |  |  |  |  |  |  |
|------------------------------------------------------------------------------------------------|----------------------------------------------------|--|--|--|--|--|--|--|--|--|
| A Not secure https://10.70.16.6/management/portal/_ns:YWE1NWIzZWVkLTVIZmItNDg2Ni0 @            |                                                    |  |  |  |  |  |  |  |  |  |
| 🖣 [osv] - [zoom_ве                                                                             | 3] - [Main Office] - Add Endpoint : EP_SBC01 🛛 👔 🕜 |  |  |  |  |  |  |  |  |  |
| General SIP Att                                                                                | ributes Aliases Routes Accounting                  |  |  |  |  |  |  |  |  |  |
| Endpoint                                                                                       |                                                    |  |  |  |  |  |  |  |  |  |
| Define the connection data of an endpoint, e.g. you may use this to add a gateway to a switch. |                                                    |  |  |  |  |  |  |  |  |  |
| Name:                                                                                          | EP_SBC01                                           |  |  |  |  |  |  |  |  |  |
| Remark:                                                                                        |                                                    |  |  |  |  |  |  |  |  |  |
| Registered:                                                                                    |                                                    |  |  |  |  |  |  |  |  |  |
| Profile:                                                                                       | EPP_SBC01                                          |  |  |  |  |  |  |  |  |  |
| Branch Office:                                                                                 |                                                    |  |  |  |  |  |  |  |  |  |
| Associated Endpoint:                                                                           |                                                    |  |  |  |  |  |  |  |  |  |
| Default Home DN                                                                                |                                                    |  |  |  |  |  |  |  |  |  |
| Location Domain                                                                                |                                                    |  |  |  |  |  |  |  |  |  |
| Endpoint Template:                                                                             | Central SBC                                        |  |  |  |  |  |  |  |  |  |
| Endpoint Type:                                                                                 | Central SBC                                        |  |  |  |  |  |  |  |  |  |
| Max number of users:                                                                           |                                                    |  |  |  |  |  |  |  |  |  |
| 1 11                                                                                           |                                                    |  |  |  |  |  |  |  |  |  |
|                                                                                                | Save Cancel                                        |  |  |  |  |  |  |  |  |  |
|                                                                                                |                                                    |  |  |  |  |  |  |  |  |  |

- **10.** Select the **SIP** tab and configure the following:
  - a. Select the SIP Trunking option to enable it.
  - **b.** From the **Type** drop-down menu, select **Static** (it can be enabled only if the **SIP Proxy** attribute is enabled).
  - **c.** From the **Signaling Address Type** drop-down menu, **select IP Address or FQDN** (route the calls via proxy).
  - d. Endpoint Address: Enter the SBC address.
  - e. Port: Enter the port number.
  - f. From the Transport protocol drop-down menu, select TCP.

| 🕙 [( <mark>)</mark> SV] - [ZOOM_BG] - [Main Office] -                                                                                                    | - Add Endpoint - Google Chrome |             |          |  |  |  |  |  |  |
|----------------------------------------------------------------------------------------------------|--------------------------------|-------------|----------|--|--|--|--|--|--|
| ▲ Not secure https://10.70.16.6/management/portal/Applications/Operation/OSV/BusinessG ④                                                                                                    |                                |             |          |  |  |  |  |  |  |
| 🖣 [OSV] - [ZOOM_BG] - [Main Office] - Add Endpoint 🛛 👔                                                                                                    |                                |             |          |  |  |  |  |  |  |
| General SIP Attr                                                                                                    | ributes Aliases                | Routes Acco | unting   |  |  |  |  |  |  |
|                                                                                                    |                                |             | <b>^</b> |  |  |  |  |  |  |
| SIP Private Networking:                                                                                                    | 0                              |             |          |  |  |  |  |  |  |
| SIP Trunking:                                                                                                    | ۲                              |             |          |  |  |  |  |  |  |
| SIP-Q Signaling:                                                                                                    | 0                              |             |          |  |  |  |  |  |  |
| SIP Signaling                                                                                                    |                                |             | _        |  |  |  |  |  |  |
| <ul> <li>For the static Endpoints the address of the SIP signaling interface can be specified in IP or FQDN format.</li> <li>Note that the address of the signaling interface cannot be modified unless the entry in the security section has first been removed.</li> </ul> |                                |             |          |  |  |  |  |  |  |
| Туре:                                                                                                    | Static 🗸                       |             |          |  |  |  |  |  |  |
| Signaling Address Type:                                                                                                    | IP Address or FQDN             | ~           |          |  |  |  |  |  |  |
| Endpoint Address:                                                                                                    | 10.7 :                         |             |          |  |  |  |  |  |  |
| Port:                                                                                                    | 5060                           |             |          |  |  |  |  |  |  |
| Transport protocol:                                                                                                    | TCP 🗸                          |             |          |  |  |  |  |  |  |

11. Locate the Security section, click Edit, and add the primary SIP port (5060) of the SBC. Click Save.

| Image: spin start structure       Image: spin structure       Image: spin |                    |                 |      |    |  |  |  |  |  |
|----------------------------------------------------------------------------------------------------|--------------------|-----------------|------|----|--|--|--|--|--|
| General SIP Att                                                                                                    | ributes Aliases Ro | utes Accounting |      |    |  |  |  |  |  |
| SRTP media mode:                                                                                                    | Enabled            | ~               |      | •  |  |  |  |  |  |
| ANAT Support:                                                                                                    | Enabled 🗸          |                 |      |    |  |  |  |  |  |
| ICE Support:                                                                                                    | Enabled ¥          |                 |      |    |  |  |  |  |  |
| DTLS Support:                                                                                                    | Enabled 🗸          |                 |      |    |  |  |  |  |  |
| SIP UA Forking Support:                                                                                                    | None 🗸             |                 |      |    |  |  |  |  |  |
| Use Proxy/SBC Best-Effort<br>SRTP settings for calls to<br>subscribers:                                                                                                    |                    |                 |      |    |  |  |  |  |  |
| AS-SIP Interface                                                                                                    |                    |                 |      |    |  |  |  |  |  |
| Management Address:                                                                                                    |                    |                 |      | I  |  |  |  |  |  |
| Red Sky E911 Manager<br>node:                                                                                                    |                    |                 |      |    |  |  |  |  |  |
| Outgoing Call Supervision<br>Timer(ms):                                                                                                    |                    |                 |      |    |  |  |  |  |  |
| Proxy Bypass Supervision<br>Timer (ms):                                                                                                    |                    |                 |      |    |  |  |  |  |  |
| Treat endpoint as secure                                                                                                    |                    |                 |      |    |  |  |  |  |  |
| Security                                                                                                    |                    |                 |      |    |  |  |  |  |  |
| Set the Realm, Username and Password for digest authentication or configure the signaling address as a trusted one.                                                                                                    |                    |                 |      |    |  |  |  |  |  |
| Trusted                                                                                                    | Ports: 5060-5060   | Edit            |      | •  |  |  |  |  |  |
|                                                                                                    |                    |                 | Save | el |  |  |  |  |  |
- **12.** The **Attributes** tab is populated automatically since the "Central SBC" template was selected in the **General** tab. Ensure that the following are selected:
  - SIP Proxy
  - Central SBC
  - Route via Proxy
  - Enable Session Timer

| General SIP Attributes Aliases Rout            | tes Accounting |
|------------------------------------------------|----------------|
| Attributes                                     |                |
| () Attributes available for this SIP endpoint  |                |
| Supports SIP UPDATE Method for Display Updates |                |
| UPDATE for Confirmed Dialogs Supported         |                |
| Survivable Endpoint                            |                |
| SIP Proxy                                      | 2              |
| Central SBC                                    | <              |
| Route via Proxy                                | 2              |
| Allow Proxy Bypass                             |                |
| Public/Offnet Traffic                          |                |
| Accept Billing Number                          |                |
|                                                |                |
| Enable Session Timer                           |                |
| Ignore Answer for Announcement                 |                |
| Enable TLS RFC5626 Ping                        |                |

| Enable TLS Dual Path Method                   |  |
|-----------------------------------------------|--|
| Ignore Receipt of 181 Call is Being Forwarded |  |
| Use extended max, count for loop prevention   |  |
| Do Not Audit Endpoint                         |  |

13. Select the Aliases tab and click Add to enter the SBC LAN interface for incoming SIP traffic.

| General   | d ATD Mellodar Alexan Davise Languilla                                                                                      |            |
|-----------|----------------------------------------------------------------------------------------------------|------------|
| General   | II SIP AUTOULES Aldees Roules Accounting                                                                                    |            |
| Aliases   |                                                                                                    |            |
| (i) You d | can associate here aliases with a SIP Endpoint.                                                                             |            |
|           |                                                                                                    | Add Delete |
| Sel:0     | I O (03/) - Add Alias - Geogle Chrome                                                                                       |            |
|           | ▲ Not secure   Https://10.70.16.6/management/portal/Applications/Operation/OSV/BusinessGroup/Members/Populos/bgmodifyAlia @ |            |
| 0 🖍       | [OSV] - Add Alias                                                                                                    |            |
|           | (1) The Alias name can be 1 to 49 characters long.                                                                          |            |
|           | Name: 10.                                                                                                    |            |
|           |                                                                                                    |            |
|           |                                                                                                    |            |
|           |                                                                                                    |            |
|           |                                                                                                    |            |
|           |                                                                                                    |            |
|           | OK Cancel                                                                                                    |            |
|           |                                                                                                    | Save Cance |

14. Click OK and then click Save.

## 5.1.2 Configuring the Zoom Phone Endpoint

### Prerequisite

To configure **SIP UA Forking Support** for the Zoom Phone Endpoint, you must enable the SIP UA Forking Support option. To do this, follow the instructions in Configuring the SIP UA Forking on page 64.

- 1. Navigate to Unify OpenScape Common Management Platform > Configuration > Unify OpenScape Voice > Business Group > Profiles > Endpoint to configure the Zoom Endpoint Profile.
- 2. Click Add.

- 3. In the Add Endpoint Profile window, under the General tab, configure the following:
  - Name: Enter the name of the endpoint profile. For example, EPP\_Zoom.
  - From the SIP Privacy Support drop-down menu, select Full Receive.

| 🕙 [OSV] - [ZOOM_BG] - Add Endpoint Profile - | Google Chrome                                                                 | 23 |
|----------------------------------------------|-------------------------------------------------------------------------------|----|
| A Not secure https://10.70.16.6/mai          | agement/portal/Applications/Operation/OSV/BusinessGroup/Profiles/PopUps/modif | Ð  |
| 🧶 [OSV] - [ZOOM_BG] - Add E                  | ndpoint Profile                                                               | 2  |
| () Please enter the profile data.            |                                                                               |    |
| General Endpoints Service                    | s                                                                             |    |
| Name:                                        | EPP_Zoom                                                                      | ^  |
| Remark:                                      |                                                                               |    |
|                                              |                                                                               | I  |
| Numbering Plan:                              | NP_ZOOM_BG                                                                    |    |
| Management Information                       |                                                                               |    |
| () Please enter the data for the follow      | ving fields in the corresponding screens.                                     |    |
|                                              |                                                                               |    |
| Class of Service:                            |                                                                               |    |
| Routing Area:                                |                                                                               |    |
| Calling Location:                            |                                                                               | J  |
| Time Zone:                                   |                                                                               |    |
| SIP Privacy Support:                         | Full Receive                                                                  | Ŧ  |
|                                              | Save Cance                                                                    |    |
|                                              |                                                                               |    |

- 🕙 [OSV] [ZOOM\_BG] Add Endpoint Profile Google Chrome A Not secure https://10.70.16.6/management/portal/Applications/Operation/OSV/BusinessGroup/Profiles/PopUps/modif... Ð 🥂 [OSV] - [ZOOM\_BG] - Add Endpoint Profile (?) Please enter the profile data. General Endpoints Services Message Waiting: No ¥ ~ Yes Call Transfer: ٠ Call Forward Invalid Destination: No. ¥ No. ~ Toll and Call Restrictions: Park to Server: No ~ ~ CSTA Network Interface Device: No Enable Name Provider and Limited Call Control What to do if Application fails to handle inbound calls: Allow call to proceed as norm 🗸 4 II Cancel Save
- 4. In the Services tab, enable the Call Transfer option, by selecting Yes from the drop-down menu.

- 5. Click Save.
- 6. In the Unify OpenScape Common Management Platform, navigate to Configuration > OpenScape Voice > BusinessGroup > Members > Endpoints and click Add.

- 7. In the Add Endpoint pop-up, under the General tab, configure the following:
  - a. Name: Enter the name of the Zoom endpoint. For example, EP\_Zoom\_SP1.
  - **b. Profile**: Select the previously created Zoom endpoint profile. For example, **EPP\_Zoom**.

| 🖻 [OSV] - [ZOOM_BG] - [Main Of | fice] - Add Endpoint - Google Chrome           |                                                                                               |
|--------------------------------|------------------------------------------------|-----------------------------------------------------------------------------------------------|
| A Not secure https://10.3      | 70.16.6/management/portal/Applications/Oper    | tion/OSV/BusinessGroup/Members/PopUps/modifyBGEndpoint.psml?callPointParam = tru $\mathbf{Q}$ |
|                                | i] - [Main Office] - Add Endpoint              | (?)                                                                                           |
| General SIP Att                | ributes Aliases Routes Accour                  | -<br>ting                                                                                     |
| Indpoint                       |                                                |                                                                                               |
| () Define the connection d     | ata of an endpoint, e.g. you may use this to a | dd a gateway to a switch.                                                                     |
| Name:                          | EP_Zoom_SP1                                    |                                                                                               |
| Remark:                        |                                                |                                                                                               |
| Registered:                    |                                                |                                                                                               |
| Profile:                       | EPP_Zoom                                       |                                                                                               |
| Branch Office:                 |                                                |                                                                                               |
| Associated Endpoint:           |                                                |                                                                                               |
| Default Home DN                |                                                |                                                                                               |
| Location Domain                |                                                |                                                                                               |
| Endpoint Template:             |                                                |                                                                                               |
| Endpoint Type:                 |                                                |                                                                                               |
| Max number of users:           |                                                |                                                                                               |
|                                |                                                |                                                                                               |
|                                |                                                | Save                                                                                          |
|                                |                                                |                                                                                               |

- 8. Select the SIP tab and configure the following:
  - a. Select the SIP Trunking option to enable it.
  - **b.** From the **Type** drop-down menu, select **Static** (it can be enabled only if the **SIP Proxy** attribute is enabled).
  - c. From the Signaling Address Type drop-down menu, select IP Address or FQDN (route the calls via proxy).
  - d. Endpoint Address: Enter the SBC address.
  - e. Port: Enter the port number for Zoom trunk.
  - f. From the Transport protocol drop-down menu, select TCP.
  - g. From the SRTP media mode drop-down menu, select Disabled.

| Not secure   https://10.70.16.6/management/partal/Applications/Ob ration/OSV/BusinessGroup/Members/PopUps/modifyBGEndpoint.psml?calPointParametru                                                                                                    | 🔇 [OSV] - [ZOOM_BG] - [Main Off                                     | fice] - Add Endpoint - Google Chrome         |                                                                                       |
|----------------------------------------------------------------------------------------------------|---------------------------------------------------------------------|----------------------------------------------|---------------------------------------------------------------------------------------|
| OSV] - [ZOOM_BG] - [Main Office] - Add Endpoint      General SIP Attributes Aliases Routes Accounting  SIP Private Networking:  SIP Trunking:  SIP-Q Signaling  PSignaling  PSignaling  Porthe stable Address of the SIP signaling interface can be specified in IP or FQQN format.  Yore the stable Address of the SIP signaling interface can be specified in IP or FQQN format.  Type: Stable Address or FQQN  Port: S0001 Tansport protocol:  SCOULT COUNT OF COUNT OF COUNT O      | A Not secure https://10.7                                           | 70.16.6/management/portal/Applications/Op    | Dperation/OSV/BusinessGroup/Members/PopUps/modifyBGEndpoint.psml?callPointParam=tru 🔍 |
| General SIP Attributes Aliases Routes Accounting   SIP Private Networking:   SIP Trunking:     SIP-Q Signaling:     IP Signaling:     IP Signaling:     IP Signaling:     IP Signaling:     IP To the static Endopoints the address of the SIP signaling interface can be specified in IP or FQDN format.   IP Note that the address of the SIP signaling interface can be specified in IP or FQDN format.   IP Note that the address or FQDN   IP Note that the address or FQDN   IP Note that the address or FQDN   IP Note that the address or FQDN   IP net:   S001   Tansport protocol:   ICP <                                                                                                    | 🖣 [osv] - [zoom_bg                                                  | i] - [Main Office] - Add Endpoint            | (?)                                                                                   |
| SIP Private Networking:  SIP Private Networking:  SIP Trunking:  SIP-Q Signaling:  For the static Endpoints the address of the SIP signaling interface can be specified in IP or FQDN format. The static Endpoints the address of the SIP signaling interface can be specified in IP or FQDN format. The static Endpoints the address of the SIP signaling interface can be specified in IP or FQDN format. The static Endpoints the address of the SIP signaling interface can be specified in IP or FQDN format. The static Endpoints the address of the SIP signaling interface can be specified in IP or FQDN format. The static Endpoints the address of the SIP signaling interface can be specified in IP or FQDN format. The static Interface can be specified in IP or FQDN format. The static Interface can be specified in IP or FQDN format. Static Interface can be specified in IP or FQDN format. Static Interface can be specified in IP or FQDN format. Static Interface can be specified in IP or FQDN format. Static Interface can be specified in IP or FQDN format. Static Interface can be specified in IP or FQDN format. Static Interface can be specified in IP or FQDN format. Static Interface can be specified in IP or FQDN format. Static Interface can be specified in IP or FQDN f | General SIP Attr                                                    | ributes Aliases Routes Acco                  | counting                                                                              |
| SIP Private Networking:  SIP Private Networking:  SIP Trunking:  SIP-Q Signaling:  To the static Endpoints the address of the SIP signaling interface can be specified in IP or FQON format. The static Endpoints the address of the SIP signaling interface can be specified unless the entry in the security section has first been removed.  Type:  Static  Type:  Static  Type:  Static  Static  S |                                                                     |                                              |                                                                                       |
| SIP Funking:<br>SIP-Q Signaling:<br>SIP-Q Signaling:<br>For the stable Endpoints the address of the SIP signaling interface can be specified in IP or FQDN format.<br>Note that the address of the signaling interface cannot be modified unless the entry in the security section<br>has first been removed.<br>Type: Static<br>Signaling Address:<br>ID.<br>Port: S0001<br>Tansport protocol: TCP<br>Endpoint does not accept<br>incoming TLS connections:<br>SRTP media mode: Disabled<br>Key Exchange<br>Cancel                                                                                                    | SIP Private Networking:                                             | 0                                            |                                                                                       |
| SIP Trunking:   SIP-Q Signaling:   IP Signaling:   Tor the static Endopoints the address of the SIP signaling interface can be specified in IP or FODN format.   Note that the address of the signaling interface cannot be modified unless the entry in the security section   has first been removed.   Type:   Static   Type:   Static   Signaling Address Type:    IP Address or FQDN   IO.   Port:    South address:   IO.   Port:    South address:    South address:    Signaling Ts connections:    SRTP media mode:      Disabled     Key Exchange     Save                                                                                                    |                                                                     |                                              |                                                                                       |
| SIP-Q signaling:   IP Signaling:   IP For the static Endpoints the address of the SIP signaling interface can be specified in IP or FQDN format.   Note that the address of the signaling interface cannot be modified unless the entry in the security section has first been removed.   Type:   Signaling Address Type:   IP Address or FQDN   Signaling Address:   10.   Port:   50001   Transport protocol:   TCP   Endpoint does not accept   incoming TLS connections:   SRTP media mode:  Disabled     Save Cancel                                                                                                    | SIP Trunking:                                                       | ۲                                            |                                                                                       |
| SIP Signaling   Image: Signaling interface cannot be modified unless the entry in the security section has first been removed.     Type:   Static   Signaling Address Type:   IP Address or FQDN   Endpoint Address:   10.   Port:   50001   Tansport protocol:   TCP   SRTP media mode:   Disabled   Save Cancel                                                                                                    | SIP-Q Signaling:                                                    | 0                                            |                                                                                       |
| IP Signaling   IP For the static Endpoints the address of the SIP signaling interface can be specified in IP or FQDN format.   Note that the address of the signaling interface cannot be modified unless the entry in the security section has first been removed.   Type:   Static   Signaling Address Type:   IP Address or FQDN   Endpoint Address:   10.   Port:   50001   Transport protocol:   TCP   Endpoint does not accept   incoming TLS connections:   SRTP media mode:  Disabled     Save Cancel                                                                                                    |                                                                     |                                              |                                                                                       |
| Note that the address of the signaling interface cannot be modified unless the entry in the security section has first been removed.   Type: Static   Signaling Address Type: IP Address or FQDN   Endpoint Address: 10.   Port: 50001   Transport protocol: TCP   Endpoint does not accept incoming TLS connections:   SRTP media mode:   Disabled   Save Cancel                                                                                                    | For the static Endnoints                                            | the address of the SIP signaling interface ( | e can be specified in IP or FODN format.                                              |
| Type: Static   Signaling Address Type: IP Address or FQDN   Endpoint Address: 10.   Port: 50001   Transport protocol: TCP   Transport protocol: TCP   SRTP media mode: Disabled   Key Exchange    Key Exchange Save                                                                                                    | <ol> <li>Note that the address o has first been removed.</li> </ol> | f the signaling interface cannot be modified | ed unless the entry in the security section                                           |
| Signaling Address Type: IP Address or FQDN   Endpoint Address: 10.   Port: 50001   Tansport protocol: TCP   TCP Cancel   SRTP media mode:   Disabled Save   Save Cancel                                                                                                    | Туре:                                                               | Static 🗸                                     |                                                                                       |
| Signaling Address ivpe: IP Address of FQUN   Endpoint Address: 10.   Port: 50001   Transport protocol: TCP    Endpoint does not accept incoming TLS connections:   SRTP media mode: Disabled   Key Exchange    Save Cancel                                                                                                    | Cianalian Adduces Tours                                             |                                              |                                                                                       |
| Endpoint Address: 10.   Port: 50001   Transport protocol: TCP <                                                                                                    | Signaling Address type:                                             | IP Address of PQDN                           |                                                                                       |
| Port: 5001   Transport protocol: TCP    Endpoint does not accept -   SRTP media mode: Disabled   Disabled -   Key Exchange    Save Cancel                                                                                                    | Endpoint Address:                                                   | 10.                                          |                                                                                       |
| Transport protocol: TCP   Endpoint does not accept incoming TLS connections:   SRTP media mode: Disabled   Key Exchange   Image: Image:                                                                                                   | Port:                                                               | 50001                                        |                                                                                       |
| Iransport protocol: ICP  Endpoint does not accept incoming TLS connections: SRTP media mode: Disabled  Key Exchange Key Exchange Save Cancel                                                                                                    |                                                                     | TCD                                          |                                                                                       |
| Endpoint does not accept<br>incoming TLS connections:<br>SRTP media mode: Disabled<br>Key Exchange<br>Save Cancel                                                                                                    | iransport protocoi:                                                 |                                              |                                                                                       |
| SRTP media mode: Disabled  Key Exchange Save Cancel                                                                                                    | Endpoint does not accept<br>incoming TLS connections:               |                                              |                                                                                       |
| SRTP media mode: Disabled   Key Exchange  Save Cancel                                                                                                    |                                                                     |                                              |                                                                                       |
| Key Exchange                                                                                                    | SRTP media mode:                                                    | Disabled                                     |                                                                                       |
| Save Cancel                                                                                                    | Key Exchange                                                        | ~                                            |                                                                                       |
|                                                                                                    |                                                                     |                                              | Save Cancel                                                                           |
|                                                                                                    |                                                                     |                                              |                                                                                       |

h. From the SIP UA Forking Support drop-down menu, select Full:

### Unify OpenScape Voice Configuration

| Key Exchange<br>Mechanisms Supported:                   | ▼          |
|---------------------------------------------------------|------------|
| ANAT Support:                                           | Disabled V |
| ICE Support:                                            | Enabled V  |
| DTLS Support:                                           | Enabled V  |
| SIP UA Forking Support:                                 | Full       |
| Use Proxy/SBC Best-Effort<br>SRTP settings for calls to |            |
| subscribers:<br>AS-SIP Interface                        |            |
| Management Address:                                     |            |
| Red Sky E911 Manager                                    |            |
| noae:                                                   |            |

9. Locate the Security section, click Edit, and add the primary SIP port (5060) of the SBC. Click Save.

| 📲 [grp1019] - [Zoom                                                     | PSI] - [Main Office       | ] - Edit Endpoint : SI      | BC_Zoom_PSI                         | ?    |
|-------------------------------------------------------------------------|---------------------------|-----------------------------|-------------------------------------|------|
| General SIP Att                                                         | ributes Aliases           | Routes Accounting           | 9                                   |      |
| SRTP media mode:                                                        | Enabled                   | ~                           |                                     | •    |
| ANAT Support:                                                           | Enabled V                 |                             |                                     |      |
| ICE Support:                                                            | Enabled 🗸                 |                             |                                     |      |
| DTLS Support:                                                           | Enabled 🗸                 |                             |                                     |      |
| SIP UA Forking Support:                                                 | Full 🗸                    |                             |                                     |      |
| Use Proxy/SBC Best-Effort<br>SRTP settings for calls to<br>subscribers: |                           |                             |                                     |      |
| AS-SIP Interface                                                        |                           |                             |                                     |      |
| Management Address:                                                     |                           |                             |                                     |      |
| Red Sky E911 Manager<br>node:                                           |                           |                             |                                     |      |
| Outgoing Call Supervision<br>Timer(ms):                                 |                           |                             |                                     |      |
| Proxy Bypass Supervision<br>Timer (ms):                                 |                           |                             |                                     |      |
| Treat endpoint as secure                                                |                           |                             |                                     |      |
| Security                                                                |                           |                             |                                     | -1   |
| <ol> <li>Set the Realm, Usernam<br/>one.</li> </ol>                     | e and Password for digest | authentication or configure | e the signaling address as a truste | d    |
| Trusted                                                                 | Ports: 5060-5060          | Edit                        |                                     | ļ    |
|                                                                         |                           |                             | Save                                | ncel |

#### Unify OpenScape Voice Configuration

- **10.** In the **Attributes** tab, select the following parameters to activate them:
  - SIP Proxy
  - Route via Proxy
  - Allow sending of Insecure Referred-By Header

| General SIP Attributes Aliases Routes        | Accounting |
|----------------------------------------------|------------|
| SIP Proxy                                    |            |
| Central SBC                                  |            |
| Route via Proxy                              |            |
| Allow Proxy Bypass                           |            |
| Public/Offnet Traffic                        |            |
| Accept Billing Number                        |            |
| Use Billing Number for Display Purposes      |            |
| Allow Sending of Insecure Referred-By Header | <b>~</b>   |
| Override IRM Codec Restriction               |            |
| Transfer HandOff                             |            |

#### Do not send Invite without SDP

#### • Send International Numbers in Global number format (GNF)

| Send Authentication Number in P-Asserted-Identity header            |  |
|---------------------------------------------------------------------|--|
| Automatic Collect Call Blocking supported                           |  |
| Enhanced Subscriber Rerouting                                       |  |
| Rerouting Forwarded Calls                                           |  |
| Rerouting Direct Incoming Calls                                     |  |
| Send International Numbers in Global Number Format (GNF)            |  |
| Do not Send Invite without SDP                                      |  |
| Do not send Diversion header                                        |  |
| Send Redirect Number instead of calling number for redirected calls |  |
| Send domain name in From and P-Preferred-Identity headers           |  |
| Send P-Preferred-Identity rather than P-Asserted-Identity           |  |

- Enable session timer
- Limited PRACK support

| Enable Session Timer                                    |          |
|---------------------------------------------------------|----------|
| Ignore Answer for Announcement                          |          |
| Enable TLS RFC5626 Ping                                 |          |
| Enable TLS Dual Path Method                             |          |
| Ignore Receipt of 181 Call is Being Forwarded           |          |
| Use extended max, count for loop prevention             |          |
| Do Not Audit Endpoint                                   |          |
| Use Proxy/SBC ANAT settings for calls to subscribers    |          |
| Support for Callback Path Reservation                   |          |
| Send Progress to Stop Call Proceeding Supervision Timer |          |
| Limited PRACK Support                                   | <b>Z</b> |
| Support Media Redirection                               |          |

- Support Replaces Header
- · Ignore Receipt/Do not send privacy header
- Enable REFER Notifications

| Do not send Conference Indication (Hide isFocus) |  |
|--------------------------------------------------|--|
| Do Not Allow Geolocation Info                    |  |
| Ignore Location by Value on SIP INVITE/REINVITE  |  |
| Support Foreign Peer Domain                      |  |
| Suppress Alert Info Auto Answer                  |  |
| Support Replaces Header                          |  |
| Ignore Receipt/Do not send Privacy Header        |  |
| Enable REFER Notifications                       |  |
| History-Info Supported                           |  |
| Increment SDP o-line                             |  |

11. Select the Aliases tab, click Add and enter the SBC LAN interface with port number for incoming SIP traffic.

| Conoral                    | RID Attributes Alizzar Doutes Accounting                                                                                   |             |
|----------------------------|----------------------------------------------------------------------------------------------------|-------------|
| General                    | SIP AUDULES Audes Accounting                                                                                               |             |
| Allases                    |                                                                                                    |             |
| <ol> <li>You ca</li> </ol> | n associate here aliases with a SIP Endpoint.                                                                              |             |
|                            |                                                                                                    | Add         |
| Sel:0   I                  | 🕲 [OSV] - Add Alias - Google Chrome                                                                                        |             |
|                            | A Not secure   https://10.70.16.6/management/portal/Applications/Operation/OSV/BusinessGroup/Members/PopUps/bgmodifyAlia @ |             |
| D 🏂                        | [OSV] - Add Alias                                                                                                    |             |
|                            | () The Alias name can be 1 to 49 characters long.                                                                          |             |
|                            | Name: [10.1                                                                                                    |             |
|                            |                                                                                                    |             |
|                            |                                                                                                    |             |
|                            |                                                                                                    |             |
|                            |                                                                                                    |             |
|                            |                                                                                                    |             |
|                            | OK Cancel                                                                                                    |             |
|                            |                                                                                                    | Save Cancel |

- 12. Click OK and then click Save.
- **13.** Repeat the same procedure to create the endpoints for the remaining Zoom IPs, assigning the respective port numbers:
  - EP\_Zoom\_SP2 with port 50002
  - EP\_Zoom\_SP3 with port 50003

Document Version 1.3

# 5.1.3 Configuring the PSTN Endpoint

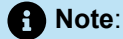

The configuration below is an example. The actual configuration steps depend on your provider's requirements.

- 1. Navigate to Unify OpenScape Common Management Platform > Configuration > Unify OpenScape Voice > Business Group > Profiles > Endpoint to configure the PSTN Endpoint Profile.
- 2. Click Add.
- 3. In the Add Endpoint Profile pop-up, under the General tab, configure the following:
  - a. Name: Enter the name of the endpoint profile. For example, EPP\_PSTN.
  - b. From the SIP Privacy Support drop-down menu, select Full.

| 😰 [OSV] - [ZOOM_BG] - Add Endpoint Profile | - Google Chrome         |                          |                          |                           |                     |
|--------------------------------------------|-------------------------|--------------------------|--------------------------|---------------------------|---------------------|
| A Not secure https://10.70.16.6/ma         | inagement/portal/App    | lications/Operation/OSV, | /BusinessGroup/Profiles/ | PopUps/modifyEndPointProt | file.psml?callPoi 🔍 |
| 🥞 [OSV] - [ZOOM_BG] - Add                  | Endpoint Profile        |                          |                          |                           | ?                   |
| () Please enter the profile data.          |                         |                          |                          |                           |                     |
| General Endpoints Service                  | es                      |                          |                          |                           |                     |
| () Please enter a unique name to ide       | entify this profile.    |                          |                          |                           | ŕ                   |
|                                            |                         |                          |                          |                           |                     |
| Name:                                      | EPP_PSTN                |                          |                          |                           |                     |
| Remark:                                    |                         |                          |                          |                           |                     |
|                                            |                         |                          |                          |                           |                     |
|                                            |                         |                          |                          |                           |                     |
|                                            |                         |                          |                          |                           |                     |
| Numbering Plan:                            | NP_ZOOM_BG              |                          |                          |                           |                     |
| Management Information                     |                         |                          |                          |                           |                     |
| () Please enter the data for the follo     | wing fields in the corr | esponding screens.       |                          |                           |                     |
|                                            |                         |                          |                          |                           |                     |
| Class of Service:                          |                         |                          |                          |                           |                     |
| Develop Anne.                              |                         |                          |                          |                           |                     |
| Routing Area:                              |                         |                          |                          |                           |                     |
| Calling Location:                          |                         |                          |                          |                           |                     |
| Time Zone:                                 |                         |                          |                          |                           |                     |
|                                            | (=                      |                          |                          |                           |                     |
| SIP Privacy Support:                       | Full                    | V                        |                          |                           |                     |
| Failed Calls Intercent Treatment           | Disabled                | ~                        |                          |                           |                     |
|                                            |                         |                          |                          |                           | Save Cancel         |

4. In the Services tab, enable the Call Transfer, by selecting Yes from the drop-down menu.

| <b>S</b> [                                                                                                    | 0SV] - | [ZOOM_BG] - Add Endpoint Profile - Google | Chrome            |               |           |                                             |           |
|----------------------------------------------------------------------------------------------------|--------|-------------------------------------------|-------------------|---------------|-----------|---------------------------------------------|-----------|
| A                                                                                                    | Not    | secure   https://10.70.16.6/manageme      | nt/portal/Applica | tions/Op      | eration/C | OSV/BusinessGroup/Profiles/PopUps/modif     | ⊕.        |
| ۲                                                                                                    | [09    | SV] - [ZOOM_BG] - Add Endpoi              | int Profile       |               |           |                                             | ?         |
| ()                                                                                                    | Plea   | se enter the profile data.                |                   |               |           |                                             |           |
| G                                                                                                    | ienera | al Endpoints Services                     |                   |               |           |                                             |           |
|                                                                                                    | •      | Message Waiting:                          | No                | ~             |           |                                             |           |
|                                                                                                    | ٠      | Call Transfer:                            | Yes               | $\overline{}$ |           |                                             |           |
|                                                                                                    | ٠      | Call Forward Invalid Destination:         | No                | •             |           |                                             |           |
|                                                                                                    | ٠      | Toll and Call Restrictions:               | No                | •             |           |                                             |           |
|                                                                                                    | ٠      | Park to Server:                           | No                | •             |           |                                             |           |
|                                                                                                    | •      | CSTA Network Interface Device:            | No                | •             |           | Enable Name Provider and Limited Cal        | l Control |
|                                                                                                    |        |                                           |                   |               | What t    | to do if Application fails to handle inboun | d calls:  |
|                                                                                                    |        |                                           |                   |               | Allow o   | call to proceed as norm 🗸                   |           |
| (osV) - [ZOOM_BG] - Add Endpoint Profile Please enter the profile data. General Endpoints Services • Message Waiting: No V • Call Transfer: Yes V • Call Forward Invalid Destination: No V • Call Restrictions: No V • Toll and Call Restrictions: No V • Park to Server: No V • CSTA Network Interface Device: No V • Enable Name Provider and Limited Call Control What to do if Application fails to handle inbound calls: Allow call to proceed as norm V • Save Cancel |        |                                           |                   |               |           |                                             |           |
|                                                                                                    |        |                                           |                   |               |           |                                             |           |
|                                                                                                    |        |                                           |                   |               |           |                                             |           |
|                                                                                                    |        |                                           |                   |               |           |                                             |           |
|                                                                                                    |        |                                           |                   |               |           |                                             |           |
| •                                                                                                    |        |                                           |                   |               |           | Save Ca                                     | ncel      |
| (                                                                                                    |        |                                           |                   |               |           |                                             |           |

5. Click Save.

- 6. To add Endpoints: In the Unify OpenScape Common Management Platform, navigate to Configuration > OpenScape Voice > Business Group > Members > Endpoints
- 7. Click Add.

- 8. In the Add Endpoint pop-up, under the General tab, configure the following:
  - a. Name: Enter the name of the PSTN endpoint. For example, EP\_PSTN.
  - b. Profile: Select the previously created PSTN endpoint profile. For example, EPP\_PSTN.

| 🌀 [OSV] - [ZOOM_BG] - [Main O | ffice] - Add Endpoint - Google Chrome                                                        | - 0 X   |
|-------------------------------|----------------------------------------------------------------------------------------------|---------|
| A Not secure   https://10.    | .70.16.6/management/portal/Applications/Operation/OSV/BusinessGroup/Members/PopUps/modifyBGE | ndpoi 🔍 |
| 🖳 [OSV] - [ZOOM_ВО            | G] - [Main Office] - Add Endpoint                                                            | ?       |
| General SIP Att               | tributes Aliases Routes Accounting                                                           |         |
| Endpoint                      |                                                                                              |         |
| () Define the connection of   | data of an endpoint, e.g. you may use this to add a gateway to a switch.                     | _       |
| Name:                         | EP_PSTN                                                                                      |         |
| Remark:                       |                                                                                              |         |
| Registered:                   |                                                                                              |         |
| Profile:                      | EPP_PSTN                                                                                     |         |
| Branch Office:                |                                                                                              |         |
| Associated Endpoint:          |                                                                                              |         |
| Default Home DN               |                                                                                              |         |
| Location Domain               |                                                                                              |         |
| Endpoint Template:            |                                                                                              |         |
| Endpoint Type:                |                                                                                              |         |
| Max number of users:          |                                                                                              |         |
| - 1k   ]J.k                   | Save                                                                                         | Cancel  |
|                               |                                                                                              |         |

- 9. Select the SIP tab and configure the following:
  - a. Select the SIP Trunking option to enable it.
  - **b.** From the **Type** drop-down menu, select **Static** (it can be enabled only if the **SIP Proxy** attribute is enabled).
  - c. From the Signaling Address Type drop-down menu, select IP Address or FQDN (route the calls via proxy).
  - d. Endpoint Address: Enter the SBC address.
  - e. Port: Enter the port number for PSTN trunk.
  - f. From the Transport protocol drop-down menu, select TCP.
  - g. From the SRTP media mode drop-down menu, select Disabled.

| 🚱 [OSV] - [ZOOM_BG] - [Main Off                                                 | ïce] - Add Endpoint - Google Chrome                                           |                                   |                                                                |                            |
|---------------------------------------------------------------------------------|-------------------------------------------------------------------------------|-----------------------------------|----------------------------------------------------------------|----------------------------|
| A Not secure https://10.7                                                       | '0.16.6/management/portal/Applicat                                            | ions/Operation                    | /OSV/BusinessGroup/Member                                      | rs/PopUps/modifyBGEndpoi 🤅 |
| ■ <mark>.</mark> [OSV] - [ZOOM_BG                                               | ] - [Main Office] - Add Endp                                                  | oint                              |                                                                | ?                          |
| General SIP Attr                                                                | ibutes Aliases Routes                                                         | Accounting                        |                                                                | _                          |
|                                                                                 |                                                                               |                                   |                                                                |                            |
| SIP Private Networking:                                                         | 0                                                                             |                                   |                                                                |                            |
| SIP Trunking:                                                                   | ۲                                                                             |                                   |                                                                |                            |
| SIP-Q Signaling:                                                                | 0                                                                             |                                   |                                                                |                            |
| SIP Signaling                                                                   |                                                                               |                                   |                                                                |                            |
| For the static Endpoints<br>Note that the address of<br>has first been removed. | the address of the SIP signaling int<br>f the signaling interface cannot be r | cerface can be<br>modified unless | specified in IP or FQDN forma<br>the entry in the security sec | t.<br>xion                 |
| Туре:                                                                           | Static 🗸                                                                      |                                   |                                                                |                            |
| Signaling Address Type:                                                         | IP Address or FQDN                                                            | •                                 |                                                                |                            |
| Endpoint Address:                                                               | 10                                                                            |                                   |                                                                |                            |
| Port:                                                                           | 50015                                                                         |                                   |                                                                |                            |
| Transport protocol:                                                             | TCP 🗸                                                                         |                                   |                                                                |                            |
| Endpoint does not accept<br>incoming TLS connections:                           |                                                                               |                                   |                                                                |                            |
| SRTP media mode:                                                                | Disabled 🗸                                                                    |                                   |                                                                |                            |
| Key Exchange<br>Mechanisms Supported:                                           | <b>~</b>                                                                      |                                   |                                                                |                            |
|                                                                                 |                                                                               |                                   |                                                                | Save Cancel                |
|                                                                                 |                                                                               |                                   |                                                                |                            |

h. From the SIP UA Forking Support drop-down menu, select None.

#### Unify OpenScape Voice Configuration

| ANAT Support:                                           | Disabled 🗸 |
|---------------------------------------------------------|------------|
| ICE Support:                                            | Enabled 🗸  |
| DTLS Support:                                           | Enabled 🗸  |
| SIP VA Forking Support:                                 | None 🗸     |
| Use Proxy/SBC Best-Effort<br>SRTP settings for calls to |            |
| subscribers:<br>AS-SIP Interface                        |            |
| Management Address:                                     |            |

10. Locate the Security section, click Edit, and add all the ports. Click Save.

| Use Proxy/SBC Best-Effort<br>SRTP settings for calls to<br>subscribers:<br>AS-SIP Interface |                                                                                               |
|---------------------------------------------------------------------------------------------|-----------------------------------------------------------------------------------------------|
| Management Address:                                                                         |                                                                                               |
| Red Sky E911 Manager<br>node:                                                               |                                                                                               |
| Outgoing Call Supervision<br>Timer(ms):                                                     |                                                                                               |
| Proxy Bypass Supervision<br>Timer (ms):                                                     |                                                                                               |
| Treat endpoint as secure                                                                    |                                                                                               |
| Security                                                                                    | e and Password for digest authentication or configure the signaling address as a trusted one. |
|                                                                                             |                                                                                               |
| Trusted                                                                                     | Ports: All Edit                                                                               |
|                                                                                             | Cancel                                                                                        |
|                                                                                             |                                                                                               |

**11.** In the **Attributes** tab, select the following parameters to activate them:

- SIP Proxy
- Route via Proxy
- Allow sending of Insecure Referred-By Header

| General SIP Attributes Aliases Routes        | Accounting |  |
|----------------------------------------------|------------|--|
|                                              |            |  |
| SIP Proxy                                    |            |  |
| Control SBC                                  |            |  |
|                                              |            |  |
| Route via Proxy                              |            |  |
| Allow Proxy Bypass                           |            |  |
|                                              |            |  |
| Public/Offnet Traffic                        |            |  |
| Accept Billing Number                        |            |  |
| Une Dilling Muselson for Directory Durange   |            |  |
| Use Bliling Number for Display Purposes      |            |  |
| Allow Sending of Insecure Referred-By Header |            |  |
| Override IRM Codec Restriction               |            |  |
| Transfer HandOff                             |            |  |

#### Do not send Invite without SDP

#### • Send International Numbers in Global number format (GNF)

| Send P-Preferred-Identity rather than P-Asserted-Identity                                                                                  |  |
|----------------------------------------------------------------------------------------------------|--|
| Send domain name in From and P-Preferred-Identity headers                                                                                  |  |
| Send Redirect Number instead of calling number for redirected calls                                                                        |  |
| Do not send Diversion header                                                                                                    |  |
| Do not Send Invite without SDP                                                                                                    |  |
| Send International Numbers in Global Number Format (GNF)                                                                                   |  |
|                                                                                                    |  |
| Rerouting Direct Incoming Calls                                                                                                    |  |
| Rerouting Direct Incoming Calls<br>Rerouting Forwarded Calls                                                                               |  |
| Rerouting Direct Incoming Calls<br>Rerouting Forwarded Calls<br>Enhanced Subscriber Rerouting                                              |  |
| Rerouting Direct Incoming Calls<br>Rerouting Forwarded Calls<br>Enhanced Subscriber Rerouting<br>Automatic Collect Call Blocking supported |  |

#### Enable session timer

Limited PRACK support

#### Unify OpenScape Voice Configuration

| Enable Session Timer                                    |  |
|---------------------------------------------------------|--|
| Ignore Answer for Announcement                          |  |
| Enable TLS RFC5626 Ping                                 |  |
| Enable TLS Dual Path Method                             |  |
| Ignore Receipt of 181 Call is Being Forwarded           |  |
| Use extended max. count for loop prevention             |  |
| Do Not Audit Endpoint                                   |  |
| Use Proxy/SBC ANAT settings for calls to subscribers    |  |
| Support for Callback Path Reservation                   |  |
| Send Progress to Stop Call Proceeding Supervision Timer |  |
| Limited PRACK Support                                   |  |
| Support Media Redirection                               |  |

### Support Replaces Header

#### Enable REFER Notifications

| Ignore Location by Value on SIP INVITE/REINVITE |  |
|-------------------------------------------------|--|
| Support Foreign Peer Domain                     |  |
| Suppress Alert Info Auto Answer                 |  |
| Support Replaces Header                         |  |
| Ignore Receipt/Do not send Privacy Header       |  |
| Enable REFER Notifications                      |  |
| History-Info Supported                          |  |

**12.** Select the **Aliases** tab, click **Add** and enter the **SBC LAN interface** with port number for the incoming SIP traffic.

| General    | SIP Attributes Aliases Routes Accounting                                    |                                             |  |      |
|------------|-----------------------------------------------------------------------------|---------------------------------------------|--|------|
| Viases     |                                                                             |                                             |  |      |
| (i) You ca | an associate here aliases with a SIP Endpoint.                              |                                             |  |      |
|            |                                                                             |                                             |  | Add  |
| Sel:0   ]  | 1 @ 1090 - Add Aliar - Google Chrome                                        |                                             |  |      |
| n          | Not secure https://10.70.16.6/management/portal/Applications/Operation/OSV/ | BusinessGroup/Members/PopUps/bgmodifyAlia @ |  |      |
|            | [OSV] - Add Alias                                                           | (?)                                         |  |      |
|            | (i) The Alias name can be 1 to 49 characters long.                          | Ű                                           |  |      |
|            | Name: [10."                                                                 |                                             |  |      |
|            | -                                                                           | OK Cancel                                   |  |      |
|            |                                                                             |                                             |  | Save |

13. Click OK and then click Save.

## 5.1.4 Endpoint Overview

- 1. Navigate to the Unify OpenScape Common Management Platform > Configuration > Unify OpenScape Voice > Business Group > Members > Endpoints window. A list of all the configured endpoints in Unify OpenScape Voice is displayed.
- 2. Select an endpoint and click Edit.
- 3. In the Edit Endpoint pop-up, under the General tab, check the Registered checkbox.

| Unify Ope                                                       | enScape C     | lommon Manag                    | ement Platform             |           |                     |                                |                     |                  | Domain: system<br>User: administrator@system |                                 |
|-----------------------------------------------------------------|---------------|---------------------------------|----------------------------|-----------|---------------------|--------------------------------|---------------------|------------------|----------------------------------------------|---------------------------------|
| Configuration                                                   | 1aintenance U | Jser Management     Fault       | Management   Performance   | Managemen | t Accounting        |                                |                     |                  |                                              | 3                               |
| OpenScape Voice                                                 | OpenScape Bra | anch OpenScape SBC              | Unified Communications     | CMP       | Device Management   |                                |                     |                  |                                              |                                 |
| 🔥 OSV                                                           | 🗸 🚽 Los       | V] - [ZOOM_BG] - [Main 0        | ffice] - Endpoints         |           |                     |                                |                     |                  |                                              |                                 |
| Business Group                                                  | 🖄 🛈 Endp      | oints represent Network to Netw | ork Interface connections. |           |                     |                                |                     |                  |                                              |                                 |
| Quick Tasks                                                     | Searc         | ch for                          | in Endpoint Name           |           | ✓ Searce            | h Show All                     | Advanced            | l                |                                              |                                 |
| Business Group List                                             | ~             |                                 |                            |           |                     |                                |                     |                  | More ▼ Add                                   | Edit Bulk Edit Clone            |
| ▶ General                                                       | Sel:1         | Items/Page: 10 🗸   All:6        |                            |           | 0001 - 1700M RG1    | (Main Office) - Edit Endnointe | ED SPC01 - Google ( | hrom             |                                              |                                 |
| Profiles                                                        |               | Name 🔺                          | Numbering Plan Name        |           | Reg A Not secure bt | tas: //10.70.16.6/manariem     | ent/nortal/Applica  | tions/Oneration/ | SV/BusinessGroup/Members                     | /Popl Ins/modify/BGEndpoint.nsm |
| Teams                                                           | •             | EP_OSB                          | NP_ZOOM_BG                 |           | Stat                | OM BCI - EMain Offi            | ool - Edit Endr     | alot I ED CD     | ••••                                         | G                               |
| <ul> <li>Statistics</li> <li>Display Number Modifica</li> </ul> | ation         | EP_PSTN                         | NP_ZOOM_BG                 |           | Stat                | OW_BO] - [Walli Offic          | ce] - Eair Enap     | Joint : EP_SBC   | .01                                          | C.                              |
| Branch Office List                                              | addin 🔽 📲     | EP_SBC01                        | NP_ZOOM_BG                 |           | Stat General SIP    | Attributes Alia:               | ses Routes          | Accounting       |                                              |                                 |
| Main Office                                                     |               | EP_Zoom_SP1                     | NP_ZOOM_BG                 |           | Stat                |                                |                     |                  |                                              |                                 |
| ▼ Members                                                       | •             | EP_Zoom_SP2                     | NP_ZOOM_BG                 |           | Stat Remark:        |                                |                     | 11               |                                              |                                 |
| III Subscribers                                                 | O 4.          | EP_Zoom_SP3                     | NP_ZOOM_BG                 |           | Stat                |                                |                     |                  |                                              |                                 |
| Endpoints                                                       |               |                                 |                            |           | Registered.         |                                |                     |                  |                                              |                                 |
| NR ZOOM BC (Default)                                            | n List        |                                 |                            |           | Profile:            | EPP_SBC01                      |                     | )                |                                              |                                 |
| Translation                                                     | , .           |                                 |                            |           |                     |                                |                     |                  |                                              |                                 |
| Destinations and Routes                                         |               |                                 |                            |           | Branch Office:      |                                |                     | ļ                |                                              |                                 |
|                                                                 |               |                                 |                            |           | Associated Endpoir  | t:                             |                     |                  |                                              |                                 |
|                                                                 |               |                                 |                            |           | Default Home DN     |                                |                     |                  |                                              |                                 |
|                                                                 |               |                                 |                            |           | Location Domain     |                                |                     |                  |                                              |                                 |

- 4. Enable the Registered option for all the created endpoints.
- 5. To activate the sending of SIP OPTIONS messages for all the created endpoints, select an endpoint and click the **More** drop-down menu to expand it.

| Unify OpenScape Common Management Platform Domain: system User administrat |                                                                                                    |                                  |                     |                  |                | tem<br>strator@sy |                |          |                       |      |
|----------------------------------------------------------------------------|----------------------------------------------------------------------------------------------------|----------------------------------|---------------------|------------------|----------------|-------------------|----------------|----------|-----------------------|------|
| Configuration Maintenar                                                    | Configuration   Maintenance   User Management   Fault Management   Performance Management   Accounting |                                  |                     |                  |                |                   |                |          |                       |      |
| OpenScape Voice OpenS                                                      | cape Bra                                                                                               | anch OpenScape SBC               | Unified Con         | nmunications CMP | Device Mar     | nagement          |                |          |                       |      |
|                                                                            | H LOS                                                                                                  | V] - [700M BC] - [Main 0         | ffice] - Endpoir    | ate              |                |                   |                |          |                       |      |
|                                                                            | · [05                                                                                                  | v] - [200M_B6] - [main 0]        | mce] - Enaboli      | 105              |                |                   |                |          |                       |      |
|                                                                            | (i) Endp                                                                                               | oints represent Network to Netwo | ork Interface conne | ections.         |                |                   |                |          |                       |      |
| Ouick Tasks                                                                | Seard                                                                                                  | h for                            | in                  | Endpoint Name    | ~              | Search            | Show All       | Advanced | 1                     |      |
| Business Group List                                                        |                                                                                                    |                                  |                     |                  |                |                   |                |          |                       | -    |
| ZOOM_BG V                                                                  |                                                                                                    |                                  |                     |                  |                |                   |                |          | More V                | Add. |
| ▶ General                                                                  | Sel:1                                                                                                  | Items/Page: 10 🗸   All:6         |                     |                  |                |                   |                |          | Test Audit            |      |
| ► Profiles                                                                 |                                                                                                    | Name 🔺                           | Numbering Pla       | n Name           | Registration T | Type              | Registration S | tate     | Periodic Audit Enable |      |
| ► Teams                                                                    | o 🖡                                                                                                    | EP_OS8                           | NP_ZOOM_BG          |                  | Static         |                   | Registered     |          | Set to Normal         |      |
| Statistics                                                                 | - ×.                                                                                                   | EP_PSTN                          | NP_ZOOM_BG          |                  | Static         |                   | Registered     |          | Change Branch Office  |      |
| Display Number Modification                                                | <b>Z</b> .                                                                                             | EP_SBC01                         | NP ZOOM BG          |                  | Static         |                   | Registered     |          |                       | -    |
| Branch Office List                                                         |                                                                                                    | EP Zoom SP1                      | NP ZOOM BG          |                  | Static         |                   | Registered     |          |                       |      |
| Main Office V                                                              | 0 <b>P</b>                                                                                             | EP Zoom SP2                      | NP ZOOM BG          |                  | Static         |                   | Registered     |          |                       |      |
| Members                                                                    | n #.                                                                                                   | EP Zoom SP3                      | NP ZOOM BG          |                  | Static         |                   | Registered     |          |                       |      |
| Endpoints                                                                  |                                                                                                    | C. CroomCo. o                    |                     |                  |                |                   | ring store of  |          |                       |      |
| A Private Numbering Plan List                                              |                                                                                                    |                                  |                     |                  |                |                   |                |          |                       |      |
| NP_ZOOM_BG (Default) V                                                     |                                                                                                    |                                  |                     |                  |                |                   |                |          |                       |      |
| Translation                                                                |                                                                                                    |                                  |                     |                  |                |                   |                |          |                       |      |
| Destinations and Routes                                                    |                                                                                                    |                                  |                     |                  |                |                   |                |          |                       |      |
|                                                                            |                                                                                                    |                                  |                     |                  |                |                   |                |          |                       |      |

6. Select the **Periodic Audit Enable** option to enable it and route the traffic to the accessible Zoom endpoint(s).

The overview of the created endpoints on the Common Management Platform window is displayed as below:

Document Version 1.3

Zoom Phone with OpenScape SBC and OpenScape Voice (Bring Your Own Carrier - BYOC)

## 5.2 Destinations and Routes Configuration

**Destinations** are logical targets for off-net or on-net routing. When a destination is created, its name is bound to the numbering plan where it is made. Destinations are used to route a call to an endpoint representing a gateway.

Each **Route** is a collection of groups or addresses providing a destination path.

# 5.2.1 Configuring the Zoom Destination

- 1. Navigate to Unify OpenScape Common Management Platform > Configuration > Unify OpenScape Voice > Business Group > Destinations and Routes > Destinations.
- 2. Click Add.
- **3.** In the **Add Destination** pop-up, under the **General** tab, enter the name of the Zoom destination. For example, DST\_Zoom.

| S [05V] - [ZOOM_BG] - [NP_ZOOM_B | G] - Add Destination - Google | e Chrome               |                                         |   |
|----------------------------------|-------------------------------|------------------------|-----------------------------------------|---|
| A Not secure https://10.70.10    | 5.6/management/portal/A       | Applications/Operation | /OSV/BusinessGroup/DestinationAndRout 🖻 | 2 |
| 🔩 [OSV] - [ZOOM_BG] -            | [NP_ZOOM_BG] - A              | dd Destination         | (?                                      | ) |
| () Destinations are used for ro  | uting a call to an endpoi     | nt.                    |                                         |   |
| General Routes Rou               | te Lists Destination          | n Codes                |                                         |   |
| Name:                            | DST_Zoom                      |                        |                                         |   |
| is a Media Server:               |                               |                        |                                         |   |
| is Conference Focus Server :     |                               |                        |                                         |   |
|                                  |                               |                        | Save                                    | ) |

4. Click Save.

5. Select the destination you created in the previous step and click Edit.

6. In the Edit Destination pop-up, select the Routes tab and click Add.

| Unify OpenScape Common Management                         | Platform                                                                                               | Domain: system<br>User: administrator@system | (O)(O)(O)       |
|-----------------------------------------------------------|----------------------------------------------------------------------------------------------------|----------------------------------------------|-----------------|
| Configuration Maintenance User Management Fault Managemen | nt Performance Management Accounting                                                                   |                                              | 3 🖬 10 📕 5 🗮    |
| OpenScape Voice OpenScape Branch OpenScape SBC Unified    | Communications CMP Device Management                                                                   |                                              |                 |
| 05V Y 4 [OSV] - [ZOOM BG] - [NP ZOOM BG] - [              | estinations                                                                                            |                                              | 0               |
| Business Group                                            | representing a gateway.                                                                                |                                              |                 |
| Quick Tasks     Search for                                | in Destination Name  Search Show All                                                                   |                                              |                 |
| 🖑 Business Group List                                     |                                                                                                    |                                              | Add Edit Delete |
| ZOOM_BG V                                                 |                                                                                                    |                                              |                 |
| ► General Sel:1   Items/Page: 10 ▼   All:4                | Ca (OSU - 1700M BG) - INP 700M BG) - Edit Destination: DST 7nom - Google Chrome                        |                                              |                 |
| Profiles     Name 4                                       | Not secure https://10.70.16.6/management/nortal/Annications/Operation/OSV/BusinessGroup/DestinationAnd | Rout @                                       |                 |
| P Teams                                                   |                                                                                                    |                                              |                 |
| Statistics     Dicplay Number Medification                | - [USV] - [ZOOM_BG] - [NP_ZOOM_BG] - Edit Destination: DST_Zoom                                        |                                              |                 |
| Branch Office List                                        | (j) Destinations are used for routing a call to an endpoint.                                           |                                              |                 |
| Main Office                                               | General Routes Route Lists Destination Codes                                                           |                                              |                 |
| ▶ Members                                                 | Routes                                                                                                 | -                                            |                 |
| 🚜 Private Numbering Plan List                             | Multiple routes can be used for prioritizing the routes to the gateways                                |                                              |                 |
| 🛣 NP_ZOOM_BG (Default) 🗸                                  |                                                                                                    |                                              |                 |
| ► Translation                                             |                                                                                                    |                                              |                 |
| Destinations and Routes                                   |                                                                                                    | alata )                                      |                 |
| Destinations                                              |                                                                                                    |                                              |                 |
| Routes                                                    |                                                                                                    |                                              |                 |
|                                                           |                                                                                                    |                                              |                 |
|                                                           |                                                                                                    |                                              |                 |
|                                                           |                                                                                                    |                                              |                 |
|                                                           |                                                                                                    |                                              |                 |
|                                                           |                                                                                                    |                                              |                 |
|                                                           |                                                                                                    |                                              |                 |
|                                                           |                                                                                                    |                                              |                 |

- 7. In the Add Route pop-up, configure the following:
  - **a. ID**: Enter the priority level of this route ID as 1 (if there are multiple routes to a destination and route prioritization is selected, the route with the lowest numbered route ID has the highest priority and will be selected first).
  - b. From the Type drop-down menu, select SIP Endpoint.
  - c. Click the three-dot icon at the right side of the SIP Endpoint.
  - d. In the Branch Office List pop-up, select Main Office and click Next.

| 👍 [osv] - [zoom_                          | _BG] - [NP_ZOOM_BG] - Add Route                      |                                                               |  |
|-------------------------------------------|------------------------------------------------------|---------------------------------------------------------------|--|
| <ol> <li>A route connects the</li> </ol>  | e destination with an endpoint representing a gate   | eway.                                                         |  |
| ID                                        |                                                      |                                                               |  |
| (i) The Route ID indicat                  | tes the priority level.                              |                                                               |  |
| ID:                                       | 1                                                    |                                                               |  |
|                                           |                                                      | 🚱 [OSV] - Branch Office List - Google Chrome 📃 🖾              |  |
| Type:                                     | SIP Endpoint 🗸                                       | A Not secure https://10.70.16.6/management/portal/Applicati 🔍 |  |
|                                           |                                                      | 🔡 Branch Office List 🕜                                        |  |
| SIP Endpoint:                             | · · · · · · · · · · · · · · · · · · ·                | () Branch Office List                                         |  |
|                                           |                                                      | Business Group                                                |  |
| Restricts the traffic a                   | according to specified settings. Routes with the sa  | Business Group: ZOOM_BG                                       |  |
| Signaling Type                            | Undefined 🗸                                          | Branch Office List                                            |  |
| Bearer Capability:                        | Unassigned 🗸                                         | Items/Page: 10 V   All:1                                      |  |
| Destination Directory Num                 | hber                                                 | Branch Office Name                                            |  |
| Number of digits to (                     | delete: Leading digits are cut off from the Director | v t Main Office                                               |  |
| <ul> <li>Digits to insert: the</li> </ul> | digit string is added to the beginning of the remai  | nır                                                           |  |
| Modification Type:                        | None 🗸                                               |                                                               |  |
|                                           |                                                      |                                                               |  |
|                                           |                                                      | -                                                             |  |
|                                           |                                                      |                                                               |  |
|                                           |                                                      |                                                               |  |
|                                           |                                                      |                                                               |  |
|                                           |                                                      |                                                               |  |
|                                           |                                                      | Next Cancel                                                   |  |
|                                           |                                                      |                                                               |  |
|                                           |                                                      |                                                               |  |
|                                           |                                                      |                                                               |  |
|                                           |                                                      |                                                               |  |

- 8. In the Endpoint list pop-up, select the Zoom endpoint and click OK, which applies in the SIP endpoint field. Configure the destination directory number settings as below:
  - a. From the Modification Type drop-down menu, select Number Manipulation.
  - **b.** From the **Number of digits to delete drop-down menu**, select the number of digits to cut off from the directory number.
  - **c.** From the **Digits to insert** drop-down menu, enter the digit string which gets added to the beginning of the remaining digits.
  - d. From the Nature of Address drop-down menu, select International.
  - e. Click Save.

| S [OSV] - Endpoint List - Google Chrome                  |                                                                              |                                                                                                    |  |  |
|----------------------------------------------------------|------------------------------------------------------------------------------|----------------------------------------------------------------------------------------------------|--|--|
| Not secure https://10.70.16.6/management/portal/_ns:VTFi | () A route connects the destination with an endpoint representing a gateway. |                                                                                                    |  |  |
| Select a Endpoint cut of the list                        | ID:                                                                          | 1                                                                                                    |  |  |
| Business Groun                                           | Type:                                                                        | SIP Endpoint                                                                                                    |  |  |
|                                                          |                                                                              |                                                                                                    |  |  |
| , Business Group: ZOOM_BG V                              | SIP Endpoint:                                                                | EP_Zoom_SP1                                                                                                    |  |  |
| Endpoint List                                            | Originator Attributes                                                        |                                                                                                    |  |  |
| Items/Page: 10 V   All:6                                 | () Restricts the traffic acc                                                 | ording to specified settings. Routes with the same restrictions can be prioritized.                                          |  |  |
| Endpoint                                                 | Signaling Type                                                               | Undefined V                                                                                                    |  |  |
|                                                          | Bearer Capability:                                                           | Unassigned •                                                                                                    |  |  |
| O EP_SBC01                                               | Destination Directory Numbe                                                  | er                                                                                                    |  |  |
| EP_Zoom_SP1                                              | Number of digits to del<br>Digits to insert: the dig                         | lete: Leading digits are cut off from the Directory Number.<br>jit string is added to the beginning of the remaining digits. |  |  |
|                                                          | Modification Type:                                                           | Number Manipulation 🗸                                                                                                    |  |  |
|                                                          | Number of digits to delete:                                                  | 0                                                                                                    |  |  |
|                                                          | Digits to insert:                                                            | 1                                                                                                    |  |  |
|                                                          | Nature of Address:                                                           | International V                                                                                                    |  |  |
| OK Cancel                                                |                                                                              | Save                                                                                                    |  |  |

**9.** Repeat the same procedure for the remaining Zoom endpoints, assigning a different ID and priority level per endpoint, as shown in the example below:

| General    | General Routes Route Lists Destination Codes |                                    |              |        |        |                   |
|------------|----------------------------------------------|------------------------------------|--------------|--------|--------|-------------------|
| Routes     |                                              |                                    |              |        |        |                   |
| (i) Multip | e routes can be used for priori              | tizing the routes to the gateways. |              |        |        |                   |
|            |                                              |                                    |              |        |        |                   |
|            |                                              |                                    |              |        |        |                   |
|            |                                              |                                    |              |        |        |                   |
| Sel:0   I  | tems/Page: 10 🗸   All:3                      |                                    |              |        |        |                   |
|            | ID 🛦                                         | Endpoint                           | Route Type   | Delete | Insert | Nature of Address |
| 0 🐴        | 1                                            | EP_Zoom_SP1                        | SIP-Endpoint | 0      | 1      | International     |
| 0 🐴        | 2                                            | EP_Zoom_SP2                        | SIP-Endpoint | 0      | 1      | International     |
| 0 🐴        | 3                                            | EP_Zoom_SP3                        | SIP-Endpoint | 0      | 1      | International     |

**10.** In the **Route Lists** tab, select the **Prioritized** flag to enable the Zoom route prioritization, as shown below:

| General Routes Route Lists Destination Codes |                                                                                                    |                                  |             |                                 |                   |  |
|----------------------------------------------|----------------------------------------------------------------------------------------------------|----------------------------------|-------------|---------------------------------|-------------------|--|
| Route                                        | Lists                                                                                                    |                                  |             |                                 |                   |  |
| 1                                            | This list provides an overview of all routes with the same originating signaling type and bearer capability. Prioritization is possible. |                                  |             |                                 |                   |  |
| Ite                                          | ems/Page: 10 👻   All:1                                                                                                    |                                  |             |                                 |                   |  |
|                                              | Originating Signaling<br>Type                                                                                                    | Originating Bearer<br>Capability | Prioritized | Fallback to Local Numbe<br>Plan | ering             |  |
| <b>6</b>                                     | Unassigned                                                                                                    | Unassigned                       |             | w Dialed Number                 | w Modified Number |  |
|                                              |                                                                                                    |                                  |             |                                 |                   |  |
|                                              |                                                                                                    |                                  |             |                                 |                   |  |
|                                              |                                                                                                    |                                  |             |                                 |                   |  |
|                                              |                                                                                                    |                                  |             |                                 |                   |  |
|                                              |                                                                                                    |                                  |             |                                 |                   |  |
|                                              |                                                                                                    |                                  |             |                                 |                   |  |
|                                              |                                                                                                    |                                  |             |                                 | Save Cancel       |  |

11. Click Save.

## 5.2.2 Configuring the PSTN Destination

#### Note:

The configuration below is an example. The actual configuration steps depend on your provider's requirements.

- 1. Navigate to Unify OpenScape Common Management Platform > Configuration > Unify OpenScape Voice > Business Group > Destinations and Routes > Destinations.
- 2. Click Add.

**Document Version 1.3** 

**3.** In the **Add Destination** pop-up, under the **General** tab, enter the name of the Zoom destination. For example, DST\_PSTN.

| S [OSV] - [ZOOM_BG] - [NP_ZOOM_BG] - Add Destination - Google Chrome                                   |         | 8   |  |  |  |  |
|----------------------------------------------------------------------------------------------------|---------|-----|--|--|--|--|
| A Not secure https://10.70.16.6/management/portal/Applications/Operation/OSV/BusinessGroup/Destination | AndRout | Ð   |  |  |  |  |
| 📲 [OSV] - [ZOOM_BG] - [NP_ZOOM_BG] - Add Destination 🛛 👔                                               |         |     |  |  |  |  |
| () Destinations are used for routing a call to an endpoint.                                            |         |     |  |  |  |  |
| General Routes Route Lists Destination Codes                                                           |         |     |  |  |  |  |
| Name: DST_RSIN                                                                                         |         |     |  |  |  |  |
| is a Media Server:                                                                                     |         |     |  |  |  |  |
| is Conference Focus Server :                                                                           |         |     |  |  |  |  |
| Save                                                                                                   | 2) Canc | cel |  |  |  |  |

- 4. Click Save.
- 5. Select the destination you created in the previous step and click Edit.
- 6. In the Edit Destination window, select the Routes tab and click Add.

| S [OSV] - [ZOOM_BG] - [NP_ZOOM_BG] - Edit Destination: DST_PSTN - Google Chrome          |                         |  |  |  |  |
|------------------------------------------------------------------------------------------|-------------------------|--|--|--|--|
| A Not secure https://10.70.16.6/management/portal/Applications/Operation/OSV/BusinessGro | ıp/DestinationAndRout 🗨 |  |  |  |  |
| 📲 [OSV] - [ZOOM_BG] - [NP_ZOOM_BG] - Edit Destination: DST_PSTN 🛛 👔                      |                         |  |  |  |  |
| <ol> <li>Destinations are used for routing a call to an endpoint.</li> </ol>             |                         |  |  |  |  |
| General Routes Route Lists Destination Codes                                             |                         |  |  |  |  |
| Routes                                                                                   | A                       |  |  |  |  |
| (i) Multiple routes can be used for prioritizing the routes to the gateways.             |                         |  |  |  |  |
|                                                                                          | _                       |  |  |  |  |
| Add.                                                                                     | Edit Delete             |  |  |  |  |

- 7. In the Add Route pop-up, configure the following:
  - **a. ID**: Enter the priority level of this route ID as 1 (if there are multiple routes to a destination and route prioritization is selected, the route with the lowest numbered route ID has the highest priority and will be selected first).
  - b. From the Type drop-down menu, select SIP Endpoint.
  - c. In the SIP Endpoint field, enter the PSTN endpoint. For example, EP\_PSTN.

| S [OSV] - [ZOOM_BG] - [NP_ZOOM_BG] - Add Route - Google Chrome 📃 🖂                                                                                                    |                             |                     |                  |  |  |
|----------------------------------------------------------------------------------------------------|-----------------------------|---------------------|------------------|--|--|
| A Not secure https://10.7                                                                                                    | 0.16.6/management/porta     | l/Applications/Ope  | ation/OSV/Bu 🔍   |  |  |
| 🐴 [osv] - [zoom_вg                                                                                                    | ] - [NP_ZOOM_BG] -          | Add Route           | ?                |  |  |
| () A route connects the destination with an endpoint representing a gateway.                                                                                               |                             |                     |                  |  |  |
| ID                                                                                                    |                             |                     |                  |  |  |
| () The Route ID indicates t                                                                                                    | he priority level.          |                     |                  |  |  |
| ID:                                                                                                    | 1                           | ]                   |                  |  |  |
| Туре:                                                                                                    | SIP Endpoint 🗸              | ]                   |                  |  |  |
| SIP Endpoint:                                                                                                    | EP_PSTN                     |                     |                  |  |  |
| Originator Attributes                                                                                                    |                             |                     |                  |  |  |
| <ol> <li>Restricts the traffic acco<br/>can be prioritized.</li> </ol>                                                                                                    | rding to specified settings | . Routes with the s | ame restrictions |  |  |
| Signaling Type                                                                                                    | Undefined 🗸                 | ]                   |                  |  |  |
| Bearer Capability:                                                                                                    | Unassigned 🗸                | ]                   |                  |  |  |
| Destination Directory Number                                                                                                    |                             |                     |                  |  |  |
| Number of digits to delete: Leading digits are cut off from the Directory Number.<br>Digits to insert: the digit string is added to the beginning of the remaining digits. |                             |                     |                  |  |  |
| Modification Type:                                                                                                    | None 🗸                      |                     |                  |  |  |
|                                                                                                    |                             | L                   | Save Cancel      |  |  |

## 5.2.3 Configuring the OpenScape OSV extension Destination

- 1. Navigate to Unify OpenScape Common Management Platform > Configuration > Unify OpenScape Voice > Business Group > Destinations and Routes > Destinations.
- 2. Click Add.
- 3. In the Add Destination pop-up, under the General tab, enter the name of the Zoom destination. For example, DST\_Zoom\_ext.

| 🔄 [OSV] - [ZOOM_BG] - [NP_ZOOM_E | 3G] - Add Destination - Google Chrome                |                                          |
|----------------------------------|------------------------------------------------------|------------------------------------------|
| A Not secure   https://10.70.1   | <b>.6.6</b> /management/portal/Applications/Operatio | 1/OSV/BusinessGroup/DestinationAndRout 🍳 |
| 📲 [osv] - [zоом_вG] -            | [NP_ZOOM_BG] - Add Destination                       | 0                                        |
| (i) Destinations are used for ro | outing a call to an endpoint.                        |                                          |
| General Routes Rou               | ite Lists Destination Codes                          |                                          |
| Name:                            | DST_Zoom_ext                                         |                                          |
| is a Media Server:               |                                                      |                                          |
| is Conference Focus Server :     |                                                      |                                          |
|                                  |                                                      |                                          |
|                                  |                                                      |                                          |
|                                  |                                                      | Save                                     |

- 4. Click Save.
- 5. Select the destination you created in the previous step and click Edit.
- 6. In the Edit Destination window, select the Routes tab and click Add.

| Configuration Maintenance User Management Fault Man                                                                                                    | agement Performance Management Accounting                                                                                                    | 3 🗰 30 🗰 6 🚍            |
|----------------------------------------------------------------------------------------------------|----------------------------------------------------------------------------------------------------|-------------------------|
| OpenScape Voice OpenScape Branch OpenScape SBC                                                                                                    | Unified Communications CMP Device Management                                                                                                    |                         |
|                                                                                                    | .BG] - Destinations                                                                                                    | 0                       |
| Outinations are used to route a call to an     Business Group     Quick Tasks     Search for                                                                                                    | (2) 1094 - 1000K-1994 - 1994 - 2000K-1991 - Fair Strationation 1517, Zonew, xet - Gangle Chrome. ( -   O   X  <br>A Net secure   Https://10.70.15.6/management/partal/kgalcations/Operations/OPV/ScoressOPmot/Pattons/OPV/ScoressOPmot/Pattons/ScoressOPmot/Pattons/OPV/ScoressOPmot/Pattons/OPV/ScoressO |                         |
| Sections: Comp List     ZOOM, BG     Comp List     Command     Section     Section    |                                                                                                    | Edit Delete<br>d Routes |
| Members     Monitors     Monitors     M | Lift. [jaketa                                                                                                    |                         |

Document Version 1.3

- 7. In the Add Route pop-up, configure the following:
  - **a. ID**: Enter the priority level of this route ID as 1 (if there are multiple routes to a destination and route prioritization is selected, the route with the lowest numbered route ID has the highest priority and will be selected first).
  - b. From the Type drop-down menu, select SIP Endpoint.
  - c. In the SIP Endpoint field, enter the Zoom endpoint. For example, EP\_Zoom\_SP1.
  - d. Configure the destination directory number settings as below:
    - i. From the **Modification Type** drop-down menu, select **Number Manipulation**.
    - ii. In the **Number of digits to delete** field, enter the number of digits to cut off from the directory number.
    - iii. From the Number of Address drop-down menu, select Unknown.
  - e. Click Save.

| <ol> <li>A route connects the destination with an endpoint representing a gateway.</li> </ol> |                                                                            |                                                   |  |  |
|-----------------------------------------------------------------------------------------------|----------------------------------------------------------------------------|---------------------------------------------------|--|--|
| ID                                                                                            |                                                                            |                                                   |  |  |
| (i) The Route ID indicates t                                                                  | the priority level.                                                        |                                                   |  |  |
| ID:                                                                                           | 1                                                                          |                                                   |  |  |
| Type:                                                                                         | SIP Endpoint 🗸                                                             |                                                   |  |  |
| SIP Endpoint:                                                                                 | EP_Zoom_SP1                                                                |                                                   |  |  |
| Originator Attributes                                                                         |                                                                            |                                                   |  |  |
| <ol> <li>Restricts the traffic according<br/>be prioritized.</li> </ol>                       | ording to specified settings. Route:                                       | s with the same restrictions can                  |  |  |
| Signaling Type:                                                                               | Undefined 🗸                                                                |                                                   |  |  |
| Bearer Capability:                                                                            | Unassigned 🗸                                                               |                                                   |  |  |
| Destination Directory Number                                                                  | -                                                                          |                                                   |  |  |
| Number of digits to dele<br>Digits to insert: the digits                                      | ete: Leading digits are cut off from<br>t string is added to the beginning | the Directory Number.<br>of the remaining digits. |  |  |
| Modification Type:                                                                            | Number Manipulation 🗸                                                      |                                                   |  |  |
| Number of digits to delete:                                                                   | 6                                                                          |                                                   |  |  |
| Digits to insert:                                                                             |                                                                            |                                                   |  |  |
| Nature of Address:                                                                            | Unknown 🗸                                                                  |                                                   |  |  |
|                                                                                               |                                                                            | Save                                              |  |  |

8. Repeat the same procedure for the remaining Zoom endpoints, assigning a different ID and priority level per endpoint, as shown in the example below:

| ()    | 🖉 (OSV) - [ZOOM_B6] - [NP_ZOOM_B6] - Edit Destination: DST_Zoom_ext - Google Chrome 📃 🔍                                                                         |                       |                                            |                    |        |        | I X               |   |
|-------|----------------------------------------------------------------------------------------------------|-----------------------|--------------------------------------------|--------------------|--------|--------|-------------------|---|
| A     | A Not secure Https://10.70.16.6/management/portal/_ns:YWQ1NzJxNTU0LWZkYTYtNDc0NS1hZGM0LTQ2YzFjY2JxOTdhMi5sX19kNTcyMTU1NC1mZGE2LTQ3NDUtYWRjNC00NmMxY2NiMTk3YTIuc |                       |                                            |                    |        |        | c Q               |   |
| -4    | [osv                                                                                                    | ] - [ZOOM_BG]         | - [NP_ZOOM_BG] - Edit Destinat             | tion: DST_Zoom_ext |        |        |                   | ? |
| 1     | Destin                                                                                                    | ations are used for r | outing a call to an endpoint.              |                    |        |        |                   |   |
| Ge    | neral                                                                                                    | Routes Ro             | ute Lists Destination Codes                |                    |        |        |                   |   |
| Route | s                                                                                                    |                       |                                            |                    |        |        |                   | - |
| 1     | Multipl                                                                                                    | e routes can be use   | d for prioritizing the routes to the gatev | ways.              |        |        |                   |   |
|       |                                                                                                    |                       |                                            |                    |        |        |                   |   |
|       |                                                                                                    |                       |                                            |                    |        |        |                   |   |
|       | Add Edit Delete                                                                                                    |                       |                                            |                    |        | te     |                   |   |
| S     | el:0   D                                                                                                    | ems/Page: 10 🗙        | All:3                                      |                    |        |        |                   |   |
|       |                                                                                                    | ID 🔺                  | Endpoint                                   | Route Type         | Delete | Insert | Nature of Address |   |
|       | 4                                                                                                    | 1                     | EP_Zoom_SP1                                | SIP-Endpoint       | 6      |        | Unknown           |   |
|       | 4                                                                                                    | 2                     | EP_Zoom_SP2                                | SIP-Endpoint       | 6      |        | Unknown           |   |
|       | 4                                                                                                    | 3                     | EP_Zoom_SP3                                | SIP-Endpoint       | 6      |        | Unknown           | _ |

9. In the Route Lists tab, enable the Prioritized flag and click Save.

| Ge    | neral Routes Ro                          | oute Lists Destination (         | Codes          |                                 |                               |
|-------|------------------------------------------|----------------------------------|----------------|---------------------------------|-------------------------------|
| Route | Lists                                    |                                  |                |                                 |                               |
| ()    | This list provides an overv<br>possible. | iew of all routes with the sa    | me originating | signaling type and bearer       | capability. Prioritization is |
| It    | ems/Page: 10 🗸   All:1                   |                                  |                |                                 |                               |
|       | Originating Signaling<br>Type            | Originating Bearer<br>Capability | Prioritized    | Fallback to Local Numbe<br>Plan | ring                          |
| 6     | Unassigned                               | Unassigned                       |                | w Dialed Number                 | w Modified Number             |
|       |                                          |                                  |                |                                 |                               |
|       |                                          |                                  |                |                                 | Save Cancel                   |

## 5.3 Translation Configuration

With **Translation**, the administrator configures the routing of outgoing calls based on the dialed digits from OS Voice subscribers. A call can only be routed if the dialed digits match a PAC (Prefix Access Code).

The **Destination Code** feature provides destination codes for basic telephone service. A destination code will be applied to a call if the dialed or modified (via PAC) digits and the nature of the address match.

# 5.3.1 Configuring the Zoom Numbers Routing

- 1. Navigate to OpenScape Common Management Platform > Configuration > OpenScape Voice > Business Group > Translation > Prefix Access Codes.
- 2. Click Add.
- 3. In the Add Prefix Access Code pop-up, configure the following parameters:
  - a. Prefix Access code: Enter the starting digits of Zoom users.
  - b. Minimum length: Enter the minimum expected length of Zoom numbers.
  - c. Maximum length: Enter the maximum expected length of Zoom numbers.
  - **d. Digit Position:** Configure as 0, which implies not removing any digits from the dialed number before sending it to the destination.
  - e. Prefix Type: Configure the off-net access to permit access to remote destinations.
  - f. From the Nature of Address drop-down menu, select International.
  - **g.** From the **Destination Type** drop-down menu, select **None**. The resulting digits will be processed in the user's numbering plans destination codes table.
  - h. Click Save.
- 4. Navigate to OpenScape Common Management Platform > Configuration > Unify OpenScape Voice > Business Group > Translation > Destination Codes.
- 5. Click Add.

- 6. In the Add Destination Code pop-up, configure the following:
  - a. Destination Code: Select the previously created Prefix Access Code (PAC).
  - b. From the Nature of Address drop-down menu, select International.
  - c. From the Destination Type drop-down menu, select Destination.
  - d. Destination: Select the destination of Zoom. For example, DST\_Zoom.
  - e. Click Save.

| Remark:                    |                                 |                                   |                                         |         |
|----------------------------|---------------------------------|-----------------------------------|-----------------------------------------|---------|
|                            |                                 | 1                                 |                                         |         |
| Nature Of Address:         | International                   |                                   |                                         |         |
| nator Attributes           |                                 |                                   |                                         |         |
| Optionally, an additiona   | al match is required if the ori | iginator of the call belongs to t | e specified Class of Service and Routin | g Area. |
| Class Of Service:          |                                 |                                   |                                         |         |
| Routing Area:              |                                 |                                   |                                         |         |
| с Туре                     |                                 |                                   |                                         |         |
| Specify the traffic type ' | for this destination code.      |                                   |                                         |         |
| ine                        | ۲                               |                                   |                                         |         |
| e Local Toll Table         | 0                               |                                   |                                         |         |
| lect Traffic Type          | 0                               |                                   |                                         |         |
| ination                    |                                 |                                   |                                         |         |
| Specify additional para    | neters to determine how th      | e call will be routed.            |                                         |         |
| Destination Type:          | Destination                     | <b>~</b>                          |                                         |         |
| Destination:               | DST_Zoom                        |                                   |                                         |         |
| DN Office Code:            |                                 |                                   |                                         |         |

## 5.3.2 Configuring the PSTN Numbers Routing

#### Note:

The configuration below is an example. The actual configuration steps depend on your provider's requirements.

- 1. Navigate to OpenScape Common Management Platform > Configuration > OpenScape Voice > Business Group > Translation > Prefix Access Codes.
- 2. Click Add.
- 3. In the Add Prefix Access Code pop-up, configure the following:
  - a. Prefix Access code: Enter the starting digits of the PSTN users.
  - b. Minimum length: Enter the minimum expected length of the PSTN numbers.
  - c. Maximum length: Enter the maximum expected length of the PSTN numbers.
  - **d. Digit Position:** Configured as 0, which implies not removing any digits from the dialed number before sending it to the destination.
  - e. From the Prefix Type drop-down menu, select Off-net access to permit access to remote destinations.
  - f. From the Nature of Address drop-down menu, select International.
  - g. From the **Destination Type** drop-down menu, select **None** so that the resulting digits are processed in the user's numbering plan destination codes table.
- 4. Click Save.

| Identification            |                                                                                 |
|---------------------------|---------------------------------------------------------------------------------|
| () If the dialed digits m | natch this code, the specified modification to these dialed digits is executed. |
| Prefix Access Code:       | 1214                                                                            |
| Remark:                   |                                                                                 |
| Minimum Length:           | 10                                                                              |
| Maximum Length:           | 20                                                                              |
| Digit Position:           | 0                                                                               |
| Digits to insert:         |                                                                                 |
| Settings                  |                                                                                 |
| () Specify additional pa  | arameters to determine how the call will be routed.                             |
| Prefix Type:              | Off-net Access 🗸                                                                |
| Nature of Address:        | International V                                                                 |
| Destination Type:         | None v                                                                          |
| Destination:              |                                                                                 |
|                           |                                                                                 |
|                           |                                                                                 |
|                           | Save                                                                            |

- 5. Navigate to OpenScape Common Management Platform > Configuration > Unify OpenScape Voice > Business Group > Translation > Destination Codes.
- 6. Click Add.

- 7. In the Add Destination Code pop-up, configure the following:
  - a. Destination code: Select the previously created Prefix access code.
  - b. From the Nature of Address drop-down menu, select International.
  - c. From the Destination Type drop-down menu, select Destination.
  - d. Destination: Select the destination of PSTN.
- 8. Click Save.

| 🔩 [osv] - [zoom_bg]            | ] - [NP_ZOOM_BG] - Edit Destination Code: 1214                                                              | ?           |
|--------------------------------|----------------------------------------------------------------------------------------------------|-------------|
| () This destination code will  | l be used for a call if the dialed or modified (in PAC) digits and the Nature of Address are matching.      |             |
| Destination Code:              | 1214                                                                                                    |             |
| Remark:                        |                                                                                                    |             |
| Nature Of Address:             | International                                                                                               |             |
| Originator Attributes          |                                                                                                    |             |
| () Optionally, an additional   | match is required if the originator of the call belongs to the specified Class of Service and Routing Area. |             |
| Class Of Service:              |                                                                                                    |             |
| Routing Area:                  |                                                                                                    |             |
| Traffic Type                   |                                                                                                    |             |
| () Specify the traffic type fo | r this destination code.                                                                                    |             |
| None (                         |                                                                                                    |             |
| Use Local Toll Table (         | 0                                                                                                    |             |
| Select Traffic Type (          | 0                                                                                                    |             |
| Destination                    |                                                                                                    |             |
| (j) Specify additional parame  | eters to determine how the call will be routed.                                                             |             |
| Destination Type:              | Destination                                                                                                 |             |
| Destination:                   | DST_PSTN                                                                                                    |             |
| DN Office Code:                | · · · · · · · · · · · · · · · · · · ·                                                                       |             |
|                                |                                                                                                    | Save Cancel |

## 5.4 Configuring the SIP UA Forking

**OSV Passive Forking (UAC)** provides an interworking function that merges multiple Zoom downstream early dialogs into a single upstream SIP dialog. This functionality shields upstream SIP clients (SIP UAC) establishing sessions with the Zoom network from being exposed to the full RFC 3261/RFC3264 forking SIP Proxy server behavior of the Zoom Phone System. The SIP UA Forking tab enables the feature and lists all devices configured with their respective SIP forking capabilities.

To activate the OSV Passive Forking feature:

1. Navigate to OpenScape Common Management Platform > Configuration > OSV > Administration > Signaling Management > SIP. 2. In the SIP UA Forking tab, from the OSV Passive Forking drop-down menu, select Enabled and click Save.

| [OdysseusC]- SIP Setting         | s                   |                     |                         |                     | (?)                 |
|----------------------------------|---------------------|---------------------|-------------------------|---------------------|---------------------|
| (j) SIP Settings                 |                     |                     |                         |                     |                     |
| General Rerouting Audi           | t SIP Timers        | DTLS Interwo        | orking SRTP Inte        | erworking           |                     |
| ICE Support AEI Support          | FQDN ANAT           | Interworking        | Responsible Doma        | ains SIP UA Fo      | rking               |
| (j) SIP UA Forking Configuration |                     |                     |                         |                     |                     |
| ninger start                     | _                   |                     |                         |                     |                     |
| OSV Passive Forking: Enabled     | ~                   |                     |                         |                     |                     |
| SIP UA Forking Devices           |                     |                     |                         |                     | with the ore        |
| UA Proxy Capability setting.     | n present in the UA | header will cause t | he registering device b | e accounted as comp | atible with the SIP |
|                                  |                     |                     |                         | Add                 | Edit Delete         |
| Sel:0   Items/Page: 10 🗸   All:0 | ļ.                  |                     |                         |                     |                     |
| Device Identifier                |                     | SIP UA For          | king Capability         |                     |                     |
|                                  |                     |                     |                         |                     |                     |
|                                  |                     |                     |                         |                     |                     |
|                                  |                     |                     |                         | (                   | Save Cancel         |

# 5.5 Configuring Display Number Modification

In case the FROM of an INVITE message needs to be manipulated from, for example, the SBC to the SSP, the header manipulation occurs in the OpenScape Voice **Display Number Modification** configuration.

**Document Version 1.3** 

### Prerequisite

1. You have created an Office Code to OpenScape Voice. For example:

- Country Code: 1
- Area Code: 972
- Local Office Code: 598
- Directory Number Start:xxx (starting extension)

To configure the Display Number Modification, follow the instructions below:

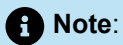

The number modification configuration below is an example. The actual configuration steps are dependent on the requirements of your provider.

- 1. Navigate to OpenScape Common Management Platform > Configuration > OSV > Business Group > Display Number Modification > Modifications.
- 2. Click Add.

- 3. Add the office code by entering the following:
  - Endpoint: EP\_Zoom\_SP1
  - Input Type Of Number: International
  - **Priority:** 1 (highest priority)
  - Output Type Of Number: Extension
  - Number Source:

Input Number (defines the input format of the "presenter number" when it comes into the OpenScape Voice.

| 🕑 [IVIgmtTest42] - Display I                                              | Number Modification - Google Chrome — 🛛 🗙                                                                                                    |
|---------------------------------------------------------------------------|----------------------------------------------------------------------------------------------------|
| Not secure https://                                                       | 10.14.254.6/management/portal/Applications/Operation/OSV/Busi                                                                                                    |
| 😫 [MgmtTest42]-D                                                          | isplay Number Modification 📀                                                                                                    |
| i Create/Edit the "calling                                                | g party display number" to a specific format                                                                                                    |
| Originating Context Setting                                               |                                                                                                    |
| (j) Select a business grou                                                | ip and/or numbering plan from the list.                                                                                                    |
| Business Group                                                            | Zoom_BG                                                                                                    |
| Numbering Plan                                                            | NP_Zoom_BG                                                                                                    |
| Terminating Context Setting                                               |                                                                                                    |
| (j) Select a numbering pl                                                 | an and/or endpoint from the list.                                                                                                    |
| Business Group                                                            | Zoom_BG                                                                                                    |
| Numbering Plan                                                            | NP_Zoom_BG                                                                                                    |
| Endpoint                                                                  | EP_Zoom_SP1                                                                                                    |
| Modification Rule                                                         |                                                                                                    |
| Select Input Type of N<br>Source), what the form<br>needs to be added and | umber, Priority and define which number needs to be put out (Number<br>nat is (Output TON), how to optimize it (Optimize TON) and whether a prefix<br>d whether presentation is restricted. |
| Input Type Of Number:                                                     | International 🗸                                                                                                    |
| Priority:                                                                 | 1 🗸                                                                                                    |
| Output Type Of Number:                                                    | Extension 🖌                                                                                                    |
| Number Source:                                                            | Input Number 🗸                                                                                                    |
| Presentation Restricted:                                                  |                                                                                                    |
| Prefix Required:                                                          |                                                                                                    |
| Optimize Type Of<br>Number:                                               | None 🗸                                                                                                    |
|                                                                           | Save Cancel                                                                                                    |

Document Version 1.3
- **4**. Repeat the steps for the remaining Zoom endpoints.
- 5. ClickSave.

# Unify OpenScape SBC Configuration

This chapter contains the following sections:

- Configuring Network settings
- Configuring SIP Server
- Configuring Certificates
- Configuring Media Profiles
- Configuring Remote Endpoints

This chapter outlines the configuration of OpenScape SBC for interworking with Zoom Direct Routing. Once OSV is configured, you can use the SBC to route calls, secure communication, and manage traffic to Zoom Phone and PSTN networks.

### Prerequisite

1. You have obtained a public certificate issued by one of the Zoom-supported CAs. Refer to the Configuring Certifications section.

#### B Important:

Initial releases of Open Scape SBC for Zoom DO NOT require a Zoom BYOC/BYOP license. However, this license will be required for future releases. During this transition, Open Scape SBC Zoom BYOC/BYOP licenses will NOT BE NEEDED as part of the Zoom subscription.

The OpenScape Session Border Controller is a highly scalable SBC solution supporting broad SIP interoperability, advanced media handling and robust security. OpenScape SBC enables enterprises to deliver voice services like SIP trunking and unified communications. OpenScape SBC performs interoperability, security, management, and control capabilities to support SIP trunking applications. The OpenScape SBC is not a B2BUA and has limited SIP message manipulation capabilities. The OpenScape Voice IP-PBX provides call routing, enhanced SIP message manipulation, and number modification facilities. Thus, the SIP signaling for incoming and outgoing calls to Zoom clients will always pass through the OS Voice.

The OpenScape SBC will be configured with the connection to OS Voice, SSP (BCOM) and Zoom Phone System (remote) endpoints.

As an example:

#### Table 1: Zoom IPs Table

| Items               | Example      |
|---------------------|--------------|
| SBC Core (LAN) IP   | 10.8.242.72  |
| SBC Access (WAN) IP | 195.97.14.76 |

Zoom Phone with OpenScape SBC and OpenScape Voice (Bring Your Own Carrier - BYOC)

6

#### Unify OpenScape SBC Configuration

| Items                              | Example                                              |
|------------------------------------|------------------------------------------------------|
| SBC Public FQDN                    | sbc01.athdrlabs.xyz                                  |
| OS Voice node 1 (SIP Signaling) IP | 10.8.242.16 TCP 5060                                 |
| OS Voice node 2 (SIP Signaling) IP | 10.8.242.26 TCP 5060                                 |
| Zoom IP 1 SIP trunk                | 162.12.233.59 (see note)                             |
|                                    | TLS 5061 (LAN port for OS Voice trunk 50001)         |
| Zoom IP 2 SIP trunk                | 162.12.232.59 (see note)                             |
|                                    | TLS 5061 (LAN port for OS Voice trunk 50002)         |
| Zoom IP 3 SIP trunk                | 162.12.235.59 (see note)                             |
|                                    | TLS 5061 (LAN port for OS Voice trunk 50003)         |
| SSP (BCOM) SIP trunk               | Remote URL: sip.bcom.nl Default Home DN: 31850080990 |
|                                    | (LAN port for OS Voice trunk 50010)                  |

### Important:

The Zoom IP address example is valid for the North America region. Please check the Zoom site for the current IP Addresses.

Whether routine or not, Zoom Phone Direct Routing's specific OSSBC configuration will be omitted. Unify OpenScape SBC installation and administration documentation can be found on the Unify customer documentation site.

#### Table 2: Signaling Traffic IPs

| Traffic T<br>ype | Protocol | Source | Destination<br>Ports | Destination IPs | Region |
|------------------|----------|--------|----------------------|-----------------|--------|
|                  |          |        |                      | 162.12.233.59   |        |

| Traffic T<br>ype | Protocol | Source   | Destination<br>Ports | Destination IPs | Region        |
|------------------|----------|----------|----------------------|-----------------|---------------|
|                  |          |          |                      | 162.12.232.59   | North America |
|                  |          |          |                      | 162.12.235.85   |               |
|                  |          |          |                      | 64.211.144.247  | LATAM         |
|                  |          |          |                      | 149.137.69.247  |               |
|                  |          |          |                      | 213.19.144.198  | EMEA          |
|                  |          |          |                      | 213.244.140.198 |               |
| Signaling        | TLS      | Customer | 5061                 | 103.122.166.248 | Australia     |
|                  |          | SBC      |                      | 103.122.167.248 |               |
|                  |          |          |                      | 149.137.41.246  | APAC          |
|                  |          |          |                      | 207.226.132.198 |               |
|                  |          |          |                      | 209.9.211.198   | нк            |
|                  |          |          |                      | 101.36.167.237  | HK2           |
|                  |          |          |                      | 149.137.25.246  | Japan         |
|                  |          |          |                      | 207.226.132.198 |               |

### Table 3: Media Traffic IPs

| Traffic T<br>ype | Protocol | Source | Destination<br>Ports | Destination IPs | Region |
|------------------|----------|--------|----------------------|-----------------|--------|
|                  |          |        |                      | 162.12.232.0/24 |        |

Document Version 1.3

Zoom Phone with OpenScape SBC and OpenScape Voice (Bring Your Own Carrier - BYOC)

| Traffic T<br>ype | Protocol | Source   | Destination<br>Ports | Destination IPs   | Region        |
|------------------|----------|----------|----------------------|-------------------|---------------|
|                  |          |          |                      | 162.12.233.0/24   | North America |
|                  |          |          |                      | 162.12.235.0/24   |               |
|                  |          |          |                      | 64.211.144.0/24   | LATAM         |
|                  |          |          |                      | 149.137.69.0/24   |               |
|                  |          |          |                      | 213.19.144.128/25 | EMEA          |
|                  |          |          |                      | 213.244.140.0/24  |               |
| Media            | UDP/SRTP | Customer | 20000-64000          | 103.122.166.0/24  | Australia     |
|                  |          | SBC      |                      | 103.122.167.0/24  |               |
|                  |          |          |                      | 149.137.41.0/24   | APAC          |
|                  |          |          |                      | 207.226.132.0/24  |               |
|                  |          |          |                      | 209.9.211.192/26  | нк            |
|                  |          |          |                      | 101.36.167.0/24   |               |
|                  |          |          |                      | 207.226.132.0/24  | Japan         |
|                  |          |          |                      | 149.137.25.0/24   |               |

### 6.1 Configuring Network settings

1. Navigate to Administration > Network/Net Services > Settings.

| OpenScape Se<br>Management Portal  | ession Border (                      | Controller            |                         |            |     |  |  |  |
|------------------------------------|--------------------------------------|-----------------------|-------------------------|------------|-----|--|--|--|
| Administration                     | General - OSS                        |                       |                         |            |     |  |  |  |
| ► System                           | SBC aggregated information and data. |                       |                         |            |     |  |  |  |
| ▼ Network/Net Services<br>Settings | Alarms                               |                       |                         |            |     |  |  |  |
| DNS                                | Alarm summary: Critic                | al: 0 📕 Major: 1 📕 Mi | nor: 0 📕 Show alarm det | ails       |     |  |  |  |
| Traffic Shaping                    | System Status                        |                       |                         |            | େ 🕐 |  |  |  |
| QoS                                | Denote the                           | 0                     |                         | 20         |     |  |  |  |
| ► VoIP                             | Branch mode                          | Centralized SBC       | Auto refresh timer      | 30 seconds | ~   |  |  |  |
| Features                           | Operational state                    | normal                |                         |            |     |  |  |  |

- 2. In the Network/Net Services window, under the Settings tab, locate the Interface Configuration > Core Realm Configuration area and click Add. Configure the following:
  - a. IP address: Enter the SBC IP address.
  - b. Subnet mask: Enter the subnet mask value.
  - c. Select the appropriate interface for core Realm (for example, eth0).
  - d. SIP-UDP: Configure port number as 5060.
  - e. SIP-TCP: Configure port number as 5060.
  - f. SIP-TLS: Configure port number as 5061.
  - g. Click Ok, then click Apply Changes on the SBC Main page.

| Network/Net Services              |                       |                      |               |                           | ?    |            |                       |            |                           | ~ E # <b>U</b> • 3 |
|-----------------------------------|-----------------------|----------------------|---------------|---------------------------|------|------------|-----------------------|------------|---------------------------|--------------------|
| Select OK to temporarily store of | hanges. Make your cha | anges permanent by s | electing 'App | ly Changes' on the Genera | al   |            |                       |            |                           | Learn more ×       |
|                                   | raffic Shaping Qo     | s                    |               | , j en ange               |      | P          | roduct name Unify Ope | nScape SBC | User name : administrator | (?)                |
| Single armed                      |                       |                      |               |                           | ^    |            |                       |            |                           | $\odot$            |
| □ Interface bonding               |                       |                      |               |                           |      |            |                       |            |                           |                    |
| Interface Configuration           |                       |                      |               |                           | ?    |            |                       |            |                           |                    |
|                                   |                       |                      |               |                           |      |            |                       |            |                           | ে 🖓                |
| Core realm configuration          |                       |                      |               |                           |      | ails       |                       |            |                           |                    |
|                                   |                       |                      |               | Add Delete                |      |            |                       |            |                           | ୁ ଜ ଜ              |
| IP address                        | Subnet mask           | Signaling Media      | SIP-UDP       | SIP-TCP SIP-TLS           |      |            |                       |            |                           |                    |
| 10.70.16.25                       | 255.255.255.0         | <b>2 2</b>           | 5060          | 5060 5061 ^               |      | 30 seconds | ~                     |            |                           |                    |
|                                   |                       |                      |               |                           |      |            |                       |            |                           |                    |
|                                   |                       |                      |               | Ok Can                    | icel | Active     |                       |            |                           |                    |
|                                   | Com Node 2            |                      |               |                           |      |            |                       |            |                           |                    |
|                                   | Primary server        |                      |               | Penalty box state         |      |            |                       |            |                           |                    |
|                                   | Backup server         |                      |               | Penalty box state         |      |            |                       |            |                           |                    |
|                                   |                       |                      |               |                           |      |            |                       |            |                           |                    |
|                                   |                       |                      |               |                           |      |            |                       | _          |                           |                    |
|                                   |                       |                      |               |                           |      |            |                       |            | Apply Changes             | Cancel Changes     |

- 3. In the Network/Net Services window, under the Settings tab, locate the Access and Admin realm configuration area.
- 4. Click Add. In the Network/Net Services pop-up, configure the following:
  - a. Type: Select Type as Main IPV4.
  - b. Network-ID: Configure network ID as Main-Access-IPv4.
  - c. Select the appropriate Interface for core Realm (for example, eth1).
  - d. IP address: Enter the SBC IP address associated with the public side of the network.
  - e. Subnet mask: Enter the subnet mask value.
  - f. SIP-UDP: Configure port number as 5060.
  - g. SIP-TCP: Configure port number as 5060.
  - h. SIP-TLS: Configure port number as 5061.
  - i. Map the realm profile for core and access interface as shown in the below screenshot.
  - j. Click Ok.
  - k. Click Apply Changes on the SBC Main page.

| Network     | /Net Services           |                      |            |                 |                    |            |            |          |              |         |         |          |      |          |                   |       |              |               | 0      |
|-------------|-------------------------|----------------------|------------|-----------------|--------------------|------------|------------|----------|--------------|---------|---------|----------|------|----------|-------------------|-------|--------------|---------------|--------|
| () Select ( | OK to temporarily store | e changes. Make your | changes pe | rmanent by sele | cting 'Apply Chang | es' on the | General pa | ige.     |              |         |         |          |      |          |                   |       |              |               |        |
| Settings    | DNS NTP                 | Traffic Shaping      | QoS        |                 |                    |            |            |          |              |         |         |          |      |          |                   |       |              |               |        |
|             |                         |                      |            |                 |                    |            |            |          |              |         |         |          |      |          |                   |       |              |               |        |
|             |                         |                      |            |                 |                    |            |            |          |              |         |         |          |      |          |                   |       |              |               |        |
| Access ar   | nd Admin realm configu  | uration              |            |                 |                    |            |            |          |              |         |         |          |      |          |                   |       |              |               |        |
|             |                         |                      |            |                 |                    |            |            |          |              |         |         |          |      |          |                   |       |              | Add De        | lete   |
| 1           |                         |                      |            |                 |                    | VLAN       |            |          |              |         |         |          |      |          | Messa             | Trust | Signaling    |               |        |
|             | Type                    | Network ID           | Interface  | IP address      | Subnet mask        | tag        | Signaling  | Media    | SIP-UDP      | SIP-TCP | SIP-TLS | SIP-MTLS | MGCP | SIP serv | er limit<br>(sec) | level | restriction  |               |        |
|             | Main IPv4               | Main-Access-IPv4     | eth1       | 192.1           | 255 255 255 224    | 0          | 2          | <b>~</b> | 5060         | 5060    | 5061    | 5161     | 2727 | Node     | 1 100             | N/A   | Unrestricted |               |        |
|             |                         |                      |            |                 |                    |            |            |          |              |         |         |          |      |          |                   |       |              |               |        |
|             |                         |                      |            |                 |                    |            |            |          |              |         |         |          |      |          |                   |       |              |               |        |
|             |                         |                      |            |                 |                    |            |            |          |              |         |         |          |      |          |                   |       |              |               |        |
|             |                         |                      |            |                 |                    |            |            |          |              |         |         |          |      |          |                   |       |              |               |        |
| Realm Pr    | ofile                   |                      |            |                 |                    |            |            |          |              |         |         |          |      |          |                   |       |              |               | 0      |
| _           |                         |                      |            |                 |                    |            |            |          |              |         |         |          |      |          |                   |       |              | () ( <b>.</b> |        |
| _           |                         |                      |            |                 |                    |            |            |          |              |         |         |          |      |          |                   |       |              | Add           | lete   |
|             | Rea<br>Main-Core-Re     | ilm profile          | Realm      | Signaling ne    | etwork ID          | Media      | network ID | F        | Forward netw | vork ID |         |          |      |          |                   |       |              |               |        |
|             | Main-Access-Re          | alm - ipv4           | access     | Main-Acc        | ess-IPv4           | Main-A     | ccess-IPv4 |          |              |         |         |          |      |          |                   |       |              |               |        |
|             |                         |                      |            |                 |                    |            |            |          |              |         |         |          |      |          |                   |       |              |               |        |
|             |                         |                      |            |                 |                    |            |            |          |              |         |         |          |      |          |                   |       |              |               |        |
|             |                         |                      |            |                 |                    |            |            |          |              |         |         |          |      |          |                   |       |              |               |        |
|             |                         |                      |            |                 |                    |            |            |          |              |         |         |          |      |          |                   |       |              |               |        |
|             |                         |                      |            |                 |                    |            |            |          |              |         |         |          |      |          |                   |       |              |               |        |
|             |                         |                      | _          |                 |                    | _          | _          | _        |              |         |         |          |      |          | _                 | _     |              |               |        |
| Routing     |                         |                      | -          | -               |                    | -          | -          | -        | _            | _       | _       | _        | _    | _        | -                 | -     | _            |               |        |
|             |                         |                      |            |                 |                    |            |            |          |              |         |         |          |      |          |                   |       |              | Ok            | Cancel |

- 5. In the Network/Net Services pop-up, under the Settings tab, locate the Routing area to configure the default gateway address.
- 6. In the **Routing Configuration** section, click **Add** and add the static routes for core and access interface.
- 7. Click Ok.
- 8. Click Apply Changes.

### 6.2 Configuring SIP Server

The SIP connectivity to OpenScape Voice is configured in the **OSSBC Management Portal** > **VOIP** window.

1. Navigate to Administration > VoIP > SIP Server Settings.

| OpenScape Session Border Controller Product name Unify OpenScape SBC<br>Management Portal |                                                                                         |                    |                    |              |  |  |  |  |  |  |
|-------------------------------------------------------------------------------------------|-----------------------------------------------------------------------------------------|--------------------|--------------------|--------------|--|--|--|--|--|--|
| Administration                                                                            | General - OSS                                                                           |                    |                    |              |  |  |  |  |  |  |
| ► System                                                                                  | <ol> <li>SBC aggregated inf</li> </ol>                                                  | ormation and data. |                    |              |  |  |  |  |  |  |
| Network/Net Services                                                                      | Alarms                                                                                  |                    |                    |              |  |  |  |  |  |  |
| ▼ VolP<br>Sip Server Settings                                                             | P<br>Server Settings<br>Alarm summary: Critical: 0 Major: 1 Minor: 0 Show alarm details |                    |                    |              |  |  |  |  |  |  |
| Media                                                                                     | System Status                                                                           |                    |                    |              |  |  |  |  |  |  |
| QoS Monitoring<br>Features                                                                | Branch mode                                                                             | Centralized SBC    | Auto refresh timer | 30 seconds V |  |  |  |  |  |  |
| Security                                                                                  | Operational state                                                                       | normal             |                    |              |  |  |  |  |  |  |
| Diagnostics & logs                                                                        |                                                                                         |                    |                    |              |  |  |  |  |  |  |
| Alarms                                                                                    |                                                                                         |                    |                    |              |  |  |  |  |  |  |

- 2. In the Sip Server Settings tab, enter the following:
  - a. Under General, from the Comm System Type drop-down menu, select Simplex.

#### Note:

The **Simplex** option is available for OSV deployed as a Single Server . If your OpenScape Voice is deployed as a a Dual-Node (Redundant), select one of the other options based on the OSV deployment: Collocated, Active-Standby, or Clustered.

- b. Under the Node 1 section:
  - From the Target type drop-down menu, select Binding.
  - Primary Server: Enter the OpenScape Voice SIP Signaling IP address.
  - Transport: TCP (for both OS Voice Node 1 and Node 2)
  - Port: 5060 (listening port for both OS Voice Node 1 and Node 2).

| VOIP                                                                                               | 0              |                                  |                           | ч E н Ш .           |
|----------------------------------------------------------------------------------------------------|----------------|----------------------------------|---------------------------|---------------------|
| Select OK to temporarily store changes. Make your changes permanent by selecting 'Apply Changes' c | on the General |                                  |                           | Learn more          |
| Sip Server Settings Port and Signaling Settings Media QoS Monitoring                               |                | Product name Unify OpenScape SBC | User name : administrator | (?) ()              |
| General                                                                                            | 0              |                                  |                           | $\bigcirc \bigcirc$ |
| Comm System Type Simplex                                                                           |                |                                  |                           |                     |
|                                                                                                    |                |                                  |                           |                     |
| Allow Register from SERVER                                                                         |                |                                  |                           | C ()                |
| Other trusted servers                                                                              |                | ails                             |                           |                     |
| Node 1                                                                                             | ?              |                                  |                           | Q ()                |
| Target<br>type Binding                                                                             |                | 30 seconds                       |                           |                     |
| Primary 10.70.16.12 Transport TCP V Port 5060                                                      |                |                                  |                           |                     |
| Backup<br>server Transport TCP V Port                                                              |                |                                  |                           |                     |
| SRV Transport TCP                                                                                  |                |                                  |                           |                     |
|                                                                                                    |                | Active                           |                           |                     |
| NODE 2                                                                                             | ()             |                                  |                           |                     |
| Target Rinding                                                                                     |                |                                  |                           |                     |
| le la la la la la la la la la la la la la                                                          | OK Cancel      |                                  |                           |                     |
|                                                                                                    |                | ,                                |                           |                     |

- 3. Click OK.
- 4. Click Apply Changes.

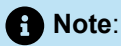

The OS Voice SIP Signaling Manager addresses for UDP/TCP/TLS can be found in OS Voice node's **node.cfg** file located in /etc/hiq8000 folder (parameters "sipsm1\_vip" for **OS Voice Node1** and "sipsm2\_vip" for **OS Voice**). Alternatively, the OS Voice SIPSM IP addresses can be found from CMP.

### 6.3 Configuring Certificates

Zoom Phone System allows only TLS connections for SIP traffic from SBCs with a certificate signed by one of Zoom's trusted Certification Authorities.

Document Version 1.3

Apply Changes

Cancel Changes

The certificate must have the SBC FQDN as the subject field's common name (CN). Certificates with a wildcard in the certificate's **Subject Alternate Name** field, conforming to RFC2818, are also supported.

### Important:

The list of trusted root authorities for Zoom services is maintained by Zoom and may change over time. Including static information from internal documents is not recommended due to potential changes without notice. Always rely on official Zoom documentation or support channels. For the most accurate and up-to-date information, users must contact Zoom Support directly.

To contact Zoom Support, visit the Zoom Support Contact Page or reach out to your Zoom account representative.

For the OpenScape SBC TLS interconnection to the Zoom Phone System, three files in 'pem' format are required from the Certification Authority:

- A certificate authority or certification authority (CA) certificate (for example, "ca\_chain.pem"). The CA certificate contains a public key and the owner's identity, ensuring an entity can be trusted.
- Server certificate for OSSBC (for example, "certificate.pem").
- OSSBC server certificate private key used for the CSR to CA (for example, "privatekey.pem").

The files mentioned above must be uploaded to OpenScape SBC for the TLS connection with the Zoom Phone System interface.

### Prerequisite

- **1.** Adequate administrative permissions.
- 2. Adequate knowledge of TLS certificate handling.
- 3. At least one OpenScape SBC is configured and in operation.
- 4. The connection to the OpenScape Voice system is up.
- 1. Navigate to OpenScape SBC Management Portal > Security > General.

2. In the Security pop-up, under the Certificates section, click Certificate Management.

The **Certificate Management** window appears with the **General Configuration** tab displayed as default.

| OpenScape Sessi<br>Management Portal                                   | on Border Controller                                                                                                    | Ρ        | roduct name |
|------------------------------------------------------------------------|----------------------------------------------------------------------------------------------------|----------|-------------|
| Administration                                                         | OSS - Security - Google Chrome     A Not secure https://10.70.16.25/security.html?tabId=generalTab                              | <u> </u> |             |
| <ul> <li>System</li> <li>Network/Net Services</li> <li>VolP</li> </ul> | Security  Select OK to temporarily store changes. Make your changes permanent by selecting 'Apply Changes' on the General page. | 0        |             |
| Features<br>▼ Security                                                 | General Firewall Message Rate Control RADIUS Tunnel Connections Denial of Service Mitigation                                    |          |             |
| General<br>Firewall                                                    | Certificates                                                                                                    | ?        |             |
| Message Rate Control<br>RADIUS<br>Tunnel Connections                   | Ecriticate management                                                                                                    | 0        |             |
| Denial of Service<br>▶ Diagnostics & logs                              | Enable PKI configuration     PKI configuration                                                                                  |          | s 6:18      |
| Alarms                                                                 |                                                                                                    |          |             |

- 3. Under the CA Certificate area, click Choose File and browse to select the CA certificates. Click Upload.
- 4. Under the X.509 Certificate area, click Choose File and browse to select the X.509 certificates. Click Upload.

| Petriteses Island                                                         | 0         |
|---------------------------------------------------------------------------|-----------|
|                                                                           |           |
|                                                                           |           |
| Upload CA certificate file Choose File No file chosen Upload              |           |
| CA certificates                                                           |           |
| CA1 pem ^ Delete<br>combined-a-bundle pem                                 |           |
| DigGertSideal371.SF8ASH4258200CA1-<br>DigGertSideal6712.SF8ASH4258200CA1- |           |
| Gol addy_root_CAgem<br>Gradady_senueCAgem                                 |           |
| serverCApem                                                               |           |
|                                                                           |           |
| X 509 Certificates                                                        |           |
| Upload X 509 certificate file Choose File No file chosen Upload           |           |
| X 509 certificates                                                        |           |
| d#4504c=72df302 gem * Delete<br>serverent pem                             |           |
|                                                                           |           |
|                                                                           |           |
|                                                                           |           |
|                                                                           |           |
| Key Files                                                                 |           |
| Lichard Kar / Be Choose Edia No Kie choose Upload                         |           |
|                                                                           | OK Cancel |

5. Under the Key Files section, click Choose File and browse to select the OSSBC server certificate private key. Click Upload.

6. To create the Zoom certificate profile: In the Certificate Management pop-up, under the Certificate profiles area, click Add.

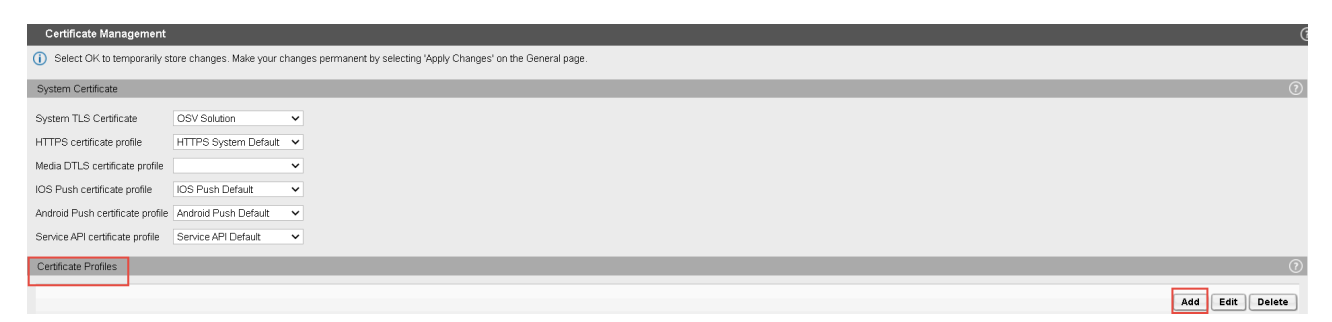

- 7. Configure the following parameters:
  - a. Certificate profile name: Enter the name of the Zoom certificate profile.
  - b. From the Certificate Service drop-down menu, select SIP-TLS.
  - **c.** From the **Local server certificate file** drop-down menu, select the certificate to be used when establishing a TLS connection as a server.
  - d. From the Local CA file drop-down menu, select the CA certificate.
  - e. From the Local key file drop-down menu, select the key file that contains the private key.
  - f. From the TLS version drop-down menu, select TLS1.2.

| Certificate Profile                                                                                                    | 0              |
|----------------------------------------------------------------------------------------------------|----------------|
| <ol> <li>Select OK to temporarily store changes. Make your changes permanent by selecting 'Apply Changes' on the General page.</li> </ol> |                |
| Certificate Profile configuration                                                                                                    | ?              |
| Certificate profile name iZoom_cert_profile                                                                                               |                |
| Certificate service SIP-TLS V                                                                                                    |                |
| Local clert certificate file Show.                                                                                                    |                |
| Local server certificate file   db450/4c73df5002 perm 👻 Show                                                                              |                |
| Local CAfile Go_dady_root_CAperr V Show                                                                                                   |                |
| Remote CAfile Show                                                                                                    |                |
| Local key file zoomcert key 🗸                                                                                                    |                |
| EC param secp256r1                                                                                                    |                |
| Attach to Config file                                                                                                    |                |
| Validation                                                                                                    | 0              |
| Certificate Verification None                                                                                                    |                |
| Revocation status                                                                                                    |                |
| ldentity Check                                                                                                    |                |
| Renegotation                                                                                                    | 0              |
| Enforce TLS session renegotation                                                                                                    |                |
| TLS session renegotation interval (minutes) 60                                                                                            |                |
| TLS version                                                                                                    | 0              |
| Minimum TLS version TLS V12                                                                                                    |                |
| DLS version                                                                                                    | $(\mathbf{r})$ |
|                                                                                                    |                |
|                                                                                                    |                |
| Opner Suites                                                                                                    | U U            |
|                                                                                                    | OK Cancel      |

- 8. Click OK.
- 9. Click OK in the Certificate Management window and in the Security window.

10. Click Apply Changes on the OpenScape SBC main page.

| 🖭 OSS - Certificate Management | - Google Chrome          |                         |                                |                         |      | 00      | 8 |                |                    |                      |                           |                |
|--------------------------------|--------------------------|-------------------------|--------------------------------|-------------------------|------|---------|---|----------------|--------------------|----------------------|---------------------------|----------------|
| A Not secure   https://10.     | 70.16.25/certConfig.html |                         |                                |                         |      |         | Q |                |                    |                      |                           |                |
| Certificate Managem            | ent                      |                         |                                |                         |      | (       | ? |                |                    |                      |                           | େ (            |
| () Select OK to tempora        | rily store changes. Make | e your changes permane  | ent by selecting 'Apply Change | s' on the General page. |      |         |   |                |                    |                      |                           |                |
| Service API certificate prof   | file Service API Defau   | ult 🗸                   |                                |                         |      |         | * |                |                    |                      |                           |                |
|                                |                          |                         |                                |                         |      |         |   | System Info    |                    |                      |                           | ୦ (            |
| Certificate Profiles           |                          |                         |                                |                         |      | U       | 2 | CPU            |                    | 2.17 % - 2 × 2700 MH | Iz (0 MHz Reserved in VM) |                |
|                                |                          |                         |                                | Add                     | Edit | Delete  |   | Memory         |                    | 15.8% - 4 Gb (4 Gb   | Reserved in VM)           |                |
|                                |                          |                         |                                |                         |      |         |   |                |                    |                      | (000110011111)            |                |
| Name                           | Certificate service      | Client certificate file | Server certificate file        | Local CA file           | е    | Rem     |   | Disk           |                    | 12.09 % - 42 Gb      |                           |                |
| HTTPS System                   | HTTPS                    |                         | server.ort                     |                         |      |         |   | System uptime  | 36 days 6:45       |                      |                           |                |
| IOS Push Default               | IOS Push                 |                         |                                |                         |      |         |   | Hardware type  | Virtual OSS 250    |                      |                           |                |
| Android Push<br>Default        | Android Push             |                         |                                |                         |      |         |   | Hostname       | OSS                |                      |                           |                |
| Service API<br>Default         | Service API              |                         | server.crt                     |                         |      |         |   | Software Info- | sion               | V11 R1.00.00         |                           |                |
| Zoom_cert_profile              | SIP-TLS                  |                         | d64504cc73df5302.pem           | Go_daddy_root_CA.pen    | n    | •       |   | Software Par   | tition information | Active Backup        |                           |                |
| •                              |                          |                         |                                | _                       |      | •       |   |                |                    |                      |                           |                |
| Certificate Creation           |                          |                         |                                |                         |      | 0       |   |                |                    |                      |                           |                |
| Create New TLS Certificat      | tes                      |                         |                                |                         |      |         |   |                |                    |                      |                           |                |
| Name                           | CAfi                     | le Self signed          | ✓ Create                       |                         |      |         |   |                |                    |                      |                           |                |
| Contification Lipland          |                          |                         |                                |                         | _    | 0       |   |                |                    |                      |                           |                |
| Continuates opioad             |                          |                         |                                |                         | _    | $\odot$ |   |                |                    |                      |                           |                |
| CA Certificates                |                          |                         |                                |                         |      |         | 1 |                |                    |                      |                           |                |
| Linioad CA certificate file    | Choose File No file ch   | usen U                  | oload                          |                         |      |         | ¥ |                |                    |                      |                           |                |
|                                |                          |                         |                                |                         | ОК   | Cancel  |   |                |                    |                      |                           |                |
|                                |                          |                         |                                |                         |      |         |   | ,              |                    |                      | Apply Changes             | Cancel Changes |

6.4 Configuring Media Profiles

In the **Media Profiles** settings, various SDP messages and audio (RTP) traffic parameters can be configured for the OpenScape SBC SIP endpoints to Zoom Phone System, SSP (PSTN provider), and Unify OpenScape Voice.

### 6.4.1 Configuring the Codec Manipulation Options

In case transcoding or certain codec prioritization for audio is required for the OSSBC – Zoom Phone System and OSSBC – SSP media profiles for the corresponding SIP trunks, it is required to enable the codec configuration options first for the media profile setup.

| OpenScape Ses<br>Management Portal                           | ssion Border (         | Controller          |                                      | Product name Unify OpenScape SBC |  |  |
|--------------------------------------------------------------|------------------------|---------------------|--------------------------------------|----------------------------------|--|--|
| Administration                                               | General - OSS          |                     |                                      |                                  |  |  |
| System                                                       | (i) SBC aggregated inf | ormation and data.  |                                      |                                  |  |  |
| Network/Net Services     Alarms                              |                        |                     |                                      |                                  |  |  |
| Features                                                     | Alarm summary: Criti   | cal: 0 📕 Major: 1 📕 | Minor: 0 <mark>    Show alarm</mark> | details                          |  |  |
| <ul> <li>Security</li> <li>Diagnostics &amp; logs</li> </ul> | System Status          |                     |                                      |                                  |  |  |
| Alarms                                                       | Branch mode            | Centralized SBC     | Auto refresh timer                   | 30 seconds 🗸                     |  |  |
| r wantenance                                                 | Operational state      | normal              |                                      |                                  |  |  |

1. Navigate to the **OpenScape SBC Management Portal > Features** window.

2. Check the Enable Codec Support for transcoding checkbox.

| Features                                   |                                                                                  | ?     |
|--------------------------------------------|----------------------------------------------------------------------------------|-------|
| (i) Select OK to temporarily store changes | s. Make your changes permanent by selecting 'Apply Changes' on the General page. |       |
| Features configuration                     |                                                                                  | 0     |
| Enable Remote Subscribers                  | Configure                                                                        |       |
| Enable Remote Endpoints                    | Configure                                                                        |       |
| Enable Codec Support for transcoding       | Configure                                                                        |       |
| Enable TURN Server                         | Configure                                                                        |       |
| Enable Circuit Telephony Connector         | Configure                                                                        |       |
| Enable Sip Load Balancer                   | Configure                                                                        |       |
| Enable Push Notification Service           | Configure                                                                        |       |
| Enable Ganglia Monitoring Daemon           |                                                                                  |       |
| Enable Circuit Zookeeper Client            |                                                                                  |       |
| Enable THIG                                |                                                                                  |       |
| Enable Standalone                          |                                                                                  |       |
|                                            |                                                                                  |       |
|                                            | OK C                                                                             | ancel |

**3.** In the **Features** pop-up, check the **Enable Codec Support for transcoding** checkbox and click **Configure**.

| Features                                                                                                    | ? |
|----------------------------------------------------------------------------------------------------|---|
| Select OK to temporarily store changes. Make your changes permanent by selecting 'Apply Changes' on the General |   |
| Features configuration                                                                                          | ? |
| Enable Remote Subscribers     Configure                                                                         |   |
| Enable Remote Endpoints     Configure                                                                           |   |
| Enable Codec Support for transcoding Configure                                                                  |   |
| Enable Sip Load Balancer      Configure                                                                         |   |
| Enable Push Notification Service     Configure                                                                  |   |
|                                                                                                    |   |
| Enable Standalone                                                                                               |   |
|                                                                                                    |   |

- **4.** In the **Codecs** window, you can enable the codecs to be available for the media profiles (for example, transcoding and prioritization). Select the following checkboxes:
  - **a**. G711A 8 kHz 64 kbps **b**. G711U 8 kHz - 64 kbps
  - **c.** G722 8 kHz 64 kbps
  - d. G729 8 kHz 64 kbps

| decs                |                                    |                                                            | ຈ          |                                  |                           | <b>« 8 8 1</b> |
|---------------------|------------------------------------|------------------------------------------------------------|------------|----------------------------------|---------------------------|----------------|
|                     | un antication alegan a Malagoria   |                                                            |            |                                  |                           | Learn mo       |
| Select OK to ten    | nporarily store changes, make your | manges permanent by selecting Apply changes on the General | <b>^</b>   | Product name Unify OpenScape SBC | User name : administrator | (?) (()        |
| Enable              | Codecs                             |                                                            |            |                                  |                           |                |
|                     | G711A 8 kHz - 64 kbps              | *                                                          |            |                                  |                           |                |
|                     | G711U 8 kHz - 64 kbps              |                                                            |            |                                  |                           |                |
| <ul><li>✓</li></ul> | G722 8 kHz - 64 kbps               |                                                            |            |                                  |                           |                |
|                     | G7221 16 kHz - 24Kbps              |                                                            |            |                                  |                           |                |
|                     | G7221 16 kHz - 32Kbps              |                                                            |            |                                  |                           | <u></u>        |
|                     | G7221C 32 kHz - 24Kbps             |                                                            | jile       |                                  |                           |                |
|                     | G7221C 32 kHz - 32Kbps             |                                                            |            |                                  |                           |                |
| <b>Z</b>            | G729 8 kHz - 8 kbps                |                                                            |            |                                  |                           | ୯              |
|                     | OPUS 48 kHz - Variable             |                                                            |            |                                  |                           |                |
|                     | iLBC 8 kHz - Variable              |                                                            | 30 seconds | ÷                                |                           |                |
|                     | iSAC 16 kHz - Variable             |                                                            |            |                                  |                           |                |
|                     |                                    | OK Cancel                                                  | Active     |                                  |                           |                |
|                     | Com Node 2                         |                                                            |            |                                  |                           |                |
|                     | Primary server                     | Penalty box state                                          |            |                                  |                           |                |
|                     | Backup server                      | Penalty box state                                          |            |                                  |                           |                |
|                     |                                    |                                                            |            |                                  |                           |                |
|                     |                                    |                                                            |            |                                  | Annhy Charges             | Canaal Charge  |
|                     |                                    |                                                            |            |                                  | Apply Changes             | Cancel Chang   |

- 1. Click OK.
- 2. Click Apply Changes.

### 6.4.2 Configuring the Zoom Media Profile

The communication between the SBC and the Zoom Phone System is secured with SRTP.

In the example presented in the current sub-section, the PSTN is supposed to not support G.711, and transcoding to G.711 is required for calls between PSTN subscribers and Zoom clients on OSSBC —Zoom Phone System SIP trunks.

#### 1. Navigate to OSSBC Management Portal > VOIP > Media.

| OpenScape Sess             | sion Border Co                           | ontroller        |                         | Product name Unify OpenScape SBC |  |  |
|----------------------------|------------------------------------------|------------------|-------------------------|----------------------------------|--|--|
| Administration             | General - OSS                            |                  |                         |                                  |  |  |
| ► System                   | (i) SBC aggregated information and data. |                  |                         |                                  |  |  |
| Network/Net Services       | Alarms                                   |                  |                         |                                  |  |  |
| Sip Server Settings        | Alarm summary: Critical                  | : 0 📕 Major: 1 📕 | Minor: 0 Show alarm det | ails                             |  |  |
| Media                      | System Status                            |                  |                         |                                  |  |  |
| QoS Monitoring<br>Features | Branch mode                              | Centralized SBC  | Auto refresh timer      | 30 seconds V                     |  |  |
| Security                   | Operational state                        | normal           |                         |                                  |  |  |

2. In the VOIP pop-up, go to the Media tab.

| VOIP                                                                                                    |                             |                     |                              |  |  |  |  |  |
|----------------------------------------------------------------------------------------------------|-----------------------------|---------------------|------------------------------|--|--|--|--|--|
| i Select OK to temporarily store changes. Make your changes permanent by selecting 'Apply Changes' on the General |                             |                     |                              |  |  |  |  |  |
| Sip Server Settings                                                                                               | Port and Signaling Settings | Media QoS Monitorii | ng                           |  |  |  |  |  |
| User agent                                                                                                    |                             | mediaProfile        |                              |  |  |  |  |  |
|                                                                                                    |                             |                     | A                            |  |  |  |  |  |
|                                                                                                    |                             |                     |                              |  |  |  |  |  |
|                                                                                                    |                             |                     |                              |  |  |  |  |  |
|                                                                                                    |                             |                     |                              |  |  |  |  |  |
|                                                                                                    |                             |                     | •                            |  |  |  |  |  |
| 4                                                                                                    |                             |                     | +                            |  |  |  |  |  |
| Madia Profiles                                                                                                    |                             |                     | 0                            |  |  |  |  |  |
| Media Fromes                                                                                                    |                             |                     | $\bigcirc$                   |  |  |  |  |  |
|                                                                                                    |                             |                     |                              |  |  |  |  |  |
|                                                                                                    |                             |                     | Add Edit Delete              |  |  |  |  |  |
|                                                                                                    |                             | SRTP crypto context |                              |  |  |  |  |  |
| Name                                                                                                    | Media protocol              | negotiation         | Mark SRTP Call-leg as Secure |  |  |  |  |  |
| default                                                                                                    | Best Effort SRTP            | mikey + sdes        |                              |  |  |  |  |  |
| webrtc_default                                                                                                    | SRTP only                   | dtls                | ø                            |  |  |  |  |  |

3. Locate the Media Profiles area and click Add.

- **4.** In the **Media Profile** pop-up, under the **General** area, create the media profile for OSSBC Zoom connections by entering the following:
  - Name: Type the media profile name. For example, Zoom\_MP.
  - From the Media protocol drop-down menu, select SRTP only.
  - Check the RTP/RTCP Multiplex in offer checkbox.
  - Under the SRTP configuration area, check the following checkboxes:
    - SDES
    - MIKEY
    - Mark SRTP Call-leg as Secure

| Media Profile                                                        |                     |                    |                                                                                                    | 0     |
|----------------------------------------------------------------------|---------------------|--------------------|----------------------------------------------------------------------------------------------------|-------|
| <ol> <li>Select OK to temporarily store changes. Make you</li> </ol> | r changes permanent | by selecting 'Appl | y Changes' on the General p                                                                                                    | lage. |
| General                                                              |                     |                    |                                                                                                    | 0     |
| Name                                                                 | Zoom_MP             |                    | ]                                                                                                    |       |
| Media protocol                                                       | SRTP only           | ~                  | Direct Media Support                                                                                                    |       |
| Support ICE                                                          | Full                | ~                  |                                                                                                    |       |
| Support NGTC Trickle ICE                                             |                     |                    |                                                                                                    |       |
| Enable NGTC WebRTC Compatibility                                     |                     |                    |                                                                                                    |       |
| Enable TURN Client                                                   |                     |                    |                                                                                                    |       |
| RTP/ RTCP Multiplex in offer                                         |                     |                    |                                                                                                    |       |
| SDP Compatibility Mode                                               |                     |                    |                                                                                                    |       |
| Support Mid Attribute                                                |                     |                    |                                                                                                    |       |
| Do not set port to zero on session timer answer SD                   | Р                   |                    |                                                                                                    |       |
| SRTP configuration                                                   |                     |                    |                                                                                                    | 0     |
| SRTP crypto context negotiation 🛛 MIKEY 🗹 SDB                        | es 🗆 dtls 🛛 sde     | S Both 🔹           | <ul> <li>Image: A set of the set of the</li></ul> |       |
| Mark SRTP Call-leg as Secure                                         |                     |                    |                                                                                                    |       |

5. Under the RTCP configuration area, from the RTCP Mode drop-down menu, select Generate Always.

6. Under the Codec Configuration area, select the required codecs and click Add to add them for transcoding (with priority). For example G711A, and G711U, as shown below:

| RTCP configuration                                 |                       | (                        | 2   |                                                  |
|----------------------------------------------------|-----------------------|--------------------------|-----|--------------------------------------------------|
| RTCP Mode Alway                                    | s generate 🗸          |                          | ে ি | ) System Info C 🕐 🕐                              |
| RTCP generation timeout 4                          |                       |                          | ~   | CPU 2.18 % - 2 × 2700 MHz (0 MHz Reserved in VM) |
| Codec configuration                                |                       | (                        | 2   | Memory 15.01 % - 4 Gb (4 Gb Reserved in VM)      |
|                                                    |                       |                          |     | Disk 12.09 % - 42 Gb                             |
| Allow unconfigured codecs                          |                       |                          |     | System uptime 31 days 22:30                      |
| <ul> <li>Enforce codec priority in prof</li> </ul> | ile                   |                          |     |                                                  |
| Send Telephony Event in Invit                      | te without SDP        |                          |     | Hardware type - Virtual OSS 250                  |
| <ul> <li>Use payload type 101 for tele</li> </ul>  | phony event/8000      |                          |     | Hostname OSS                                     |
| <ul> <li>Enforce Packetization Interva</li> </ul>  | al                    |                          |     | Software Info                                    |
| Codec G722 8 kHz - 64 kbps                         | ✓ Add                 |                          |     | Software version V11 R1.00.00                    |
|                                                    |                       |                          |     | Software Partition information                   |
|                                                    |                       | Move up Move down Delete |     | ACUVE                                            |
| Priority                                           | Codec                 | Packetization interval   |     |                                                  |
| 1                                                  | G711A8 kHz - 64 kbps  | Auto                     | *   |                                                  |
| 2                                                  | G711U 8 kHz - 64 kbps | Auto                     |     |                                                  |
|                                                    |                       |                          |     |                                                  |
|                                                    |                       |                          |     |                                                  |
|                                                    |                       |                          | -   |                                                  |
| 4                                                  |                       | ,                        |     |                                                  |
|                                                    |                       |                          | _   |                                                  |
|                                                    |                       | OK Can                   | el  | Apply Changes Cancel Changes                     |

- 7. Click OK to return to the Media window.
- 8. Click OK on the VoIP window.
- 9. Click Apply Changes.

### 6.4.3 Configuring the PSTN Media Profile

### Note:

The configuration below is an example. The actual configuration steps depend on your provider's requirements.

In the current sub-section, as an example, it is supposed that for calls between Zoom clients and PSTN subscribers, certain codecs need to be prioritized on OSSBC – SSP (BCOM) SIP trunk.

1. Navigate to the Unify OpenSape SBC Management Portal > VOIP > Media window.

| OpenScape Ses<br>Management Portal                                                               | Product name Unify OpenScape SBC                                      |                                                                  |                          |              |
|--------------------------------------------------------------------------------------------------|-----------------------------------------------------------------------|------------------------------------------------------------------|--------------------------|--------------|
| Administration  System Network/Net Services VoIP Sip Server Settings Port and Signaling Settings | General - OSS      SBC aggregated infor Alarms Alarm summary: Critica | mation and data.<br>al: 0 <mark>–</mark> Major: 1 <mark>–</mark> | Minor: 0 🧧 Show alarm de | tails        |
| Media                                                                                            | System Status                                                         |                                                                  |                          |              |
| QoS Monitoring<br>Features                                                                       | Branch mode                                                           | Centralized SBC                                                  | Auto refresh timer       | 30 seconds V |
| Security                                                                                         | Operational state                                                     | normal                                                           |                          |              |

2. In the VOIP pop-up, go to the Media tab.

3. Locate the **Media Profiles** area and click **Add** to create the media profile for OSSBC to PSTN service provider trunk.

| VOIP                     |                                  |                               | 0                                |
|--------------------------|----------------------------------|-------------------------------|----------------------------------|
| (i) Select OK to tempora | rily store changes. Make your cl | nanges permanent by selecting | g 'Apply Changes' on the General |
| Sip Server Settings      | Port and Signaling Settings      | Media QoS Monitori            | ing                              |
| User agent               |                                  | mediaProfile                  | A                                |
|                          |                                  |                               | *                                |
|                          |                                  |                               |                                  |
|                          |                                  |                               |                                  |
|                          |                                  |                               |                                  |
|                          |                                  |                               | *                                |
| 4                        |                                  |                               | . →                              |
| Madia Drofilaa           |                                  |                               |                                  |
| Media Promes             |                                  |                               | $\bigcirc$                       |
|                          |                                  |                               |                                  |
|                          |                                  |                               | Add Edit Delete                  |
|                          |                                  | SRTP crypto context           |                                  |
| Name                     | Media protocol                   | negotiation                   | Mark SRTP Call-leg as Secure     |
| default                  | Best Effort SRTP                 | mikey + sdes                  |                                  |
| webrtc_default           | SRTP only                        | dtis                          | <b>2</b>                         |

- 4. In the Media profile pop-up, locate the General section and configure the following:
  - Name: Enter the name of the media profile.
  - From the Media protocol drop-down menu, select RTP only.
  - Check the RTP/RTCP Multiplex in offer checkbox.
  - Under the RTCP configuration area, from the RTCP Mode drop-down menu, select Bypass.

| Media Profile                                           |                                                                     | ? |
|---------------------------------------------------------|---------------------------------------------------------------------|---|
| () Select OK to temporarily store changes. Make your of | changes permanent by selecting 'Apply Changes' on the General page. |   |
| General                                                 |                                                                     | ? |
| Name                                                    | PSTN_Media_profile                                                  |   |
| Media protocol                                          | RTP only                                                            |   |
| Support ICE                                             | Full V                                                              |   |
| Support NGTC Trickle ICE                                |                                                                     |   |
| Enable NGTC WebRTC Compatibility                        |                                                                     |   |
| Enable TURN Client                                      |                                                                     |   |
| RTP/ RTCP Multiplex in offer                            |                                                                     |   |
| SDP Compatibility Mode                                  |                                                                     |   |
| Support Mid Attribute                                   |                                                                     |   |
| □ Do not set port to zero on session timer answer SDP   |                                                                     |   |
| SRTP configuration                                      | (                                                                   | ? |
| SRTP crypto context negotiation 🛛 MIKEY 🔲 SDES          | DTLS SDES AES-128 only V                                            |   |
| Mark SRTP Call-leg as Secure                            |                                                                     |   |
| RTCP configuration                                      |                                                                     | ? |
| DTCD Made                                               |                                                                     |   |
| DTOD execution times at 1                               |                                                                     |   |
| RICP generation timeout 4                               |                                                                     |   |

- 5. In the **Codec configuration**, select the **Allow unconfigured codecs** option, then select the required codecs from the drop-down menu. Click **Add** to add them.
- 6. Click OK.
- 7. Click Apply Changes on the SBC main page.

| I Allow unconfigured codes   Enforce codes priority in profile   Enforce codes priority in profile   Send Tiephony Event in Note without SDP   Use payload type 101 for telephony event/8000   Enforce Packetization Interval   Codec   Move up   Move down   Deletete   Priority   Codec   Priority   Codec   Priority   Codec   Packetization Interval   Code   Priority   Code   Packetization Interval   Code   Code   Priority   Code   Packetization Interval   Code   Priority   Code   Packetization Interval   Code   Code   Priority   Code   Packetization Interval   Code   Code   Packetization Interval   Code   Code   Packetization Interval   Code   Code   Packetization Interval   Code   Code   Packetization Interval   Code   Code   Packetization Interval   Code   Code   Packetization Interval   Code   Code   Packetization Interval   Code   Code   Code   Code   Code   Code   Code   Code <t< th=""><th>Lodec contiduration</th><th></th></t<>                                                                                                    | Lodec contiduration                           |                                 |
|----------------------------------------------------------------------------------------------------|-----------------------------------------------|---------------------------------|
| Import Allow unconfigured codec   Import Allow unconfigured codec   Import Allow unconfigured codec   Send Telephony Event Instru without SDP   Use payload type 101 for telephony event/8000   Import Allow unconfigured codec   Import Allow   Import Allow                                                                                                    |                                               | Disk 12.09 % - 42 Gb            |
| Enforce codec protify in profile Enforce Codec protify in profile Use payload type 101 for telephony event08000 Enforce Packetization interval Codec Add Software land Software version V11 R1 00 00 Software version V11 R1 00 00 Software Virtual OSS 250 Hourse of Codec Hourse of Codec Profile Profile For Codec Packetization interval Codec Packetization interval Codec Packetization interval Codec Packetization interval Codec Packetization interval Codec Packetization interval Codec Packetization interval Codec Packetization interval Codec Packetization interval Codec Packetization interval Codec Packetization interval Codec Codec Packetization interval Codec Codec Codec Packetization interval Codec Codec Codec Packetization interval Codec Codec Codec Codec Codec Codec Codec Codec Codec Codec Codec Codec Codec Codec Codec Codec Codec Codec | Allow unconfigured codecs                     | System uptime 31 days 22:49     |
| Send Telephony Event in Invite without SDP         De payload type 101 for telephony event@000         Enforce Packetzation Interval         Codec         Move up       Move down         Delete         Priority       Codec         Payload type 101 In 814z - 64 kops         Auto         3       G7120 814z - 64 kops         4       O728 814z - 64 kops         4       O728 814z - 64 kops         4       O728 814z - 64 kops         Auto         4       O728 814z - 64 kops         Auto         4       O728 814z - 64 kops         Auto         4       O728 814z - 64 kops         Auto         4       O728 814z - 64 kops         Auto         4       O728 814z - 64 kops         Auto         4       O728 814z - 64 kops         Auto         4       O728 814z - 64 kops         4       O728 814z - 64 kops         4       O728 814z - 64 kops         4       O728 814z - 64 kops         4       O728 814z - 64 kops         4       O728 814z - 64 kops         4       O728 814z - 64 kops <th>Enforce codec priority in profile</th> <th></th>                                                                                                    | Enforce codec priority in profile             |                                 |
| Use payload type 101 for telephony event@000   Codec     Codec     Move up     Move down     Deletete     Priority     Codec     Priority     Codec     Priority <th>Send Telephony Event in Invite without SDP</th> <th>Hardware type - Virtual USS 250</th>                                                                                                    | Send Telephony Event in Invite without SDP    | Hardware type - Virtual USS 250 |
| Enforce Packetization Interval       Codec       Move up       Move down       Delete       Priorithy     Codec       1     G711A 8147z-64 kbps       2     G711U 8147z-64 kbps       3     G722 8147z-64 kbps       4     G728 8147z-84 kbps       4     G728 8147z-84 kbps       4     G728 8147z-84 kbps                                                                                                    | Use payload type 101 for telephony event/8000 | Hostname OSS                    |
| Codec     Nove up     Nove down     Delete       Priority     Codec     Pecketzani interval       1     G711A 81Hz - 64 kbps     Auto       2     G7110 8Hz - 64 kbps     Auto       3     G722 81Hz - 64 kbps     Auto       4     G723 81Hz - 84 kbps     Auto                                                                                                    | Enforce Packetization Interval                | Software Info                   |
| Move up     Move down     Delete       Priority     Codec     Pecketzation interval       1     G711A B14z - 64 kbps     Auto       2     G711U 814z - 64 kbps     Auto       3     G722 814z - 64 kbps     Auto       4     G729 814z - 84 kbps     Auto                                                                                                    | Contec V Add                                  | Software version V11 R1.00.00   |
| Move up     Move down     Delete       Priority     Codec     Packetization interval       1     G711A8 lkHz. 64 kbps     Auto       2     G711U 8 kHz 64 kbps     Auto       3     G7122 8 kHz. 64 kbps     Auto       4     G728 8 kHz. 64 kbps     Auto                                                                                                    |                                               | Software Partition information  |
| Priority Codec Packetization interval<br>1 GT11A 8/47z - 64 kbps Auto<br>2 GT11U 8/47z - 64 kbps Auto<br>3 GT22 8 /47z - 64 kbps Auto<br>4 G729 8 /47z - 8 kbps Auto<br>4 G729 8 /47z - 8 kbps Auto                                                                                                    |                                               | Active                          |
| Priority     Codec     Pscelutzation interval       1     OT1A B14764 ktops     Auto       2     G7110 B147_e 64 ktops     Auto       3     G7122 B147_e 64 ktops     Auto       4     O728 B147_e 76 ktops     Auto                                                                                                    |                                               |                                 |
| 1     G7110 8 H/z - 64 kbps     Auto       2     G7110 8 H/z - 64 kbps     Auto       3     G722 8 H/z - 64 kbps     Auto       4     G729 8 H/z - 8 kbps     Auto                                                                                                    | Priority Codec Packetization interval         |                                 |
| 2 G7110 8 Hz - 6 Hxbps Auto<br>3 G722 8 Hz - 6 Hxbps Auto<br>4 G728 8 Hz - 8 Hxbps Auto<br>                                                                                                    | 1 G711A8 kHz - 64 kbps Auto                   | ]                               |
| 3 G722 814tz - 64 kbps Auto<br>4 G728 814tz - 8 kbps Auto<br>                                                                                                    | 2 G711U 8 kHz - 84 kbps Auto                  |                                 |
| 4 G729 8 KHz - 8 Kbps Auto                                                                                                    | 3 G722 8 kHz - 64 kbps Auto                   |                                 |
|                                                                                                    | 4 G729 8 kHz - 8 kbps Auto                    |                                 |
|                                                                                                    |                                               |                                 |
|                                                                                                    |                                               |                                 |
|                                                                                                    | · · · · · · · · · · · · · · · · · · ·         |                                 |
|                                                                                                    | OK Cancel                                     | Annhy Changes Connert Changes   |
| Apply changes Cancel changes                                                                                                    |                                               | Apply changes                   |

### 6.4.4 Configuring the Unify OpenScape Voice Media Profile

1. Navigate to the OSSBC Management Portal > VOIP > Media window.

| OpenScape Ses<br>Management Portal                    | Product name Unify OpenScape SBC |                   |                                         |              |
|-------------------------------------------------------|----------------------------------|-------------------|-----------------------------------------|--------------|
| Administration                                        | General - OSS                    |                   |                                         |              |
| ► System                                              | (i) SBC aggregated inform        | nation and data.  |                                         |              |
| Network/Net Services     VoIP     Sip Server Settings | Alarms                           |                   |                                         |              |
|                                                       | Alarm summary: Critical          | I: 0 📕 Major: 1 📕 | Minor: 0 <mark>    Show alarm de</mark> | tails        |
| Media                                                 | System Status                    |                   |                                         |              |
| QoS Monitoring<br>Features                            | Branch mode                      | Centralized SBC   | Auto refresh timer                      | 30 seconds V |
| Security                                              | Operational state                | normal            |                                         |              |

- 2. In the VOIP pop-up, go to the Media tab.
- 3. In the Media Profiles area, click Add to create the media profile for OSSBC OS Voice connection.

| VOIP                           |                            |                                    | 0                             |
|--------------------------------|----------------------------|------------------------------------|-------------------------------|
| i Select OK to temporarily sto | re changes. Make your chan | ges permanent by selecting 'A      | opply Changes' on the General |
| Sip Server Settings Port       | and Signaling Settings     | Media QoS Monitoring               |                               |
| User agent                     |                            | mediaProfile                       |                               |
|                                |                            |                                    | *                             |
|                                |                            |                                    |                               |
|                                |                            |                                    |                               |
|                                |                            |                                    |                               |
|                                |                            |                                    |                               |
| 4                              |                            |                                    | - F                           |
|                                |                            |                                    |                               |
| Media Profiles                 |                            |                                    | (?)                           |
|                                |                            |                                    |                               |
|                                |                            |                                    | Add Edit Delete               |
| Name                           | Media protocol             | SRTP crypto context<br>negotiation | Mark SRTP Call-leg as Secure  |
| default                        | Best Effort SRTP           | mikey + sdes                       |                               |
| webrtc_default                 | SRTP only                  | dtis                               | ۷                             |

- 4. In the Media profile pop-up, locate the General section and configure the following:
  - Name: Enter the name of the media profile.
  - From the Media protocol drop-down menu, select RTP only.
  - Check the RTP/RTCP Multiplex in offer checkbox.

5. In the **Codec configuration**, select the **Allow unconfigured codecs** option, then select the required codecs from the drop-down menu. Click **Add** to add them.

| Media Profile                                           |                                                   |                                          | $\bigcirc$ | чых <b>п</b> ■ :                                                  |
|---------------------------------------------------------|---------------------------------------------------|------------------------------------------|------------|-------------------------------------------------------------------|
| <ol> <li>Select OK to temporarily store char</li> </ol> | nges. Make your changes permanent by selecting 'A | pply Changes' on the General page.       |            | Learn more X                                                      |
| General                                                 |                                                   | Q                                        | <b>n</b>   | Product name Unify OpenScape SBC User name : administrator () (() |
| Name                                                    | OSV_MP                                            |                                          |            | $\odot$                                                           |
| Media protocol                                          | RTP only                                          | <ul> <li>Direct Media Support</li> </ul> |            |                                                                   |
| Support ICE                                             | Full 🗸                                            | _                                        |            |                                                                   |
| Support NGTC Trickle ICE                                |                                                   |                                          |            | ତ ହ                                                               |
| Enable NGTC WebRTC Compatibilit                         | Y                                                 |                                          |            |                                                                   |
| Enable TURN Client                                      |                                                   |                                          | l          |                                                                   |
| RTP/ RTCP Multiplex in offer                            |                                                   |                                          | C ()       | System Info 🖓 🖓                                                   |
| SDP Compatibility Mode                                  |                                                   |                                          | ~          | CPU 2.18 % - 2 × 2700 MHz (0 MHz Reserved in VM)                  |
| Support Mid Attribute                                   |                                                   |                                          |            | Memory 15.96 % - 4 Gb (4 Gb Reserved in VM)                       |
| Do not set port to zero on session tir                  | mer answer SDP                                    |                                          |            | Disk 12.09 % - 42.Gb                                              |
| SRTP configuration                                      |                                                   | 0                                        |            | Sustam untime 31 days 32:10                                       |
| SRTP crypto context neoptiation                         | WKEY SDES DTLS SDES Both                          | *                                        |            | System upon el si bays 20.10                                      |
| Mark SRTP Call-leg as Secure                            |                                                   |                                          |            | Hardware type – Virtual USS 250                                   |
|                                                         |                                                   |                                          |            | Hostname OSS                                                      |
| RTCP configuration                                      |                                                   | (r                                       | 2          | Software Info                                                     |
| RTCP Mode Bypass                                        | ~                                                 |                                          |            | Software version V11 R1.00.00                                     |
| RTCP generation timeout 4                               |                                                   |                                          |            | Software Partition information Active Backup                      |
| Codec configuration                                     |                                                   | (7                                       |            |                                                                   |
|                                                         |                                                   |                                          |            |                                                                   |
| Allow unconfigured codecs                               |                                                   |                                          |            |                                                                   |
| Enforce codec priority in profile                       |                                                   |                                          | *          |                                                                   |
|                                                         |                                                   | OK Cance                                 | н          |                                                                   |
|                                                         | Denial of Service Mitigation Show                 | SIP Loadbalancer status Show             |            |                                                                   |
| L L                                                     |                                                   |                                          |            |                                                                   |
|                                                         |                                                   |                                          |            |                                                                   |
|                                                         |                                                   |                                          |            | Apply Changes Cancel Changes                                      |

6. Click OK.

7. Click Apply Changes on the SBC main page.

### 6.4.5 General Media Settings

After creating the media profiles, configure the General media settings.

1. Navigate to the OSSBC Management Portal > VOIP > Media window.

| OpenScape Ses<br>Management Portal   | Product name Unify OpenScape SBC                         |                     |                           |              |  |
|--------------------------------------|----------------------------------------------------------|---------------------|---------------------------|--------------|--|
| Administration                       | General - OSS                                            |                     |                           |              |  |
| ► System                             | <ol> <li>SBC aggregated information and data.</li> </ol> |                     |                           |              |  |
| Network/Net Services                 | Alarms                                                   |                     |                           |              |  |
| Sip Server Settings                  | Alarm summary: Criti                                     | cal: 0 📕 Major: 1 📕 | Minor: 0 🧧 Show alarm det | ails         |  |
| Port and Signaling Settings<br>Media | System Status                                            |                     |                           |              |  |
| QoS Monitoring<br>Features           | Branch mode                                              | Centralized SBC     | Auto refresh timer        | 30 seconds V |  |
| Security                             | Operational state                                        | normal              |                           |              |  |

- 2. In the VOIP pop-up, go to the Media tab.
- **3.** Locate the **Core Side Media Configuration** area and select the previously created OpenScape Voice media profile from the **Media Profile** drop-down menu, used for the OSSBC OS Voice SIP trunk.

4. Check the Support OpenScape Cloud checkbox to enable this option.

| VOIP                                             |                       |                         |                                    |                              | 0     | ч Ш н) Ш <b>н</b> :                                        |
|--------------------------------------------------|-----------------------|-------------------------|------------------------------------|------------------------------|-------|------------------------------------------------------------|
| <ol> <li>Select OK to temporarily sto</li> </ol> | re changes. Make vour | changes permanent by se | electing 'Apply Changes' on the    | General page.                |       | Leam more ×                                                |
| Sip Server Settings Por                          | and Signaling Setting | IS Media QoS M          | Ionitoring                         | 1.5                          |       | Product name Unify OpenScape SBC User name : administrator |
| Care Ride Media Configuration                    |                       |                         |                                    | 0                            | · ·   |                                                            |
| Core Side Media Corniguration                    |                       |                         |                                    | (                            |       |                                                            |
| Media profile OSV_MP                             | ~                     |                         |                                    |                              |       |                                                            |
|                                                  |                       |                         |                                    |                              |       |                                                            |
|                                                  |                       |                         |                                    | Add Delete                   |       | େ ପ୍                                                       |
| User agent                                       |                       | media                   | Profile                            |                              |       |                                                            |
|                                                  |                       |                         |                                    |                              | î   с | System Info                                                |
|                                                  |                       |                         |                                    |                              |       |                                                            |
|                                                  |                       |                         |                                    |                              | ~     | CPU 2.18 % - 2 × 2700 MHz (0 MHz Reserved in VM)           |
|                                                  |                       |                         |                                    |                              |       | Memory 14.97 % - 4 Gb (4 Gb Reserved in VM)                |
| 4                                                |                       |                         |                                    | ) - F                        |       | Disk 12.09 % - 42 Gb                                       |
| Media Profiles                                   |                       |                         |                                    | (?                           |       | System uptime 31 days 23:20                                |
|                                                  |                       |                         |                                    |                              |       | Hardware type Virtual OSS 250                              |
|                                                  |                       |                         |                                    | Add Edit Delete              | 2     | Hostname OSS                                               |
| Name                                             | Codecs                | Media protocol          | SRTP crypto context<br>negotiation | Mark SRTP Call-leg as Secure |       | Software Info                                              |
| WE_Phone_default                                 |                       | Best Effort SRTP        | mikey + sdes                       |                              | •     | Software version V11 R1.00.00                              |
| VodafoneMP                                       | G711A,G729            | RTP only                | none                               |                              |       | Software Partition information Active Backup               |
| AmazonChimeVC_MP                                 | G711U,G711A           | RTP only                | none                               |                              |       |                                                            |
| Unify_OSV_PBX_Media_Profile                      | G711U,G711A,G729      | RTP only                | none                               |                              |       |                                                            |
| PSTN_Media_profile                               | G711A,G711U,G722,     | C RTP only              | none                               | ÷                            | •     |                                                            |
| Claud Support                                    |                       |                         |                                    | 0                            |       |                                                            |
| Cloud Support                                    | _                     |                         |                                    | C.                           |       |                                                            |
| Support OpenScape Cloud                          |                       |                         |                                    |                              |       |                                                            |
| Media Realm Groups                               |                       |                         |                                    | (                            |       |                                                            |
|                                                  |                       |                         |                                    |                              |       |                                                            |
|                                                  |                       |                         |                                    | OK Cance                     |       | Apply Changes Cancel Changes                               |

- 5. Click OK and then click Apply Changes on the SBC main page.
- 6. Click OK.
- 7. Click Apply Changes.

## 6.5 Configuring Remote Endpoints

In the **Remote Endpoint** configuration, you can set up the OpenScape SBC with Zoom Phone System and the PSTN (BCOM SSP) SIP trunks.

# 6.5.1 Configuring the Zoom Remote Endpoints

1. Navigate to the Administration > Features window.

| OpenScape Ses<br>Management Portal                           | sion Border (                          | Controller           |                                        |            |     |
|--------------------------------------------------------------|----------------------------------------|----------------------|----------------------------------------|------------|-----|
| Administration                                               | General - OSS                          |                      |                                        |            |     |
| ▶ System                                                     | <ol> <li>SBC aggregated inf</li> </ol> | ormation and data.   |                                        |            |     |
| Network/Net Services                                         | Alarms                                 |                      |                                        |            |     |
| ▼ voiP<br>Sip Server Settings<br>Port and Signaling Settings | Alarm summary: Critic                  | al: 0 📕 Major: 1 📕 M | nor: 0 <mark>    Show alarm def</mark> | tails      |     |
| Media                                                        | System Status                          |                      |                                        |            | ୍ ଚ |
| QoS Monitoring<br>Features                                   | Branch mode                            | Centralized SBC      | Auto refresh timer                     | 30 seconds | ~   |
| Security                                                     | Operational state                      | normal               |                                        |            |     |
| Diagnostics & logs                                           |                                        |                      |                                        |            |     |
| Alarms                                                       |                                        |                      |                                        |            |     |
| Maintenance                                                  |                                        |                      |                                        |            |     |

2. In the Features pop-up, check the Enable Remote Endpoints checkbox and click Configure.

| Features                                  |                                                                                  |
|-------------------------------------------|----------------------------------------------------------------------------------|
| () Select OK to temporarily store changes | s. Make your changes permanent by selecting 'Apply Changes' on the General page. |
| Features configuration                    |                                                                                  |
| Enable Remote Subscribers                 | Configure                                                                        |
| Enable Remote Endpoints                   | Configure                                                                        |
| Enable Codec Support for transcoding      | Configure                                                                        |
| Enable Sip Load Balancer                  | Configure                                                                        |
| Enable Push Notification Service          | Configure                                                                        |
| Enable THIG                               |                                                                                  |
| Enable Standalone                         |                                                                                  |
|                                           |                                                                                  |

3. In the "Remote Endpoints" pop-up, locate the "SIP Service Provider Profile" area and click Add to add the endpoint profile for the OSSBC – Zoom Phone System endpoint.

| Remote Endpoints                        |                           |                                      | 0                        |
|-----------------------------------------|---------------------------|--------------------------------------|--------------------------|
| () Select OK to temporarily store chang | es. Make your changes p   | permanent by selecting 'Apply Change | es' on the General page. |
| SIP Service Provider Profile            |                           |                                      | 0                        |
| Hostname                                |                           |                                      |                          |
| Port                                    |                           |                                      |                          |
| Remote directory                        |                           |                                      |                          |
| User name                               |                           |                                      |                          |
| Password                                |                           |                                      |                          |
| Download New                            | Profile List              |                                      |                          |
|                                         |                           |                                      | Add Edit Delete          |
| A Row N                                 | ame Registration required | Registration interval (sec)          |                          |

- 4. In the SIP Service Provider pop-up, configure the following:
  - a. Name: Enter the name of the SIP Service Provider profile. For example, Zoom.
  - b. From the Default SSP Profile drop-down menu, select Unify Office.
  - c. SIP service address: Enter the SBC's public FQDN and click OK to return to the Remote endpoints window.

| SIP Service Provider Profile                             |                                                                   | ?        |
|----------------------------------------------------------|-------------------------------------------------------------------|----------|
| () Select OK to temporarily store changes. Make your cha | anges permanent by selecting 'Apply Changes' on the General page. |          |
| General                                                  |                                                                   | <b>?</b> |
| Name Zoom                                                | Default SSP profile Unify Office                                  |          |
| Allow sending of insecure Referred-By header             | Send authentication number in Diversion header                    |          |
| Send P-Preferred-Identity rather than P-Asserted-Identit | y 🛛 Send authentication number in P-Asserted-Identity header      |          |
| Do not send Diversion header                             | Send authentication number in From header                         |          |
| Send URI in telephone-subscriber format                  | Include restricted numbers in From header                         |          |
| SIP Privacy                                              |                                                                   | ?        |
| Privacy support Full                                     |                                                                   |          |
| SIP Service Address                                      |                                                                   | ?        |
| Use SIP Service Address for identity headers             |                                                                   |          |
| SIP service address sbc3.tekvizionlabs.com               |                                                                   |          |
| Use SIP Service Address in Request-URI header            | ✓ Use SIP Service Address in From header                          |          |
| Use SIP Service Address in To header                     | Use SIP Service Address in P-Asserted-Identity header             |          |
| Use SIP Service Address in Diversion header              | ✓ Use SIP Service Address in Contact header                       |          |
| ✓ Use SIP Service Address in Via header                  | Use SIP Service Address in P-Preferred-Identity header            |          |
| SIP User Agent                                           |                                                                   | ? -      |
|                                                          | OKCar                                                             | icel     |

5. In the Remote endpoints window, locate the Remote endpoint configuration area, and click Add.

| er name |                      |                       |                             |                                       |
|---------|----------------------|-----------------------|-----------------------------|---------------------------------------|
|         | Download New Profile | List                  |                             |                                       |
|         |                      |                       |                             | Add Edit Delete                       |
| Row     | Name                 | Registration required | Registration interval (sec) |                                       |
| 1       | PSTN1                |                       | 3600                        | · · · · · · · · · · · · · · · · · · · |
| 2       | UnigySSP             |                       | 60                          |                                       |
| 3       | UnifySPP             |                       | 3600                        |                                       |
| 4       | Zoom                 |                       | 3600                        |                                       |
|         |                      |                       |                             |                                       |
|         |                      |                       |                             | •                                     |

- 6. In the **Remote endpoint configuration** pop-up, configure the following:
  - a. Name: Enter the name of the remote endpoint. For example, ZoomSP1.
  - b. From the Type drop-down menu, select SSP.
  - c. From the **Profile** drop-down menu, select **Zoom**.
  - d. From the Signaling address type drop-down menu, select IP address or FQDN.

| Remote endpoint co       | nfiguration                     |             |                         |                        |             | ? |
|--------------------------|---------------------------------|-------------|-------------------------|------------------------|-------------|---|
| () Select OK to tempora  | rily store changes. Make your c | hanges perm | anent by selecting 'App | oly Changes' on the Ge | neral page. |   |
| Remote Endpoint Settings | ;                               |             |                         |                        |             | ? |
| Name                     | ZoomSP1                         | Edi         | t                       |                        |             |   |
| Туре                     | SSP 🗸                           |             |                         |                        |             |   |
| Profile                  | Zoom 🗸                          |             |                         |                        |             |   |
| Access realm profile     | Main-Access-Realm - ipv 🗸       |             |                         |                        |             |   |
| Core realm profile       | Main-Core-Realm - ipv4 🗸        |             |                         |                        |             |   |
| Associated Endpoint      | ~                               |             |                         |                        |             |   |
| Enable Call Limits       |                                 |             |                         |                        |             |   |
| Maximum Permitted Calls  | 0                               |             |                         |                        |             |   |
| Reserved Calls           | 0                               |             |                         |                        |             |   |
| Remote Location Informat | ion                             |             |                         |                        |             | ? |
| Support Peer Domains     | s                               |             |                         |                        |             |   |
| Support Foreign Peer     | Domains White list              |             |                         |                        |             |   |
| Enable access control    |                                 |             |                         |                        |             |   |
| Signaling address type   | IP address or FQDI              | 1 <b>~</b>  |                         |                        |             |   |

7. Locate the Remote Location domain area and click Add to add the IP address.

- 8. In the Remote Location Domain window, configure the following:
  - a. Remote URL: Enter the Zoom IP address (see the Zoom IPs Table under Chapter 3 Unify OpenScape SBC Configuration on page 70).
  - b. Remote port: Enter the port number (5061).
  - c. Locate the TLS area, and from the TLS mode drop-down menu, select Server authentication.

(or Mutual authentication in case MTLS is required)

- d. From the Remote transport drop-down menu, select TLS.
- e. From the Certificate profile drop-down menu, select Zoom\_Cert\_Profile.
- f. Locate the Media Configuration area, and from the Media profile drop-down menu, select the Zoom media profile.

| Remote Location Domain           |                                                                                          | ?   |
|----------------------------------|------------------------------------------------------------------------------------------|-----|
| () Select OK to temporarily stor | e changes. Make your changes permanent by selecting 'Apply Changes' on the General page. |     |
| General                          |                                                                                          | 2   |
| Remote URL 162.12.233.59         | C Shared domain                                                                          |     |
| Remote port 5061                 |                                                                                          |     |
| Remote transport TLS             | ~                                                                                        |     |
| Signaling                        |                                                                                          | 2   |
| INVITE No Answer timeout (msec   | ) 360000                                                                                 |     |
| INVITE No Reply timeout (msec)   | 3000                                                                                     |     |
| TLS                              |                                                                                          | ?   |
| TLS mode                         | Server authentication                                                                    |     |
| Certificate profile              | Zoom_cert_profile                                                                        | J.  |
| TLS keep-alive                   |                                                                                          |     |
| Keep-alive interval (seconds)    | 120                                                                                      |     |
| Keep-Alive timeout (sec)         | 10                                                                                       |     |
| Media Configuration              |                                                                                          | ?   |
| Media profile                    | Zoom_MP                                                                                  |     |
|                                  | OK                                                                                       | ;el |

- 9. Click OK.
- **10.** In the **Remote endpoint configuration** window, locate the **Remote Location Identification Routing** area.
- 11. In the Core realm port field, enter the core realm value as 50001.

### Important:

The value for each Endpoint of Zoom should be unique. Add **50002** for the second Zoom endpoint, **50003** for the third, and so on.

| Remote endpoint configuration (?                                                                                                    |          |                                                              |
|----------------------------------------------------------------------------------------------------|----------|--------------------------------------------------------------|
| <ol> <li>Select OK to temporarily store changes. Make your changes permanent by selecting 'Apply Changes' on the General page.</li> </ol> |          | Learn more X                                                 |
|                                                                                                    | ^        | Product name Unify OpenScape SBC User name : administrator ? |
|                                                                                                    |          |                                                              |
|                                                                                                    |          |                                                              |
| 4 · · · · · · · · · · · · · · · · · · ·                                                                                                   |          | <u>^</u>                                                     |
| Remote Location Identification/Routing                                                                                                    |          |                                                              |
| Core FQDN                                                                                                    |          |                                                              |
| Core realm port 50001                                                                                                    | 00       | ව System Info (ි ලි                                          |
| Default core realm location domain name                                                                                                   | ~        | CPU 2.19 % - 2 × 2700 MHz (0 MHz Reserved in VM)             |
| Default home DN                                                                                                    |          | Memory 15.92 % - 4 Gb (4 Gb Reserved in VM)                  |
| Enable routing based on domain                                                                                                    |          | Disk 12.09 % - 42 Gb                                         |
| FQDN                                                                                                    |          | System uptime 32 days 1:47                                   |
| Incoming Routing prefix Add                                                                                                    |          | Hardware type Virtual OSS 250                                |
| ^ Delete                                                                                                    |          | Hostname OSS                                                 |
|                                                                                                    |          | Software Info                                                |
|                                                                                                    |          | Software version V11 R1.00.00                                |
| · · ·                                                                                                    |          | Software Partition information Active Backup                 |
| Digest Authentication (2)                                                                                                    |          |                                                              |
| Digest authentication supported                                                                                                    | <u> </u> |                                                              |
| Digest authentication realm                                                                                                    |          |                                                              |
| Digest authentication user ID                                                                                                    |          |                                                              |
| Digest authentication password                                                                                                    |          |                                                              |
| Access Side Firewall Settings                                                                                                    |          |                                                              |
|                                                                                                    | •        |                                                              |
| OK Cancel                                                                                                    | )        | Apply Changes Cancel Changes                                 |

12. Repeat the configurations in the **Remote endpoint configuration** window for the remaining Zoom IPs.

13. Click OK.

14. Click Apply changes.

The Remote Endpoints window should look like the figure below:

| 2                     | Unig                           | ySSP 🗌                                                               |                              | 60                                   |                                                                                               |                             |                                |                     |  |
|-----------------------|--------------------------------|----------------------------------------------------------------------|------------------------------|--------------------------------------|-----------------------------------------------------------------------------------------------|-----------------------------|--------------------------------|---------------------|--|
| 3                     | Unif                           | ySPP                                                                 |                              | 3600                                 |                                                                                               |                             |                                |                     |  |
| 4                     |                                | Zoom 🗌                                                               |                              | 3600                                 |                                                                                               |                             |                                |                     |  |
|                       |                                |                                                                      |                              |                                      |                                                                                               |                             |                                |                     |  |
|                       |                                |                                                                      |                              |                                      |                                                                                               |                             |                                |                     |  |
|                       |                                |                                                                      |                              |                                      |                                                                                               |                             |                                |                     |  |
| e endpoint co         | onfiguration                   |                                                                      |                              |                                      |                                                                                               |                             |                                |                     |  |
| te endpoint co        | onfiguration                   |                                                                      |                              |                                      |                                                                                               |                             |                                |                     |  |
| te endpoint co        | onfiguration                   | -                                                                    |                              | -                                    | -                                                                                             | -                           | -                              | _                   |  |
| te endpoint co        | onfiguration                   | _                                                                    |                              |                                      | Remote IP address /                                                                           |                             |                                |                     |  |
| te endpoint co<br>Row | nfiguration                    | Access realm pro                                                     | ile Type                     | Profile / Circuit ID                 | Remote IP address /<br>Logical-Endpoint-ID /<br>Circuit URL                                   | Remote port                 | Remote transport               | Associated Endpoint |  |
| te endpoint co<br>Row | nfiguration<br>Name<br>ZoomSP1 | Access realm pro<br>Main-Access-Realm - ip                           | ile Type<br>v4 SSP           | Profile / Circuit ID<br>Zoom         | Remote IP address /<br>Logical-Endpoint-ID /<br>Circuit URL<br>162.12.233.59                  | Remote port                 | Remote transport<br>TLS        | Associated Endpoint |  |
| te endpoint co<br>tow | Name<br>ZoomSP1<br>ZoomSP2     | Access realm pro<br>Main-Access-Realm - ir<br>Main-Access-Realm - ir | ile Type<br>v4 SSP<br>v4 SSP | Profile / Circuit ID<br>Zoom<br>Zoom | Remote IP address /<br>Logical-Endpoint-ID /<br>Circuit URL<br>162.12.233.59<br>162.12.232.59 | Remote port<br>5061<br>5061 | Remote transport<br>TLS<br>TLS | Associated Endpoint |  |

 Note: See the Tables in Unify OpenScape SBC Configuration on page 70

### Note:

Please refer to the Signaling Traffic table under the Premises Peering Firewall Requirements for Media and Signaling section in the **Zoom Phone Bring Your Own Carrier- Premises (BYOC-P) Solution Reference Guide**.

### 6.5.2 Configuring the PSTN Remote Endpoint

Note:

The configuration below is an example. The actual configuration steps depend on your provider's requirements.

#### 1. Navigate to the Administration > Features window.

| OpenScape Ses<br>Management Portal   | sion Border (                          | Controller            |                          |            |      |
|--------------------------------------|----------------------------------------|-----------------------|--------------------------|------------|------|
| Administration                       | General - OSS                          |                       |                          |            |      |
| ▶ System                             | <ol> <li>SBC aggregated inf</li> </ol> | ormation and data.    |                          |            |      |
| Network/Net Services                 | Alarms                                 |                       |                          |            |      |
| ▼ VoIP                               |                                        |                       |                          |            |      |
| Sip Server Settings                  | Alarm summary: Critic                  | al: 0 📕 Major: 1 📕 Mi | nor: 0 📒 🛛 Show alarm de | etails     |      |
| Port and Signaling Settings<br>Media | System Status                          |                       |                          |            | C () |
| QoS Monitoring                       |                                        | Controlling of ORC    | Austa unformela timo en  | 20         |      |
| Features                             | Branch mode                            | Centralized SBC       | Auto retresh timer       | 30 seconds | V    |
| Security                             | Operational state                      | normal                |                          |            |      |
| Diagnostics & logs                   |                                        |                       |                          |            |      |
| ▶ Alarms                             |                                        |                       |                          |            |      |
| Maintenance                          |                                        |                       |                          |            |      |

2. In the Features pop-up, check the Enable Remote Endpoints checkbox and click Configure.

| Features                                                                                                    |
|----------------------------------------------------------------------------------------------------|
| () Select OK to temporarily store changes. Make your changes permanent by selecting 'Apply Changes' on the General page. |
| Features configuration                                                                                                   |
| Enable Remote Subscribers     Configure                                                                                  |
| Configure                                                                                                    |
| Enable Codec Support for transcoding Configure                                                                           |
| Enable Sip Load Balancer     Configure                                                                                   |
| Enable Push Notification Service     Configure                                                                           |
|                                                                                                    |
| Enable Standalone                                                                                                    |
|                                                                                                    |

3. In the **Remote Endpoints** window, click **Add** in the **SIP Service Provider Profile** area to add the endpoint profile for the OSSBC – SSP (BCOM) endpoint.

| Remote Endpoints                             |                          |                                     | 0                        |
|----------------------------------------------|--------------------------|-------------------------------------|--------------------------|
| () Select OK to temporarily store changes. M | ake your changes p       | ermanent by selecting 'Apply Change | es' on the General page. |
| SIP Service Provider Profile                 |                          |                                     | 0                        |
| Hostname                                     |                          |                                     |                          |
| Port                                         |                          |                                     |                          |
| Remote directory                             |                          |                                     |                          |
| User name                                    |                          |                                     |                          |
| Password                                     |                          |                                     |                          |
| Download New Profil                          | e List                   |                                     |                          |
|                                              |                          |                                     | Add Edit Delete          |
| ▲ Row Name                                   | Registration<br>required | Registration interval (sec)         |                          |

- 4. In the SIP Service Provider Profile window, enter the following:
  - Name: Enter the name of the profile. For example, PSTN1.
  - Click **OK** to return to the **Remote endpoints** window.

| SIP Service Provider Profile                             | ()                                                               |
|----------------------------------------------------------|------------------------------------------------------------------|
| () Select OK to temporarily store changes. Make your cha | nges permanent by selecting 'Apply Changes' on the General page. |
| General                                                  | 0                                                                |
| Name PSTN1                                               | Default SSP profile                                              |
| Allow sending of insecure Referred-By header             | Send authentication number in Diversion header                   |
| Send P-Preferred-Identity rather than P-Asserted-Identit | y                                                                |
| Do not send Diversion header                             | Send authentication number in From header                        |
| Send URI in telephone-subscriber format                  | Include restricted numbers in From header                        |
| SIP Privacy                                              | 0                                                                |
| Privacy support Full                                     |                                                                  |
| SIP Service Address                                      | 0                                                                |
| Use SIP Service Address for identity headers             |                                                                  |
| SIP service address                                      |                                                                  |
| Use SIP Service Address in Request-URI header            | Use SIP Service Address in From header                           |
| Use SIP Service Address in To header                     | Use SIP Service Address in P-Asserted-Identity header            |
| Use SIP Service Address in Diversion header              | Use SIP Service Address in Contact header                        |
| Use SIP Service Address in Via header                    | Use SIP Service Address in P-Preferred-Identity header           |
| SIP User Agent                                           | <ul> <li>.</li> </ul>                                            |
|                                                          | OK Cancel                                                        |

5. Locate the Remote endpoint configuration area and click Add.

| emote directory       | orarily store changes. Mal | ke your changes pe    | manent by selecting 'Apply Changes' | on the General page. |
|-----------------------|----------------------------|-----------------------|-------------------------------------|----------------------|
| ser name              |                            |                       |                                     |                      |
| (                     | Download New Profile       | List                  |                                     |                      |
|                       |                            |                       |                                     | Add Edit Delete      |
| - Row                 | Name                       | Registration required | Registration interval (sec)         |                      |
| 1                     | PSTN1                      |                       | 3600                                | •                    |
| 2                     | UnigySSP                   |                       | 60                                  |                      |
| 3                     | UnifySPP                   |                       | 3600                                |                      |
| 4                     | Zoom                       |                       | 3600                                |                      |
|                       |                            |                       |                                     |                      |
|                       |                            |                       |                                     |                      |
|                       |                            |                       |                                     |                      |
|                       | guration                   |                       |                                     | (7                   |
| emote endpoint config |                            |                       |                                     |                      |

- 6. In the **Remote Endpoint configuration** window, configure the following parameters:
  - Name: Enter the name of the remote endpoint. For example, PSTN.
  - From the Type drop-down menu, select SSP.
  - From the Profile drop-down menu, select the PSTN SIP service provider profile. For example, PSTN1.
  - From the Signaling address type drop-down menu, select IP address or FQDN.

| Remote endpoint co                        | nfiguration                                                                                       |
|-------------------------------------------|---------------------------------------------------------------------------------------------------|
| <ol> <li>Select OK to temporal</li> </ol> | rily store changes. Make your changes permanent by selecting 'Apply Changes' on the General page. |
| Remote Endpoint Settings                  |                                                                                                   |
| Name                                      | PSTN                                                                                              |
| Туре                                      | SSP V                                                                                             |
| Profile                                   | PSTN1 V                                                                                           |
| Access realm profile                      | Main-Access-Realm - ipv 🗸                                                                         |
| Core realm profile                        | Main-Core-Realm - ipv4 🗸                                                                          |
| Associated Endpoint                       | ✓                                                                                                 |
| Enable Call Limits                        |                                                                                                   |
| Maximum Permitted Calls                   | 0                                                                                                 |
| Reserved Calls                            | 0                                                                                                 |
| Remote Location Informat                  | ion                                                                                               |
| Support Peer Domains                      | S .                                                                                               |
| Support Foreign Peer I                    | Domains White list                                                                                |
| Enable access control                     |                                                                                                   |
| Signaling address type                    | IP address or FQDN                                                                                |

7. Locate the Remote Location domain area and click Add to add the Zoom IP address.

- 8. In the Remote Location Domain window, enter the following:
  - a. Remote URL: Enter the PSTN IP address
  - b. Remote port: Enter the port number provided by the PSTN provider (for example, 5061)
  - c. From the **Remote transport** drop-down menu, select the transport protocol provided by the PSTN provider. For example **TCP**.
  - d. Locate the Media Configuration area, and from the Media profile drop-down menu, select the **PSTN** media profile.
  - e. Click OK.

| Remote Location Domain                             |                                                                                          | ?     |
|----------------------------------------------------|------------------------------------------------------------------------------------------|-------|
| <ol> <li>Select OK to temporarily store</li> </ol> | e changes. Make your changes permanent by selecting 'Apply Changes' on the General page. |       |
| General                                            |                                                                                          | ?     |
| Remote URL 10.64.1.72                              | Shared domain                                                                            |       |
| Remote port 5060                                   |                                                                                          |       |
| Remote transport TCP                               | ~                                                                                        |       |
| Signaling                                          |                                                                                          | ?     |
| INVITE No Answer timeout (msec)                    | 360000                                                                                   |       |
| INVITE No Reply timeout (msec)                     | 3000                                                                                     |       |
| TLS                                                |                                                                                          | ?     |
| TLS mode                                           | Server authentication                                                                    |       |
| Certificate profile                                | OSV Solution V                                                                           |       |
| TLS keep-alive                                     |                                                                                          |       |
| Keep-alive interval (seconds)                      | 120                                                                                      |       |
| Keep-Alive timeout (sec)                           | 10                                                                                       |       |
| Media Configuration                                |                                                                                          | ?     |
| Media profile F                                    | 2STN_Media_profile                                                                       |       |
|                                                    | OK C:                                                                                    | ancel |

9. In the Remote endpoint configuration window, locate the Remote Location IdentificationRouting area.
10. In the Core realm port field, enter the core realm value as 50015.

| Remote endpoint confi                                                                                                 | iguration                    |       |                         | 0         |       | Learn more X                                                       |
|----------------------------------------------------------------------------------------------------|------------------------------|-------|-------------------------|-----------|-------|--------------------------------------------------------------------|
| Select OK to temporarily store changes. Make your changes permanent by selecting 'Apply Changes' on the General page. |                              |       |                         |           |       |                                                                    |
|                                                                                                    |                              |       |                         | -         |       | Product name Unify OpenScape SBC User name : administrator (?)(()) |
|                                                                                                    |                              |       |                         |           | -     | $\bigcirc \bigcirc \bigcirc$                                       |
| 4                                                                                                    |                              |       |                         | •         |       |                                                                    |
| Remote Location Identification                                                                                        | on/Routing                   |       |                         | ?         |       |                                                                    |
| Core FQDN                                                                                                    |                              |       |                         |           |       | ୦ ମ                                                                |
| Core realm port                                                                                                    | 50015                        |       |                         |           |       |                                                                    |
| Default core realm location domain name                                                                               |                              |       |                         |           |       |                                                                    |
| Default home DN                                                                                                    |                              |       |                         |           | · (7) | ) System into                                                      |
| Enable routing based on domain                                                                                        |                              |       |                         |           |       | CPU 2.19 % - 2 × 2700 MHz (0 MHz Reserved in VM)                   |
| FQDN                                                                                                    |                              |       |                         |           |       | Memory 15.62 % - 4 Gb (4 Gb Reserved in VM)                        |
| Incoming Routing prefix                                                                                               |                              |       | Add                     |           |       | Disk 12.09 % - 42 Gb                                               |
|                                                                                                    |                              | 4     | Delete                  |           |       | System uptime 32 days 2:19                                         |
|                                                                                                    |                              |       |                         |           |       | Hardiware type Virtual OSS 250                                     |
|                                                                                                    |                              |       |                         |           |       | Hostname OSS                                                       |
|                                                                                                    |                              |       |                         |           |       | Software Info                                                      |
| Digest Authentication 📀                                                                                               |                              |       |                         |           |       | Software version V11 R1.00.00                                      |
|                                                                                                    |                              |       |                         |           |       | Software Partition information Active Backup                       |
|                                                                                                    |                              |       |                         | OK Cancer | J     |                                                                    |
|                                                                                                    |                              |       |                         |           |       |                                                                    |
|                                                                                                    | Services status              | Show  | Registered subscribers  | Show      |       |                                                                    |
|                                                                                                    | SSP status                   | Show  | Dynamic port mapping    | Show      |       |                                                                    |
|                                                                                                    | Denial of Service Mitigation | Show  | SIP Loadbalancer status | Show      |       |                                                                    |
|                                                                                                    | Denna of Service Integration | 51104 |                         | SHOW      |       |                                                                    |
|                                                                                                    |                              |       |                         |           |       |                                                                    |
|                                                                                                    |                              |       |                         |           |       | Apply Changes Cancel Changes                                       |

- 11. Click **OK** to return to the Remote Endpoints window.
- 12. Click OK on all open windows.
- 13. Click Apply Changes.

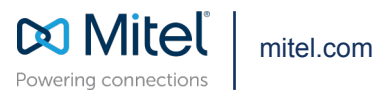

Copyright 2025, Mitel Networks Corporation. All Rights Reserved. The Mitel word and logo are trademarks of Mitel Networks Corporation, including itself and subsidiaries and authorized entities. Any reference to third party trademarks are for reference only and Mitel makes no representation of ownership of these marks.